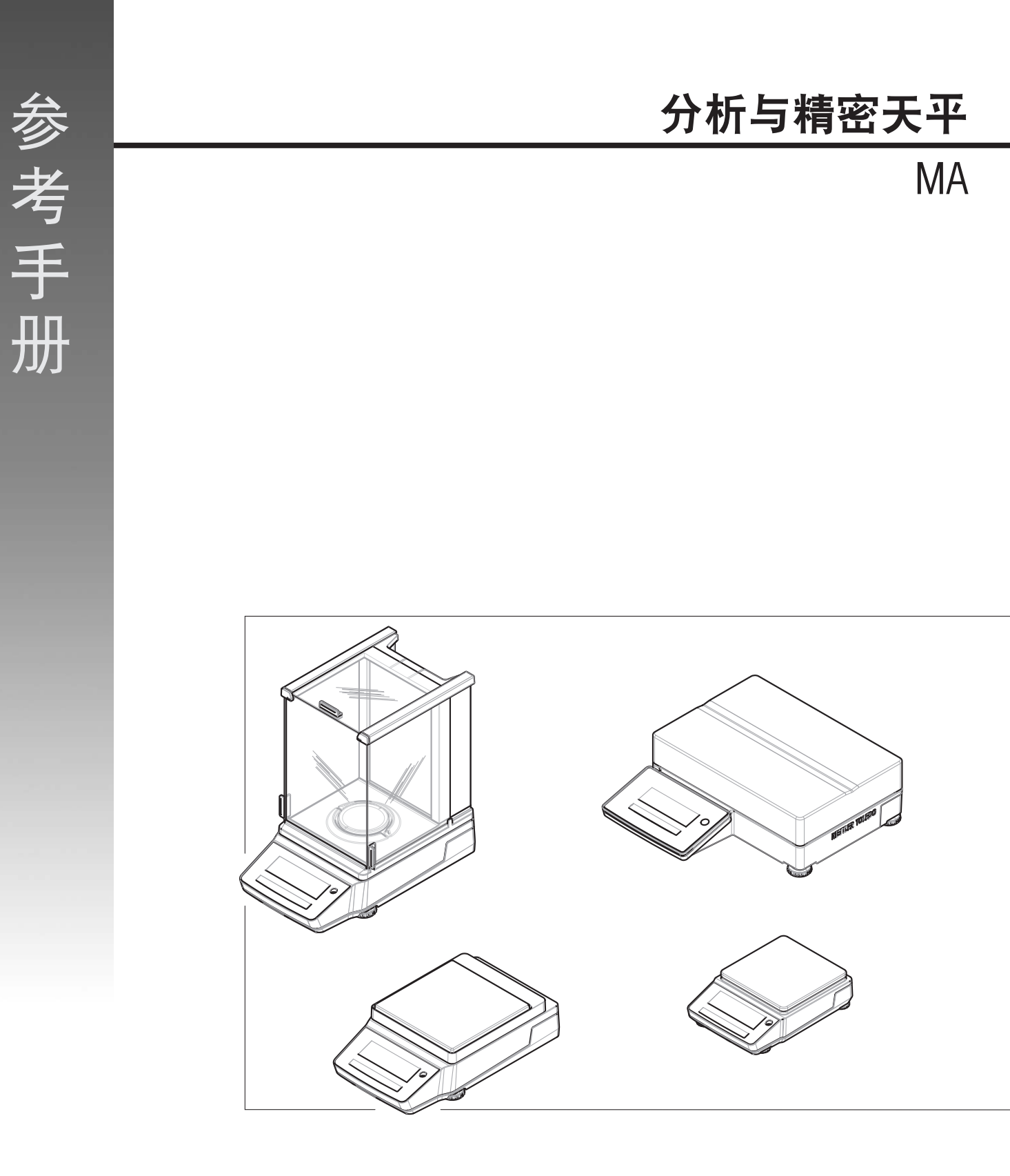

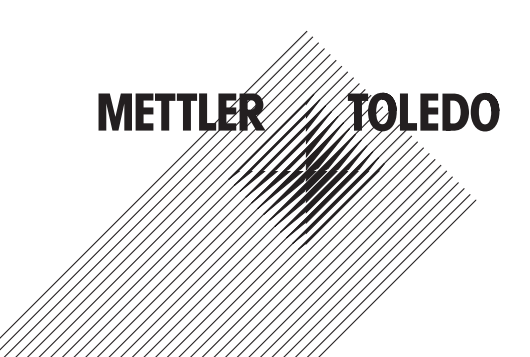

| 1 | 简介         |                                                                                                    | 5        |
|---|------------|----------------------------------------------------------------------------------------------------|----------|
|   | 1.1        | 文档编制目的                                                                                                    | 5        |
|   | 12         | 〒名文档和信自                                                                                                    | 5        |
|   | 1.3        | の日本には、「日本には、「日本には、」、「」、「」、「日本には、「日本には、「日本には、「日本には、「日本には、「日本には、「日本には、「日本には、「日本には、「日本には、「日本には、「日本には、「日本には、「日本には、「日本には、「日本には、「日本には、「日本には、「日本には、「日本には、「日本には、」、「」、」、「」、」、「」、」、「」、」、「」、」、「」、」、「」、」、 | 5        |
|   | 1.0        | 你的话                                                                                                    | 6        |
|   | 1.4        | " <sup>11</sup> """。<br>"这只 <i>了</i> 别                                                                                                    | 7        |
|   | 1.0        | ) 田示 シリ                                                                                                    | 7        |
|   |            | 1.5.1 MA力机大十                                                                                                    | 7        |
|   |            | 1.5.2 MA小称台有密大平                                                                                                    | /        |
|   |            | 1.5.3 MA大称台有密大平                                                                                                    | 8        |
|   |            | 1.5.4 MA紧凑型精密大平                                                                                                    | 8        |
| 2 | 安全統        | 〔知                                                                                                    | 9        |
|   | 2.1        | 提示语和警告标志的定义                                                                                                    | 9        |
|   | 2.2        | 产品安全说明                                                                                                    | 9        |
|   |            |                                                                                                    |          |
| 3 | 设计         |                                                                                                    | 11       |
|   | 3.1        | 分析大半概述                                                                                                    | 11       |
|   | 3.2        | 小称台精密天平概述                                                                                                    | 11       |
|   | 3.3        | 大称台精密天平概述                                                                                                    | 12       |
|   | 3.4        | 紧凑称台精密天平概述                                                                                                    | 12       |
|   | 3.5        | 显示操作终端概述                                                                                                    | 13       |
|   | 3.6        | 接口连接概述                                                                                                    | 14       |
|   | 3.7        | 组件说明                                                                                                    | 15       |
|   |            | 3.7.1 防风罩                                                                                                    | 15       |
|   |            | 3.7.2 秤盘                                                                                                    | 15       |
|   |            | 3.7.3 承水盘                                                                                                    | 15       |
|   |            | 374 门把手                                                                                                    | 15       |
|   |            | 375 水亚调节期                                                                                                    | 16       |
|   |            | 3.7.6 見一撮作效端                                                                                                    | 16       |
|   |            | 2.7.7                                                                                                    | 16       |
|   |            | 2.7.7 坂均门和前面恢guickLock                                                                                                    | 10       |
|   | 2.0        | 3.7.0 // 山侧似件似按钮                                                                                                    | 10       |
|   | ა.o<br>ი ი | 厂吅场牌版业                                                                                                    | 17       |
|   | 3.9        |                                                                                                    | 17       |
|   |            | 3.9.1 王界面概还                                                                                                    | 17       |
|   |            | 3.9.2 王称量屏幕                                                                                                    | 17       |
| 4 | 安装-        | 5投入使用                                                                                                    | 20       |
|   | 4.1        | 选择位置                                                                                                    | 20       |
|   | 4.2        | 开有取出天平                                                                                                    | 20       |
|   | 4.3        | 安装                                                                                                    | 21       |
|   | 1.0        |                                                                                                    | 21       |
|   |            |                                                                                                    | 21       |
|   |            | 1.0.2 小市防水早時入下                                                                                                    | 24<br>01 |
|   |            | 4.0.0 入你口天十                                                                                                    | 24       |
|   | 4          | 4.3.4 系 <i>侯</i> 称百大半                                                                                                    | 24       |
|   | 4.4        |                                                                                                    | 25       |
|   |            | 4.4.1 连接大半                                                                                                    | 25       |

|                   | 4.4.3                                                                                                    | 调节天平水平                                                                                                    | 26                                                                         |
|-------------------|----------------------------------------------------------------------------------------------------|----------------------------------------------------------------------------------------------------|----------------------------------------------------------------------------|
|                   | 4.4.3.1                                                                                                    | 调节大称台天平水平                                                                                                    | 26                                                                         |
|                   | 4.4.3.2                                                                                                    | 调节紧凑称台天平水平                                                                                                    | 27                                                                         |
|                   | 4.4.3.3                                                                                                    | 调节所有其他天平水平                                                                                                    | 27                                                                         |
|                   | 4.4.4                                                                                                    | 进行内部校正                                                                                                    | 28                                                                         |
|                   | 4.4.5                                                                                                    | 进入/退出待机模式                                                                                                    | 28                                                                         |
|                   | 4.4.6                                                                                                    | 进入/退出休眠模式                                                                                                    | 28                                                                         |
|                   | 4.4.7                                                                                                    | 关闭天平                                                                                                    | 28                                                                         |
| 4.5               | 执行一项                                                                                                    | 基础称量                                                                                                    | 28                                                                         |
|                   | 4.5.1                                                                                                    |                                                                                                    | 29                                                                         |
|                   | 4.5.2                                                                                                    | 天平归零                                                                                                    | 29                                                                         |
|                   | 4.5.3                                                                                                    | 去皮                                                                                                    | 29                                                                         |
|                   | 4.5.4                                                                                                    | <br>执行称量                                                                                                    | 29                                                                         |
| 4.6               | 使用电池                                                                                                    |                                                                                                    | 30                                                                         |
|                   | 4.6.1                                                                                                    | 安装或更换电池                                                                                                    | 30                                                                         |
| 4.7               | 运输、包                                                                                                    | 装和存储                                                                                                    | 31                                                                         |
|                   | ∠                                                                                                    | 短距离运输天平                                                                                                    | 31                                                                         |
|                   | 4.7.2                                                                                                    | 远距离运输天平                                                                                                    | 31                                                                         |
|                   | 473                                                                                                    | 包装和存储                                                                                                    | 31                                                                         |
| 48                | 下挂称量                                                                                                    |                                                                                                    | 32                                                                         |
|                   | 1 ,                                                                                                    |                                                                                                    |                                                                            |
| 操作                |                                                                                                    |                                                                                                    | 33                                                                         |
| 5.1               | 称量应用                                                                                                    |                                                                                                    | 33                                                                         |
|                   | 5.1.1                                                                                                    | 称量应用概览                                                                                                    | 33                                                                         |
|                   | 5.1.2                                                                                                    | "称量"应用                                                                                                    | 33                                                                         |
|                   | 5.1.3                                                                                                    | "计件称量"应用                                                                                                    | 34                                                                         |
|                   | 5.1.4                                                                                                    | "百分比称量"应用                                                                                                    | 36                                                                         |
|                   | 5.1.5                                                                                                    | "配方称量"应用                                                                                                    | 37                                                                         |
|                   | 5.1.6                                                                                                    | "动态称量"应用                                                                                                    | 38                                                                         |
|                   | 5.1.7                                                                                                    | "密度"应用                                                                                                    | 40                                                                         |
|                   | 5.1.7.1                                                                                                    | 测定固体密度                                                                                                    | 40                                                                         |
|                   | 5.1.7.2                                                                                                    | 用于计算密度的公式                                                                                                    | 41                                                                         |
|                   | 5.1.8                                                                                                    | "检重称量"应用                                                                                                    | 42                                                                         |
|                   | 5.1.9                                                                                                    | "自由因子称量"应用                                                                                                    | 44                                                                         |
|                   | E 1 10                                                                                                    |                                                                                                    | 45                                                                         |
|                   | 5.1.10                                                                                                    | 统计数据 应用                                                                                                    | 40                                                                         |
|                   | 5.1.10                                                                                                    | "总和计算"应用                                                                                                    | 46                                                                         |
| 5.2               | 5.1.10<br>5.1.11<br>使用样品                                                                                   | "总和计算"应用                                                                                                    | 46<br>47                                                                   |
| 5.2<br>5.3        | 5.1.10<br>5.1.11<br>使用样品<br>校正                                                                             | 统Ⅰ数据 应用<br>"总和计算"应用                                                                                                    | 46<br>47<br>47                                                             |
| 5.2<br>5.3<br>5.4 | 5.1.10<br>5.1.11<br>使用样品<br>校正<br>设备/打印                                                                    | - 统Ⅰ 数据 应用<br>"总和计算"应用<br>                                                                                                    | 46<br>47<br>47<br>48                                                       |
| 5.2<br>5.3<br>5.4 | 5.1.10<br>5.1.11<br>使用样品<br>校正<br>设备/打印<br>5.4.1                                                           | - 统计数据 应用<br>"总和计算"应用<br>                                                                                                    | 46<br>47<br>47<br>48<br>48                                                 |
| 5.2<br>5.3<br>5.4 | 5.1.10<br>5.1.11<br>使用样品<br>校正<br>设备/打印<br>5.4.1<br>5.4.1.1                                                | 统计数据 应用<br>"总和计算"应用<br>ID<br>J机<br>打印机<br>通过USB接口连接打印机                                                                                                    | 46<br>47<br>47<br>48<br>48<br>48                                           |
| 5.2<br>5.3<br>5.4 | 5.1.10<br>5.1.11<br>使用样品<br>校正<br>设备/打印<br>5.4.1<br>5.4.1.1<br>5.4.1.2                                     | <ul> <li>・统计数据 应用</li> <li>"总和计算"应用</li> <li>ID</li> <li>I机</li> <li>I和</li> <li>I切机</li> <li>I切印机</li> <li>通过USB接口连接打印机</li> <li>通过RS232安装打印机</li> </ul>                                      | 46<br>47<br>47<br>48<br>48<br>48<br>48<br>49                               |
| 5.2<br>5.3<br>5.4 | 5.1.10<br>5.1.11<br>使用样品<br>校正<br>设备/打印<br>5.4.1<br>5.4.1.1<br>5.4.1.2<br>5.4.2                            | <ul> <li>统计数据 应用</li> <li>"总和计算"应用</li> <li>。</li> <li>。</li> <li>加机</li> <li>打印机</li> <li>通过USB接口连接打印机</li> <li>通过RS232安装打印机</li> <li>脚踏开关</li> </ul>                                         | 46<br>47<br>47<br>48<br>48<br>48<br>48<br>49<br>49                         |
| 5.2<br>5.3<br>5.4 | 5.1.10<br>5.1.11<br>使用样品<br>校正<br>设备/打印<br>5.4.1<br>5.4.1.1<br>5.4.1.2<br>5.4.2<br>5.4.3                   | <ul> <li>统 印 数 插 应 用</li> <li>"总和计算"应用</li> <li>。</li> <li>。</li> <li>。</li> <li>の机</li> <li>打印机</li> <li>道过USB接口连接打印机</li> <li>通过RS232安装打印机</li> <li>脚踏开关</li> <li></li> <li>辅助显示屏</li> </ul> | 46<br>47<br>47<br>48<br>48<br>48<br>48<br>49<br>49<br>50                   |
| 5.2<br>5.3<br>5.4 | 5.1.10<br>5.1.11<br>使用样品<br>校正<br>设备/打印<br>5.4.1<br>5.4.1.1<br>5.4.1.2<br>5.4.2<br>5.4.3<br>5.4.3<br>5.4.4 | <ul> <li>统计数据 应用</li> <li>"总和计算"应用</li> <li>。</li> <li>。</li> <li>加</li> <li>加</li> <li></li></ul>                                                                                             | 46<br>47<br>47<br>48<br>48<br>48<br>48<br>49<br>49<br>50<br>50             |
| 5.2<br>5.3<br>5.4 | 5.1.10<br>5.1.11<br>使用样品<br>校正<br>设备/打印<br>5.4.1<br>5.4.1.1<br>5.4.1.2<br>5.4.2<br>5.4.3<br>5.4.4<br>服务    | <ul> <li>切り数据 应用</li> <li>"总和计算"应用</li> <li>」D</li> <li>可机</li> <li>打印机</li> <li>通过USB接口连接打印机</li> <li>通过RS232安装打印机</li> <li>脚踏开关</li> <li>辅助显示屏</li> <li>将数据导出至USB存储设备</li> </ul>             | 46<br>47<br>47<br>48<br>48<br>48<br>48<br>49<br>49<br>50<br>50<br>50<br>52 |

4.4.2

5

|   | F 0 | 다           |                         | <b>F</b> 0 |
|---|-----|-------------|-------------------------|------------|
|   | 5.6 | 省的休护        |                         | 53         |
|   | 5.7 | ·           |                         | 54         |
| 6 | 软件  | 描述          |                         | 55         |
|   | 6.1 | 菜单导航        |                         | 55         |
|   | 6.2 | 菜单条目        |                         | 55         |
|   | 6.3 | 应用设置        |                         | 57         |
|   |     | 6.3.1       | 设置: 称量                  | 57         |
|   |     | 6.3.2       | 设置: 计件称量                | 57         |
|   |     | 6.3.3       | 设置:百分比称量                | 57         |
|   |     | 6.3.4       | 设置:动态称量                 | 58         |
|   |     | 6.3.5       | 设置:密度                   | 58         |
|   |     | 6.3.6       | 设置:检重称量                 | 58         |
|   |     | 6.3.7       | 设置:自由因子称量               | 59         |
|   | 6.4 | 天平设置        |                         | 59         |
|   | 6.5 | 天平信息        |                         | 66         |
|   | 6.6 | 校正设置        |                         | 66         |
| 7 | 维护  |             |                         | 67         |
|   | 7.1 | 维护任务        |                         | 67         |
|   | 7.2 | 清洁          |                         | 67         |
|   |     | 7.2.1       | 拆卸以进行清洁                 | 67         |
|   |     | 7211        | 带有防风罩的天平                | 67         |
|   |     | 7212        | 不带防风罩的天平                | 70         |
|   |     | 7213        | 大称台天平                   | 70         |
|   |     | 7214        | 火你百久下                   | 71         |
|   |     | 7 2 7 7     | 清洗剂                     | 71         |
|   |     | 722         | 清法于亚                    | 72         |
|   |     | 7.2.0       | 清洁后投入 庙田                | 72         |
|   | 7 2 | 7.2.4<br>肥久 | 作在12人使用                 | 70         |
|   | 7.3 | 加方          |                         | 70         |
|   | 7.4 | 私什史別        |                         | 73<br>73   |
|   |     | 7.4.1       | 史别认什<br>故仕面新后势λ庙田       | 73         |
|   |     | 7.4.2       | 秋叶史新 <b>石</b> 设八使用      |            |
| 8 | 故障  | 排除          |                         | 75         |
|   | 8.1 | 错误消息        |                         | 75         |
|   | 8.2 | 出错现象        |                         | 77         |
|   | 8.3 | 修复错误        | 后投入使用                   | 79         |
| 9 | 技术  | 数据          |                         | 80         |
|   | 9.1 | 通用数据        |                         | 80         |
|   | 9.2 | 材料          |                         | 81         |
|   | 9.3 | 型号特定        | 数据                      | 82         |
|   |     | 9.3.1       | 可读性为0.01 mg或0.1 mg的分析天平 | 82         |
|   |     | 9.3.2       | 可读性为1 mg的精密天平           | 85         |
|   |     | 9.3.3       | 可读性为0.01 g或0.1 g的精密天平   | 87         |
|   |     | 9.3.4       | 大称台精密天平                 | 91         |
|   |     | 935         | 紧凑型精密天平                 | 92         |
|   | 91  | 外形尺寸        |                         | Q/         |
|   | 0.4 | ションシンとう     |                         | 04         |

|    | 索引   |          |                            | 119 |
|----|------|----------|----------------------------|-----|
| 12 | 合规性  | 生信息      |                            | 118 |
| 11 | 废弃约  | 处理       |                            | 117 |
|    |      | 10.2.8.4 | 紧凑型天平                      | 116 |
|    |      | 10.2.8.3 | 大称台天平                      | 115 |
|    |      | 10.2.8.2 | 不带防风罩的天平                   | 115 |
|    |      | 10.2.8.1 | 带有防风罩的天平                   | 114 |
|    |      | 10.2.8   | 包装                         | 114 |
|    |      | 10.2.7   | 通用AC/DC适配器                 | 113 |
|    |      | 10.2.6   | 可读性为0.01 g/0.1 g的MA紧凑型精密天平 | 112 |
|    |      | 10.2.5   |                            | 111 |
|    |      | 10.2.4   | 可读性为0.01 g/0.1 g的MA小称台精密天平 | 110 |
|    |      | 10.2.3   | 可读性为1 mg的MA小称台精密天平         | 109 |
|    |      | 10.2.2   | 可读性为0.1 mg的MA分析天平          | 108 |
|    |      | 10.2.1   | 可读性为0.01 mg的MA分析天平         | 107 |
|    | 10.2 | 备件       |                            | 107 |
|    | 101  |          |                            | 102 |
| 10 | 配件和  | 和备件      |                            | 102 |
|    |      | 9.5.3    | 蓝牙                         | 101 |
|    |      | 9.5.2    | USB 主机                     | 100 |
|    |      | 9.5.1    | RS232C接口                   | 100 |
|    | 9.5  | 接口规格     | ·                          | 100 |
|    |      | 9.4.6    | 可读性为0.01 g/0.1 g的MA紧凑型精密天平 | 99  |
|    |      | 9.4.5    | 可读性为0.1 g/1 g的MA大称台精密天平    | 98  |
|    |      | 9.4.4    | 可读性为0.01 g/0.1 g的MA小称台精密天平 | 97  |
|    |      | 9.4.3    | 可读性为1 mg的MA小称台精密天平         | 96  |
|    |      | 9.4.2    | 可读性为0.1 mg的MA分析天平          | 95  |
|    |      | 9.4.1    | 可读性为0.01 mg的MA分析天平         | 94  |

# 1 简介

感谢您选择METTLER TOLEDO天平。这款天平具有优质性能且易于使用。 本文档基于V 1.1.2版本软件。

#### EULA

本产品中的软件按照METTLER TOLEDO软件的最终用户许可证协议(EULA)获得授权。 使用本产品表明您同意EULA的条款。

www.mt.com/EULA

# 1.1 文档编制目的

本《参考手册》包含有关如何使用仪器的详细说明。

# 1.2 更多文档和信息

公司网站提供本文档的其他语言版本。

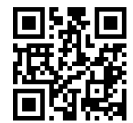

www.mt.com/MA-RM

产品页:

www.mt.com/MA-balances

天平清洁说明, "8 Steps to a Clean Balance":

www.mt.com/lab-cleaning-guide

搜索软件:

www.mt.com/labweighing-software-download

搜索文档:

www.mt.com/library

如有更多疑问,请与您的授权 METTLER TOLEDO 经销商或服务代表联系。

www.mt.com/contact

# 1.3 所用约定与符号说明

约定和符号

按键和/或按钮名称和显示文本以图形或者加粗文本形式表示(例如: 🖳、发布)。

**〕信息** 用于关于产品的有用信息。

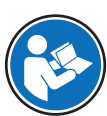

请参阅外部文档。

#### 说明书元素

在本手册中,分步说明如下所示。操作步骤已编号,可包含先决条件、中间结果和结果,如示例中 所示。少于两个步骤的序列不编号。

■ 先决条件是指执行单个步骤之前必须满足的条件。

- 1 步骤1
  - ➡ 中间结果
- 2 步骤 2
- ➡ 结果

# 1.4 缩略语

| 原文      | 译文 | 说明                                                              |  |
|---------|----|-----------------------------------------------------------------|--|
| ABS/PC  |    | Acrylonitrile butadiene styrene / polycarbonate (polymer blend) |  |
| AC      |    | Alternating Current                                             |  |
|         |    | (交流电)                                                           |  |
| ASTM    |    | American Society for Testing and Materials                      |  |
|         |    | (美国试验与材料协会)                                                     |  |
| DC      |    | Direct Current                                                  |  |
|         |    | (直流电)                                                           |  |
| EMC     |    | Electromagnetic Compatibility                                   |  |
|         |    | (电磁兼容)                                                          |  |
| FCC     |    | Federal Communications Commission                               |  |
|         |    | (美国联邦通讯委员会)                                                     |  |
| GWP     |    | Good Weighing Practice                                          |  |
| ID      |    | Identification                                                  |  |
|         |    | (标识)                                                            |  |
| IP      |    | Ingress Protection                                              |  |
|         |    |                                                                 |  |
| LPS     |    | Limited Power Source                                            |  |
|         |    | (限功率电源)                                                         |  |
| MT-SICS |    | METTLER TOLEDO Standard Interface Command Set                   |  |
|         |    | (METTLER TOLEDO标准接口命令集)                                         |  |
| NA      |    | Not Applicable                                                  |  |
|         |    | (不适用)                                                           |  |
| OIML    |    | Organisation Internationale de Métrologie Légale                |  |
|         |    | (国际法制计量组织)                                                      |  |
| PA 12   |    | 聚酰胺 12                                                          |  |
| PBT     |    | Polybutylene terephthalate                                      |  |
| PET     |    | Polyethylene terephthalate                                      |  |
| POM     |    | Polyoxymethylene                                                |  |

| RM   | Reference Manual             |
|------|------------------------------|
|      | (參考手冊)                       |
| SOP  | Standard Operating Procedure |
|      | (标准操作程序)                     |
| TDNR | Type Definition Number       |
| TPE  | Thermoplastic elastomer      |
| UM   | User Manual                  |
|      | (简明用户手册)                     |
| USB  | Universal Serial Bus         |
|      | (通用串行总线)                     |
| USP  | United States Pharmacopeia   |
|      | (美国药典)                       |

# 1.5 产品系列

# 1.5.1 MA分析天平

| 天平               | 型号说明         |
|------------------|--------------|
|                  | 可读性: 0.01 mg |
|                  | • MA55       |
|                  | • MA95       |
|                  | • MA155DU    |
|                  | 可读性: 0.1 mg  |
| Ha anno . ma nos | • MA54       |
|                  | • MA54E      |
|                  | • MA104      |
|                  | • MA104E     |
|                  | • MA204      |
|                  | • MA204E     |

# 1.5.2 MA小称台精密天平

| 天平                | 型号说明      |
|-------------------|-----------|
|                   | 可读性: 1 mg |
|                   | • MA103   |
|                   | • MA103E  |
|                   | • MA203   |
|                   | • MA203E  |
| 14. 000b · ma nov | • MA303   |
|                   | • MA303E  |
|                   | • MA503   |
|                   | • MA503E  |

| 天平    | 型号说明        |
|-------|-------------|
|       | 可读性: 0.01 g |
| 2 100 | • MA602     |
| 00h   | • MA602E    |
|       | • MA1002    |
|       | • MA1002E   |
|       | • MA2002    |
|       | • MA2002E   |
|       | • MA3002    |
|       | • MA3002E   |
|       | • MA4002    |
|       | • MA4002E   |
|       | • MA6002    |
|       | • MA6002E   |
|       | 可读性: 0.1 g  |
|       | • MA5001    |
|       | • MA5001E   |

# 1.5.3 MA大称台精密天平

| 天平 | 型号说明       |
|----|------------|
|    | 可读性: 0.1 g |
|    | • MA12001L |
|    | • MA16001L |
|    | • MA32001L |
|    | 可读性: 1g    |
|    | • MA32000L |

# 1.5.4 MA紧凑型精密天平

| 天平            | 型号说明        |
|---------------|-------------|
|               | 可读性: 0.01 g |
|               | • MA602P    |
| 100 · materia | • MA602PE   |
|               | • MA2002P   |
|               | • MA2002PE  |
|               | 可读性: 0.1 g  |
|               | • MA6001P   |
|               | • MA6001PE  |

# 2 安全须知

本仪器随附《用户手册》和《参考手册》两个文档。

- 《用户手册》可在线查看,有多种语言版本可供选择。
- 仪器随附一份印刷版《用户手册》。
- 《参考手册》可在线查看。本手册包含仪器及其使用方法的完整说明。
- 请保留这两份文档,以供日后参考时使用。
- 当您将本仪器转让给其他方时,请将这两份文档包含其中。

必须按照《用户手册》和《参考手册》中的说明使用本仪器。如果您未能遵照这些文档中的说明使 用本仪器,或者对本仪器进行改动,则可能会损害本仪器的安全性并且Mettler-Toledo GmbH不承担任 何责任。

# 2.1 提示语和警告标志的定义

安全说明中包含关于安全问题的重要信息。忽视安全说明有可能造成人员受伤、仪器损坏、故障与 结果错误。安全说明标注有下列警示语与警告标志:

警示语

**危险**存在高风险的危险情况,如不加以避免,则会导致死亡或严重伤害。

**警告** 中等风险性危险情况,如不加以避免,可能会造成死亡或严重伤害。

小心 风险性较低的危险情况,如不规避会造成轻微或中度受伤。

**注意** 存在低风险的危险情况,有可能损坏仪器和导致其他实质性损坏、故障、错误 结果或数据丢失。

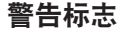

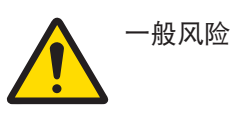

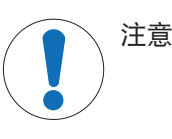

# 2.2 产品安全说明

#### 目标用途

本仪器供经培训人员使用。该仪器专为称量而设计。

未经 Mettler-Toledo GmbH 许可,超过 Mettler-Toledo GmbH 规定限制的任何其他类型的使用和操作均视为非目标用途。

#### 仪器所有者的责任

仪器所有者指对仪器具有合法所有权、使用仪器或授权任何人使用仪器,或者在法律上认定为仪器 操作人员的个人。仪器所有者负责仪器所有使用者与第三方的安全。

Mettler-Toledo GmbH 假定仪器所有者对用户进行培训,使其了解如何在工作场所安全使用仪器和处理 潜在危险。Mettler-Toledo GmbH假定仪器所有者提供必要的防护装备。

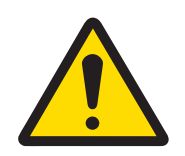

# ▲ 警告

# 触电会造成重伤或死亡

接触带电零件有可能造成伤亡。

- 1 仅使用仪器专用METTLER TOLEDO电源线和交流/直流适配器。
- 2 将电源线连接至接地电源插座。
- 3 将所有电缆与接头放置在远离液体和潮湿的地方。
- 4 检查电缆与电源插头有无损坏,如有损坏请更换。

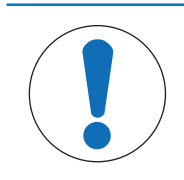

# 注意

因使用不合适的部件而损坏仪器或发生故障

- 仅可使用METTLER TOLEDO提供的专用于您的仪器的部件。

# 3 设计和功能

3.1 分析天平概述

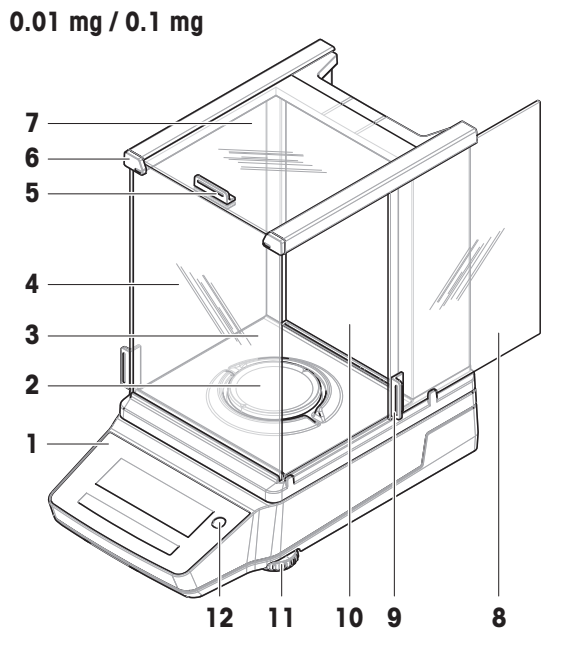

| 1 | 显示操作终端        | 7  | 防风罩顶门      |
|---|---------------|----|------------|
| 2 | 秤盘            | 8  | 防风罩侧门(右/左) |
| 3 | 承水盘           | 9  | 侧门把手       |
| 4 | 防风罩前面板        | 10 | 防风罩后面板     |
| 5 | 顶门把手          | 11 | 水平调节脚      |
| 6 | QuickLock,前面板 | 12 | 水平指示器      |

3.2 小称台精密天平概述

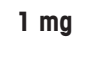

0.01 g / 0.1 g

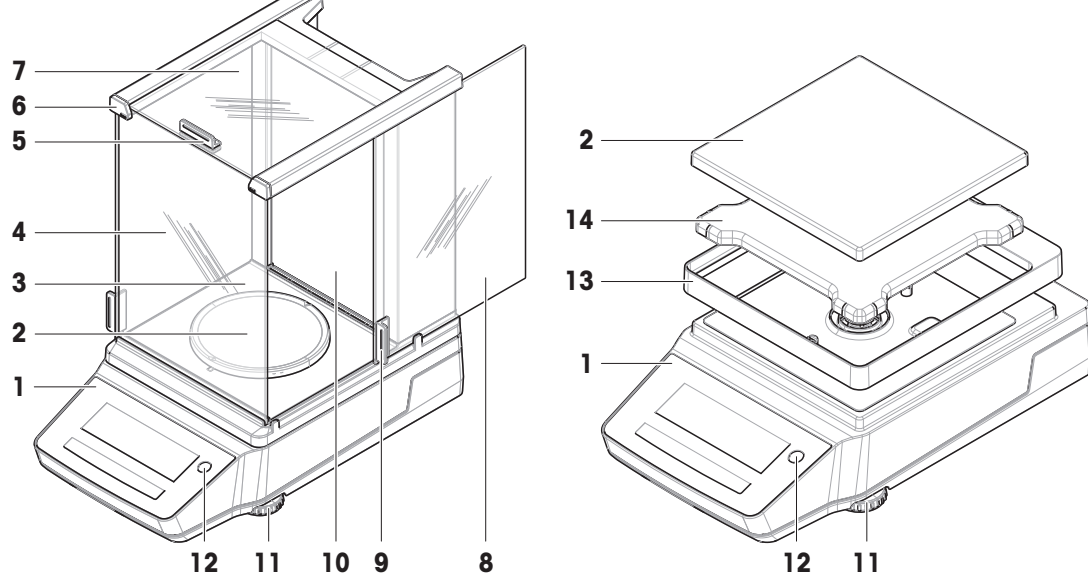

| 1 | 显示操作终端        | 8  | 防风罩侧门(右/左) |
|---|---------------|----|------------|
| 2 | 秤盘            | 9  | 侧门把手       |
| 3 | 承水盘           | 10 | 防风罩后面板     |
| 4 | 防风罩前面板        | 11 | 水平调节脚      |
| 5 | 顶门把手          | 12 | 水平指示器      |
| 6 | QuickLock,前面板 | 13 | 防风保护元件     |
| 7 | 防风罩顶门         | 14 | 秤盘支架       |

# 3.3 大称台精密天平概述

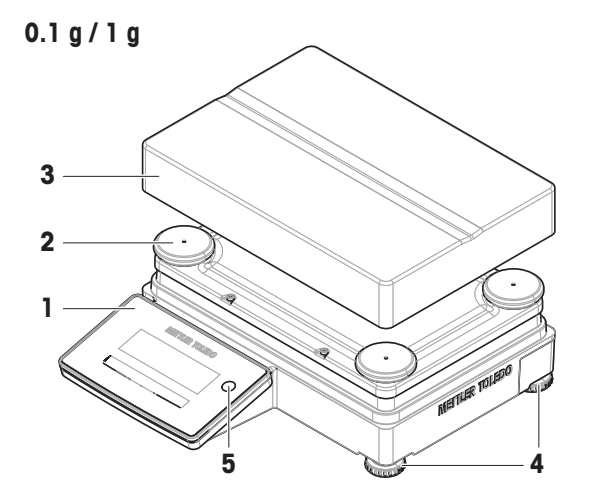

| 1 | 显示操作终端 | 4 | 水平调节脚 |
|---|--------|---|-------|
| 2 | 秤盘支架帽  | 5 | 水平指示器 |
| 3 | 秤盘     |   |       |

# 3.4 紧凑称台精密天平概述

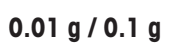

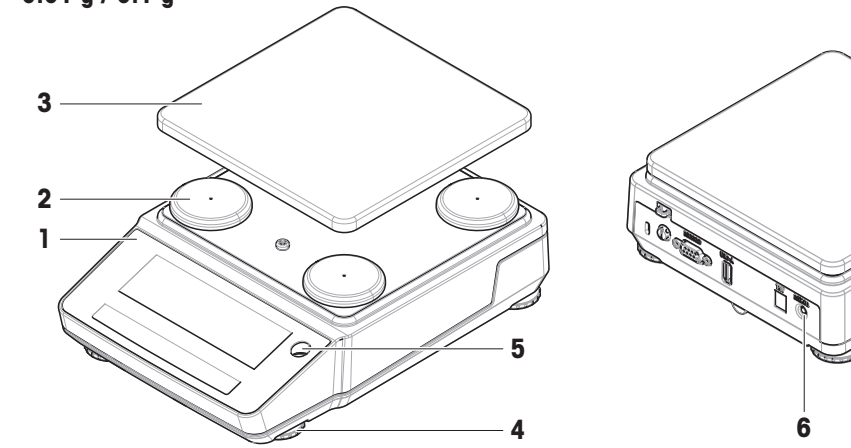

| 1 | 显示操作终端 | 4 | 水平调节脚      |
|---|--------|---|------------|
| 2 | 秤盘支架帽  | 5 | 水平指示器      |
| 3 | 秤盘     | 6 | 唤醒开关(电池模式) |

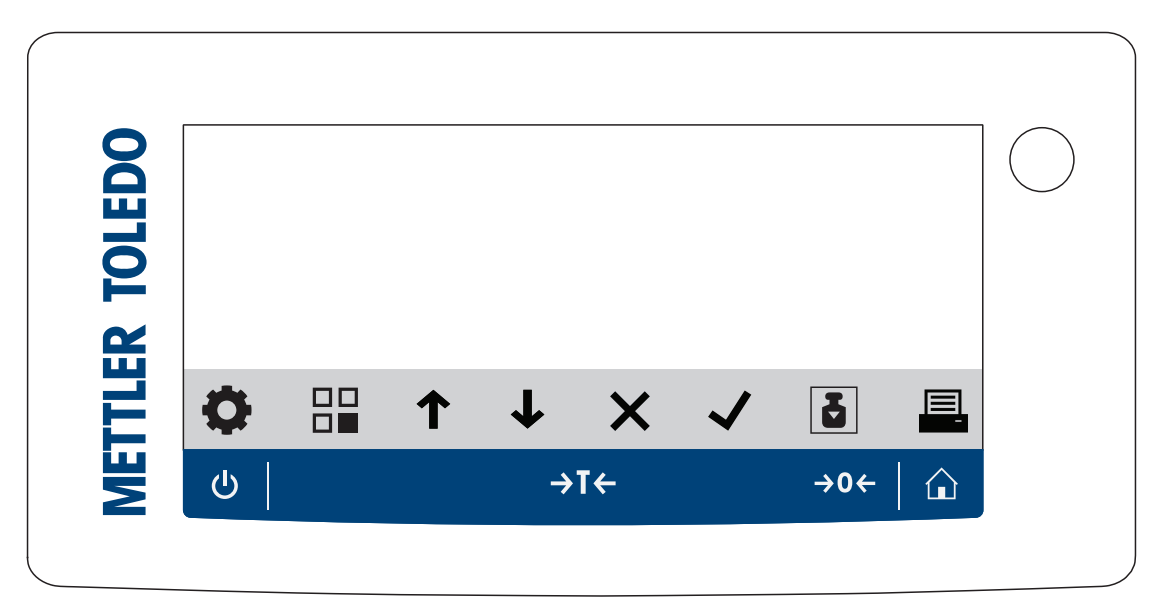

## 显示操作终端操作键

|     | 名称 | 描述                                                                                         |
|-----|----|--------------------------------------------------------------------------------------------|
| ብ   | 待机 | 通过点按 <b>也</b> ,天平不会完全处于关闭状态,但可以进入待机模式。如果要<br>完全关闭天平,则必须断开电源。                               |
|     |    | <ul> <li><b>信息</b></li> <li>除非长时间不使用天平,否则请勿断开天平电源。开启仪器后,必须先进<br/>行预热,才能获得准确的结果。</li> </ul> |
|     |    | <ul> <li>① 信息</li> <li>仅适用于处于电池模式下的紧凑称台天平:</li> </ul>                                      |
|     |    | 通过点按 <b>山</b> ,可将天平完全关闭。无待机模式。                                                             |
| →T← | 去皮 | 天平去皮。                                                                                      |
|     |    | 此功能适用于称量过程中使用容器的情况。在对天平去皮之后,屏幕将显<br>示 <sup>Net</sup> ,其表示所有显示的称量值均为净值。                     |
| →0← | 归零 | 天平归零。                                                                                      |
|     |    | 在开始称量过程前,天平必须归零。在归零之后,天平将设置新的零点。                                                           |
|     | 主页 | 从任何设置菜单级返回当前设置或上次使用的应用程序的主称量屏幕。                                                            |

操作键

|          | 名称       | 描述                                                                                                    |
|----------|----------|----------------------------------------------------------------------------------------------------|
| 0        | 设置       | 访问设置菜单。                                                                                                  |
|          | 应用       | 访问应用菜单。                                                                                                  |
| 1        | 上一个/上/增加 | <ul> <li>在主题列表中向上滚动。</li> <li>在设置1、设置2和应用设置(如果可用)之间进行切换。</li> <li>增加数字。</li> <li>在应用内添加采集的重量。</li> </ul> |
| ↓        | 下一个/下/减小 | <ul> <li>在主题列表中向下滚动。</li> <li>在设置1、设置2和应用设置(如果可用)之间进行切换。</li> <li>减小数字。</li> </ul>                       |
| X        | 取消       | <ul><li>取消任务或退出菜单且不保存。</li><li>在工作流程应用中弃置样品。</li></ul>                                                   |
| <b>~</b> | 确认       | <ul> <li>访问选定的菜单。</li> <li>启动选定的应用。</li> <li>确认输入。</li> </ul>                                            |
| 5        | 校正       | 执行预设的校正程序。                                                                                               |
|          | 打印/传输    | <ul><li>打印所显示的值。</li><li>将数据传输至预设的目标位置。</li></ul>                                                        |

# 3.6 接口连接概述

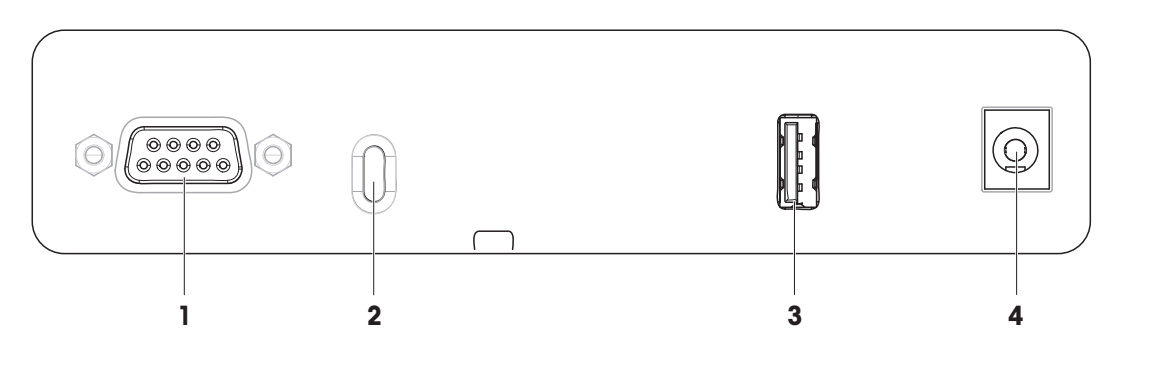

| 1 | RS232C串行接口 | 3 | USB-A端口    |
|---|------------|---|------------|
| 2 | 防盗索连接点     | 4 | 交流/直流适配器插座 |

# 3.7 组件说明

# 3.7.1 防风罩

防风罩用于保护称量区域免受通风或潮湿等环境的影 响。侧门和顶门可手动打开。

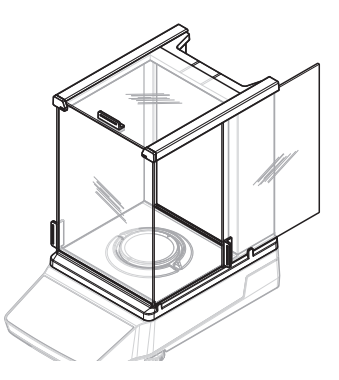

# 3.7.2 秤盘

秤盘是载荷接收器,用于放置称量品。

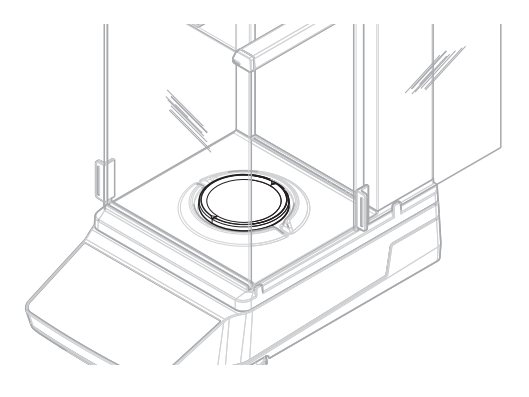

# 3.7.3 承水盘

承水盘位于秤盘下方。承水盘的主要作用是确保快速 清洁天平。

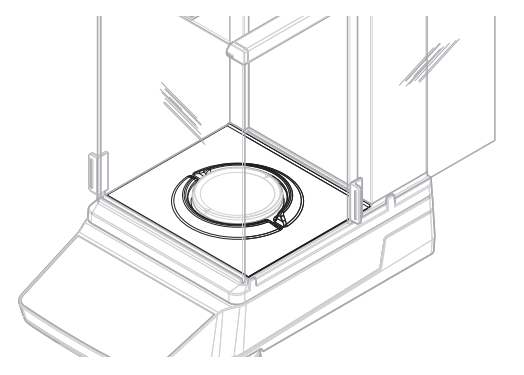

# 3.7.4 门把手

门把手安装在防风门上。把手用于手动打开防风罩的 侧门和顶门。

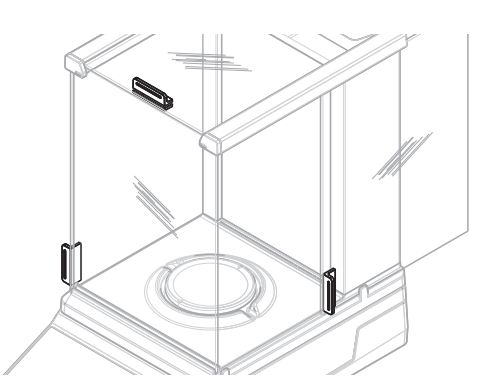

# 3.7.5 水平调节脚

天平具有可调节高度的支脚。这些支脚用于调节天平 水平。

① 信息

大称台天平和紧凑称台天平均有四个水平调节脚。

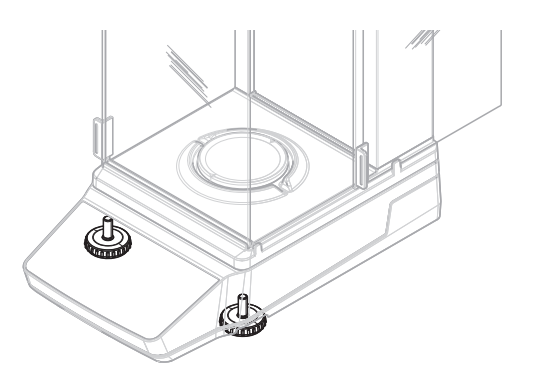

# 3.7.6 显示操作终端

显示操作终端集成在天平中,并配有液晶显示屏。显 示操作终端和平台配有可更换的保护罩。

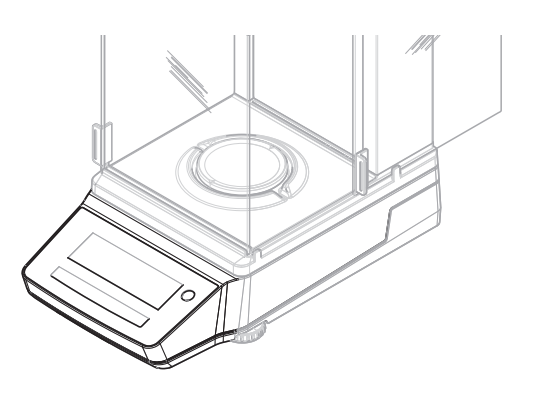

# 3.7.7 玻璃门和前面板QuickLock

根据位置,QuickLock用于锁定/解锁防风罩的顶门、 侧门和前面板。

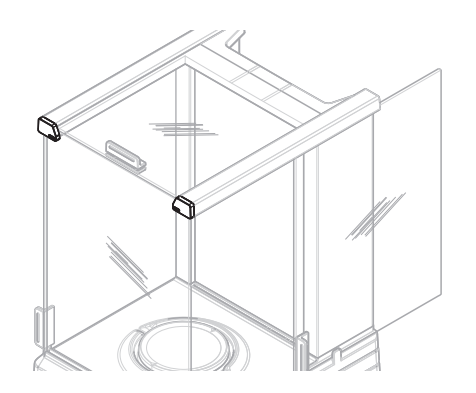

# 3.7.8 后面板释放按钮

释放按钮用于锁定/解锁防风罩的后面板。

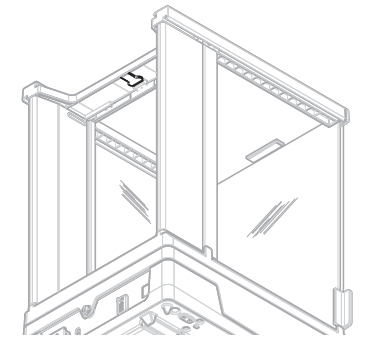

# 3.8 产品铭牌概述

产品铭牌上的信息有助于识别天平。

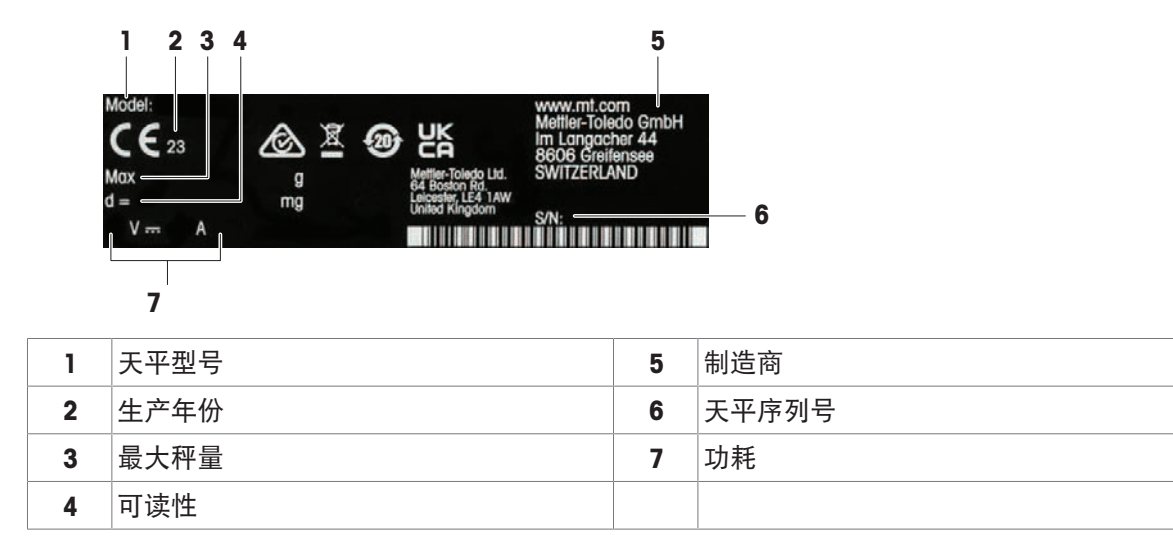

# 3.9 用户界面

## 3.9.1 主界面概述

主称量屏幕(1)可显示称重结果,提供有关天平状态的反馈。

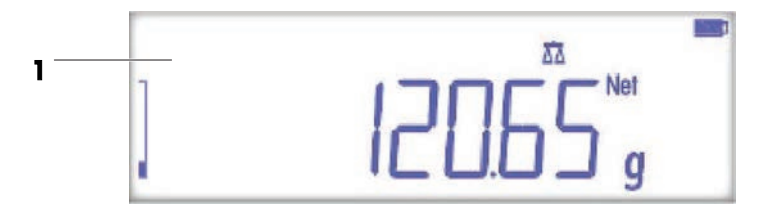

|   | 名称    | 描述                  |
|---|-------|---------------------|
| 1 | 主称量屏幕 | 显示称重结果,提供有关天平状态的信息。 |

#### 可参阅

∂ 主称量屏幕 ▶ 第17页

### 3.9.2 主称量屏幕

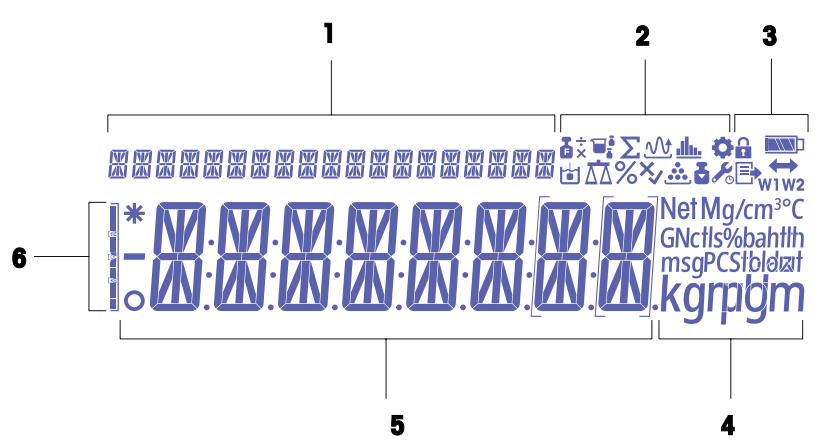

| 1 | 指令文本   | 4 | 单位图标              |
|---|--------|---|-------------------|
| 2 | 应用程序图标 | 5 | 称量值/菜单标签/参数标签/参数值 |
| 3 | 状态图示   | 6 | 称量辅助              |

应用程序图标

|          | 名称             | 描述                                                                                                    |
|----------|----------------|----------------------------------------------------------------------------------------------------|
| ΔΔ       | "称量"应用         | "称量"应用用于简单称量任务。                                                                                                    |
| <b>…</b> | "计件称量"应用       | "计件称量"应用让您可以测定放置在秤盘上的件数。                                                                                                    |
| %        | "百分比称量"应用      | "百分比称量"允许以参考目标重量的百分比检查样品重量                                                                                                    |
| T        | ″配方称量″应用       | <ul> <li>"配方称量"(净总重)应用具有多种用途。</li> <li>称量(添加并保存)多达999种独立组分的质量,并显示总重。如果连接打印机,则会打印各个组分的质量及其总重。</li> <li>去皮和存储多达999个容器重量,并显示总重。如果连接打印机,则会打印每次的皮重以及总重。</li> </ul>                                      |
|          |                | • 通过添加附加组分至更高的值,填充所有组分净重值的总和。                                                                                                    |
| <u>v</u> | ″动态称量″应用       | 利用"动态称量"应用,您可以测定不稳定样品的称量值或者不稳定周围环<br>境条件下的样品的称量值。在此情况下,天平将会计算在指定时间内的多<br>次称量的平均值。                                                                                                    |
|          | ″密度″应用         | "密度"应用让您可以测定固体的密度。密度测定采用了"阿基米德定律":<br>浸在液体中物体的表观质量损失等于其所排开的液体的质量。                                                                                                    |
| ×        | ″检重称量″应用       | "检重称量"应用让您可以检查样品重量与参考目标重量的偏差是否在允差<br>范围内。                                                                                                    |
| ē        | ″自由因子称量″应<br>用 | <ul> <li>"自由因子称量"应用将预定义的因子乘以重量值(单位为克),或将重量<br/>值除以预定义的因子。</li> <li>根据所使用的方法,以下公式之一适用:</li> <li>结果=因子/重量</li> <li>结果=重量×因子</li> <li>结果=重量+因子</li> <li>结果=重量-因子</li> <li>将结果四舍五入到预设的小数位数。</li> </ul> |
| Шь       | ″统计数据″应用       | 利用"统计数据"应用可以自动生成一系列样品称量值的统计结果,可统计<br>1至999个样品质量。                                                                                                    |
| Σ        | "总和计算"应用       | 利用"总和计算"应用,您可以连续加载相互独立的样品质量然后进行总和<br>计算。天平可总和计算1至999个样品质量。                                                                                                    |

# 状态图示

|   | 名称       | 描述                 |
|---|----------|--------------------|
| 0 | 在"设置"菜单中 | 设置菜单打开,可以选择此菜单的条目。 |

|                         | 名称              | 描述                                                                                                    |
|-------------------------|-----------------|----------------------------------------------------------------------------------------------------|
|                         | 访问保护开           | 菜单设置已锁定,无法调整。                                                                                                    |
| 5                       | 校正已开始           | 天平的内部或外部校正已开始。                                                                                                    |
| C                       | 维修提醒            | <ul><li>图标闪烁:下次维修到期。</li><li>图标常亮:维修模式已激活。</li></ul>                                                                                                    |
| ₽                       | 发布              | 数据正在发布中。<br>如果显示该图标,则无法开始新的数据传输。                                                                                                    |
|                         | 电池电量状态          | <ul> <li>Q限紧凑称台天平:</li> <li>指示电池电量水平。</li> <li>■: 电池满电量</li> <li>■: 电池剩余3/4电量</li> <li>■: 电池剩余1/2电量</li> <li>■: 电池剩余1/4电量</li> <li>■: 电池剩余1/4电量</li> <li>■: 电池剩余1/4电量</li> </ul> |
| $ \Longleftrightarrow $ | 连接              | 至USB设备的数据连接。                                                                                                    |
| W1                      | 称量范围1           | 称量范围1已激活。                                                                                                    |
| W2                      | 称量范围2           | 称量范围2已激活。                                                                                                    |
| Net                     | 净重值             | "Net"表示所有显示的称量值为净值。                                                                                                    |
| G                       | 毛重值             | 显示毛重值。                                                                                                    |
| Μ                       | 已保存的数值(存<br>储器) | 显示天平存储器中已保存的数值。                                                                                                    |
| ×                       | 运行故障            | 操作未成功完成。                                                                                                    |

# 标签图标

|   | 名称      | 描述                                                                  |
|---|---------|---------------------------------------------------------------------|
| _ | 负值      | 表示所显示值为负数。                                                          |
| * | 计算值     | 表示所显示的值已计算。                                                         |
| 0 | 不稳定值    | 表示所显示的值不稳定,会随时间的推移发生改变。                                             |
|   | 未经认证的数字 | 在大括号内表示未经认证的数字(仅限已批准的天平型号)。<br>• []: 小数点后一位。<br>• []: 双量程天平的小数点后一位。 |

# 4 安装与投入使用

## 4.1 选择位置

天平是灵敏的精密仪器。它所处的位置将对称重结果的准确性产生重要影响。

#### 位置要求

放在室内稳定的工作台 确保足够的空间

将仪器调平

提供充足照明

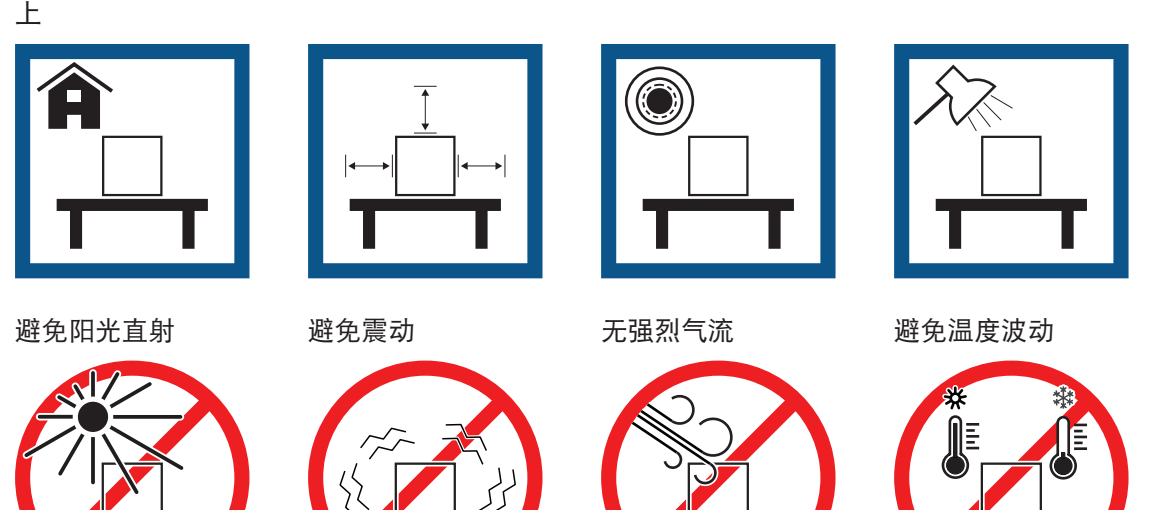

考虑环境条件。请参阅"技术参数"。 为天平留有足够的空间: 与周围的仪器至少相距15 cm

# 4.2 开箱取出天平

检查包装、包装元件和交付的组件是否有损坏。如果任何组件损坏,请联系您的METTLER TOLEDO服 务代表。

i 信息

根据天平型号的不同,包装元件和组件外观可能不同。

- 1 开箱,使用提带将包装抬出(1)。
- 2 将包装放在水平表面上,使文字BOTTOM(**2**)朝下。

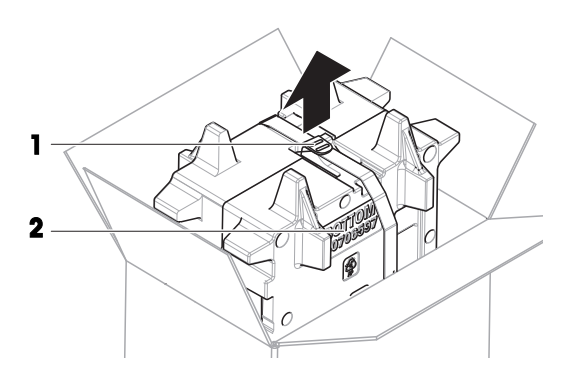

3 打开提带(1),取出用户手册(3)。

4 拆除包装的上半部分并取出承水盘(4)。

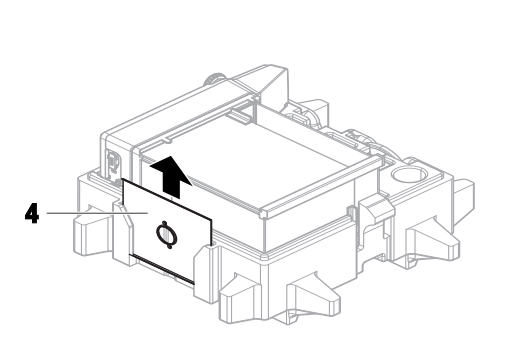

3

- 5 小心拆开天平(5)和所有其他物品的包装。
- 6 移除防护袋。
- 7 安装好秤台和显示操作终端上的保护罩。
- 8 将所有包装部件安全存储,以便将来使用。
  - ➡ 天平已准备就绪,可进行安装。

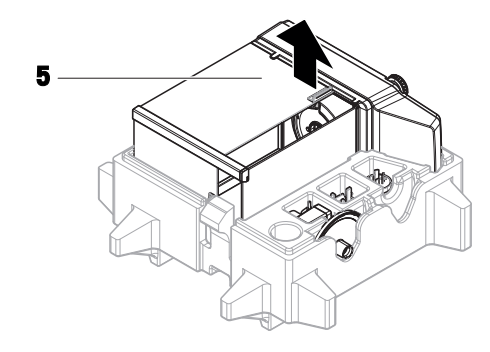

# 4.3 安装

#### ① 信息

根据天平型号的不同,组件外观可能不同。

#### 4.3.1 带有防风罩的天平

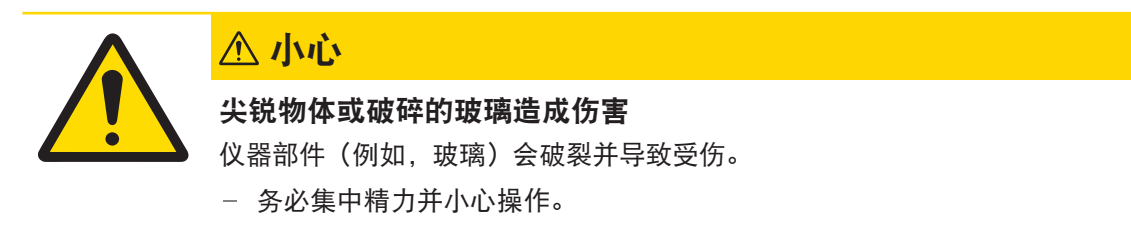

① 信息

首次打开天平包装或者防风罩已经装配就绪并安装在平台上时,跳过步骤1-5。

1 装配防风罩:转动QuickLock(1、右、左)并滑动 顶门(2)。

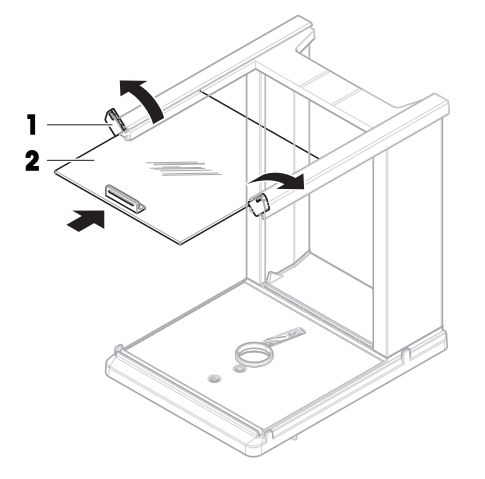

2 滑入侧门(**3**)(右、左)。

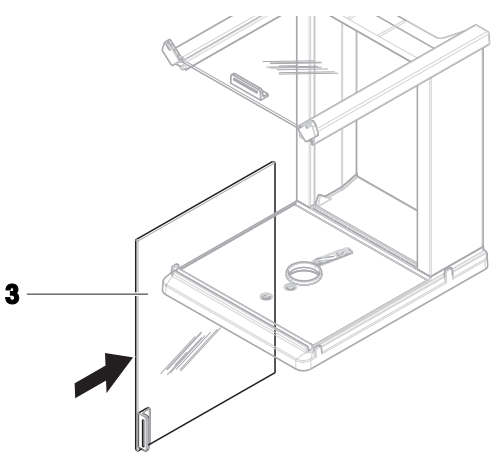

3 连接前面板(**4**),然后转动QuickLock(**1**、右、 左),将面板固定到位。

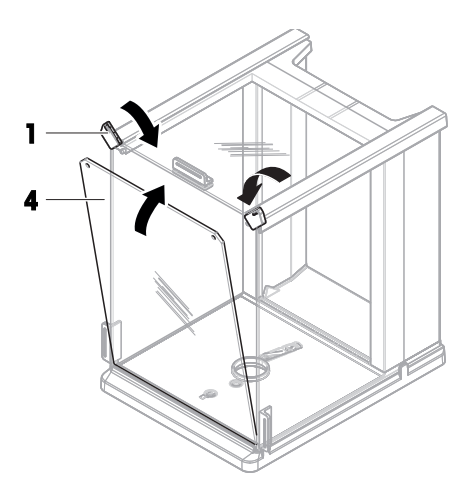

4 安装后面板(**5**)。确保释放按钮(**6**)正确卡 入。

5 用十字螺丝刀固定前螺钉(9)和后螺钉(10), 以将防风罩(7)固定到平台(8)上。

- 6 完全打开侧门(11)
  7 插入承水盘(12)。
  〕 信息
  环形凸起(13)必须朝上,起到防风保护的作用。
- 8 安装秤盘(14)。➡ 天平准备就绪。

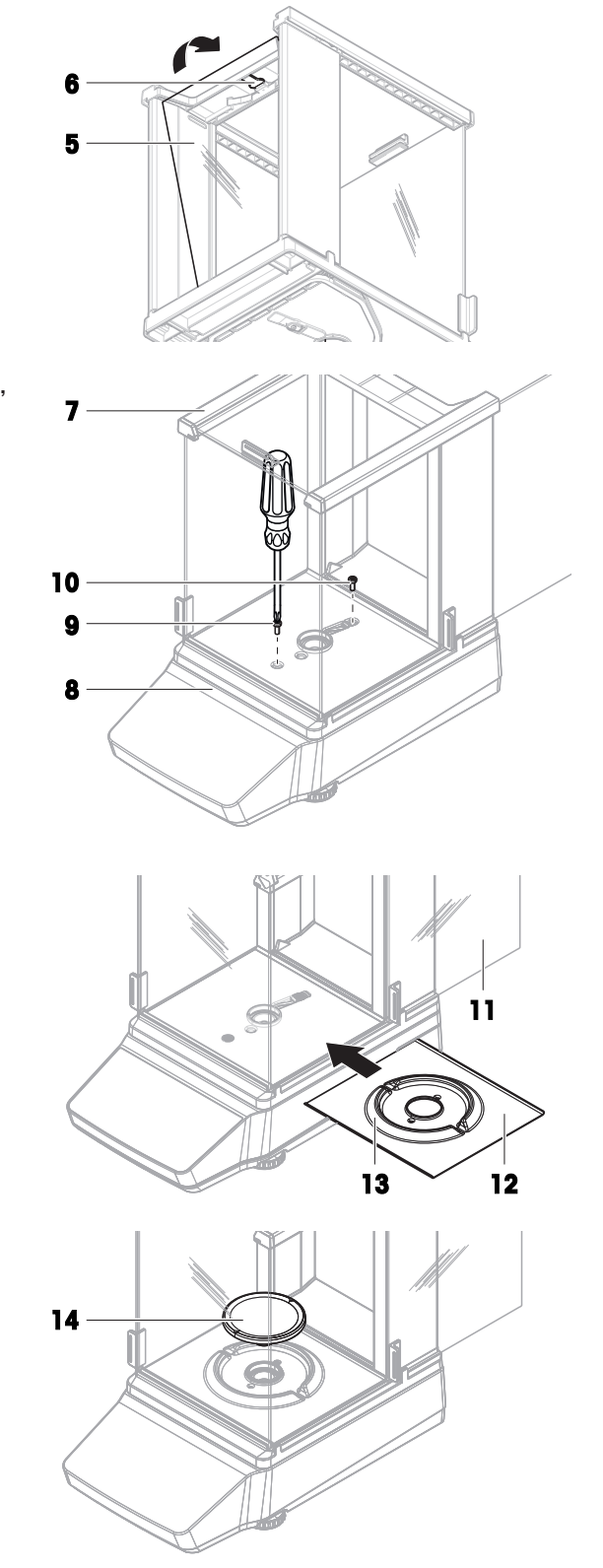

# 4.3.2 不带防风罩的天平

- 将秤盘支架(1)置于平台(2)顶部。
   信息
   为了保护您的天平,请确保在平台(2)上安装好保护罩。
   将秤盘(3)置于秤盘支架(1)顶部。
- 3 将防风元件(4)置于平台(2)顶部。▶ 天平准备就绪。

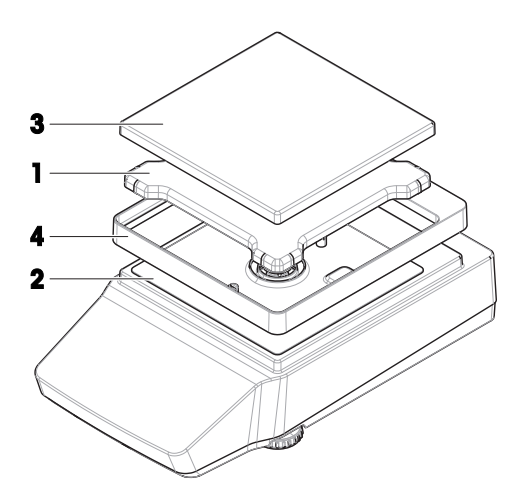

# 4.3.3 大称台天平

- 1 移除运输保护板(1)。
- 2 将秤盘(2)置于秤盘支架帽(3)顶部。
   〕 信息
   为了保护您的天平,请确保在显示操作终端(4)
   上安装好保护罩。
  - ➡ 天平准备就绪。

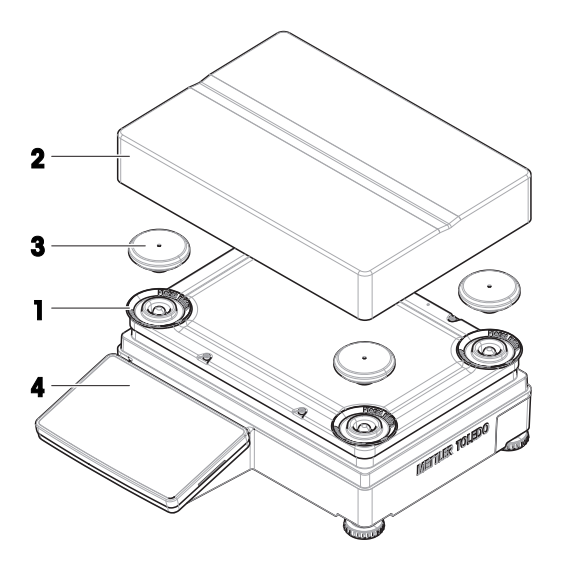

# 4.3.4 紧凑称台天平

将秤盘(1)置于秤盘支架帽(2)顶部。
 信息
 为了保护您的天平,请确保在平台(3)上安装好保护罩。

➡ 天平准备就绪。

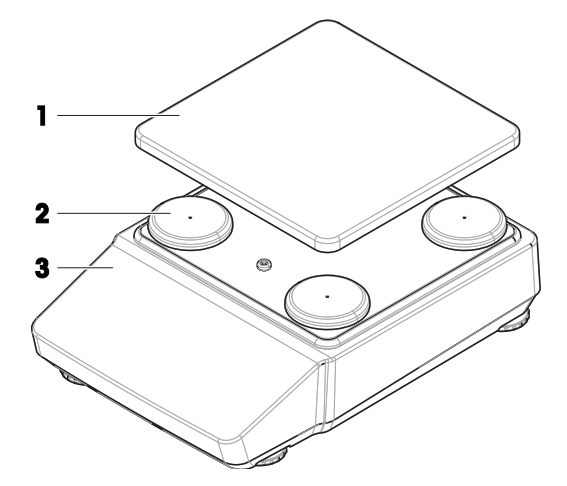

# 4.4 投入使用

4.4.1 连接天平

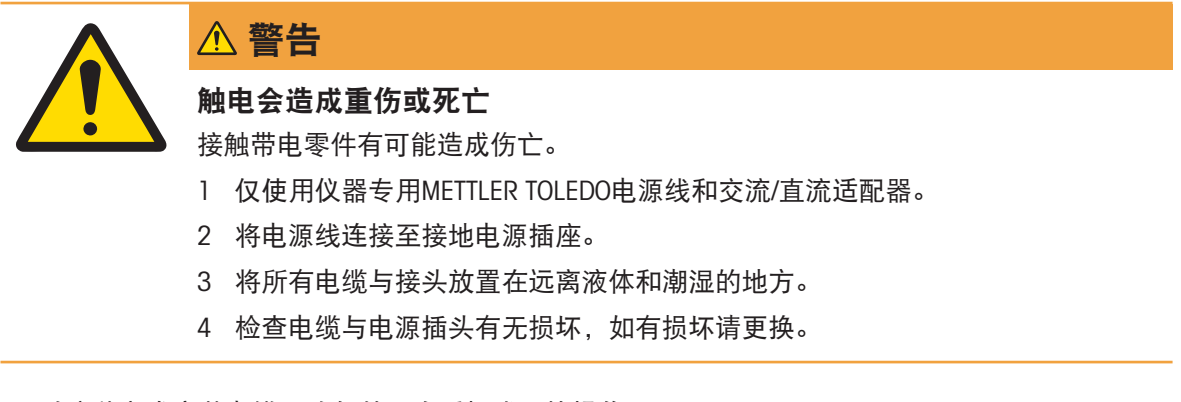

- 1 以这种方式安装电缆,确保其不会受损或干扰操作。
- 2 将交流/直流适配器(1)插头插入仪器的电源入口。
- 3 将电源插头插入接地电源插座中。
  - ➡ 天平自动开启。

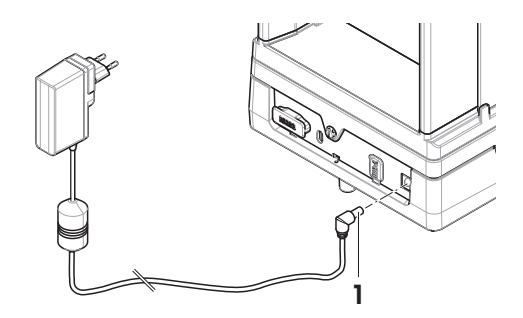

i 信息

切勿将此仪器连接至由开关控制的电源插座。开启仪器后,必须先对其进行预热,才能获得准确的 结果。

#### 可参阅

∂ 通用数据 ▶ 第80页

## 4.4.2 打开天平

接通电源后,天平会自动开启。

#### 适应环境和预热

在确保其能提供可靠结果前,天平必须:

- 适应室温条件
- 接通电源进行预热

"通用数据"中提供了天平适应环境的时间和预热时间。

### i 信息

当天平退出待机状态时,将立即就绪。

#### 可参阅

- ∂ 通用数据 ▶ 第80页
- ∂ 进入/退出待机模式 ▶ 第28页
- ♂ 进入/退出休眠模式 ▶ 第28页
- ♂ 关闭天平 ▶ 第28页

### 4.4.3 调节天平水平

准确的水平和平稳定位是获得可重复且精确的称量结果的必要条件。

#### 4.4.3.1 调节大称台天平水平

- 1 完全旋入所有水平调节脚。
- 2 除左后水平调节脚外,将所有水平调节脚旋出两 到三圈。
- 3 转动水平调节脚(1),直到气泡处于水平指示器(2)的中心。请根据以下示例继续操作。
- 4 旋出左后水平调节脚,直到其与工作台表面接触。
  - ▶ 所有这四个水平调节脚可调节天平水平,并对 天平起到支撑作用。

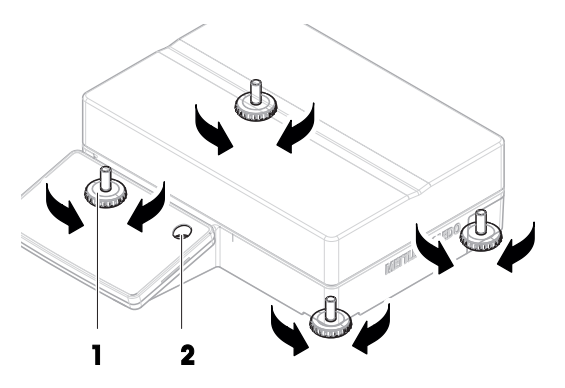

#### 示例

气泡在12点钟的位 置时: 顺时针转动两只前水平调节脚。 逆时针转动右后水平调节脚。

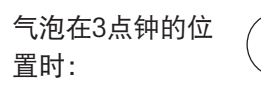

顺时针转动左前水平调节脚,逆时针 转动右前水平调节脚。 逆时针转动右后水平调节脚。

逆时针转动两只前水平调节脚。

顺时针转动右后水平调节脚。

气泡在6点钟的位 置时:

气泡在9点钟的位 置时:

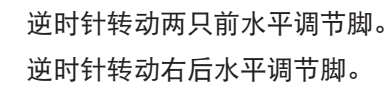

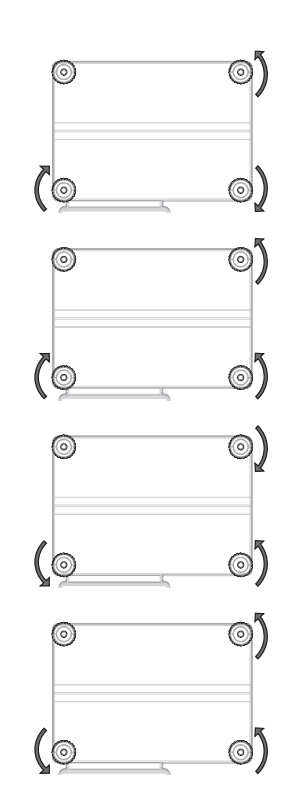

## 4.4.3.2 调节紧凑称台天平水平

- 1 完全旋入两个后水平调节脚。
- 2 将两个前水平调节脚旋出两到三圈。
- 3 转动前水平调节脚(1),直到气泡处于水平指示器(**2**)的中心。请根据以下示例继续操作。
- 4 旋出两个后水平调节脚,直到其与工作台表面接 触。
  - ▶ 所有这四个水平调节脚可调节天平水平,并对 天平起到支撑作用。

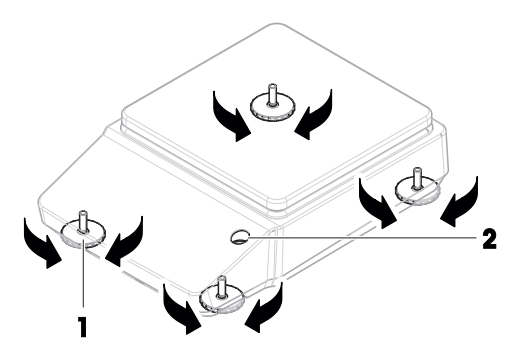

### 示例

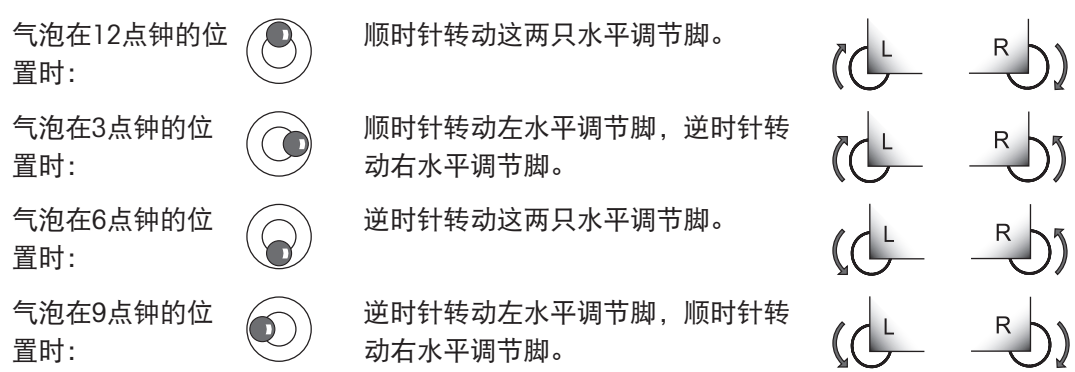

### 4.4.3.3 调节所有其他天平水平

- 转动水平调节脚(1),直到气泡处于水平指示器
 (2)的中心。

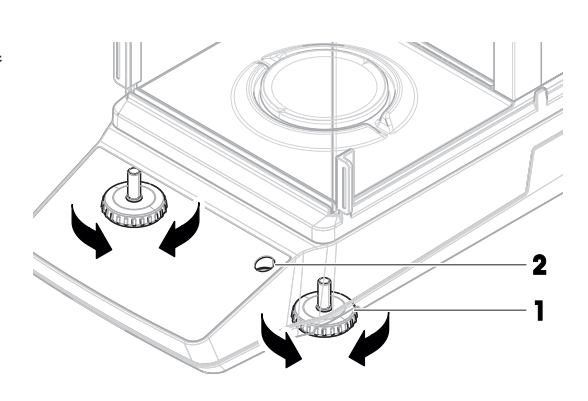

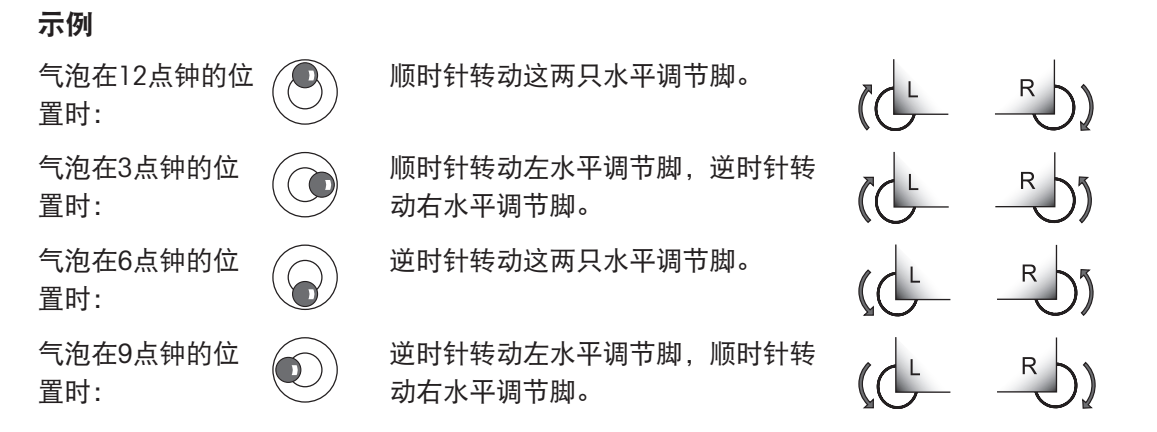

### 4.4.4 进行内部校正

- 1 在主称量屏幕上,按下3。
  - ➡ ADJ.INT显示。
- 2 按下✔。
  - ▶ 执行校正。
  - ➡ 出现校正结果。
- 3 按下✔。
  - ➡ 天平已准备就绪。

#### 4.4.5 进入/退出待机模式

- 1 要进入待机模式,按下也不超过2秒。
  - ▶ 显示屏亮度降低,显示屏中的信息可见。天平仍然处于开启状态。
- 2 要退出待机模式,请按也。
  - ▶ 显示屏打开。

### 4.4.6 进入/退出休眠模式

① 信息

仅与处于电池模式下的紧凑称台天平相关。

- 1 要进入休眠模式,按下也不超过2秒。
  - ▶ 显示屏关闭。天平处于休眠模式。
- 2 要退出休眠模式,按下天平后侧的唤醒开关。▶ 显示屏打开。

# 4.4.7 关闭天平

要完全关闭天平,则必须断开电源。按下〇,天平仅进入待机模式。

信息

当天平完全关闭一段时间后,必须将其预热方可使用。

#### 可参阅

- ∂ 打开天平 ▶ 第25页
- ⊘ 进入/退出待机模式 ▶ 第28页
- ⊘ 进入/退出休眠模式 ▶ 第28页

#### 4.5 执行一项基础称量

1 信息

以带有防风罩的天平为例说明该过程。对于不带防风罩的天平,只需跳过有关防风罩的说明步骤即 可。

# 4.5.1 打开和关闭防风门

- 使用门把手(1)来手动打开门。

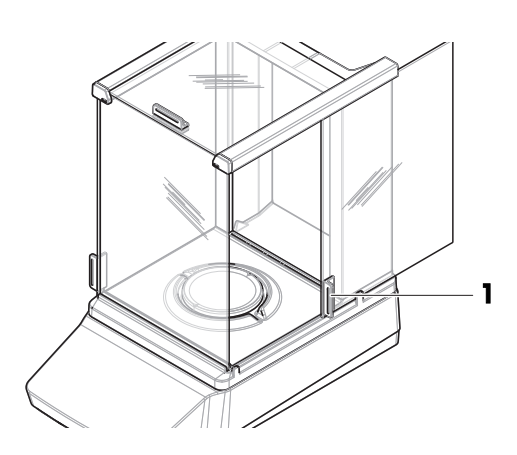

#### 4.5.2 天平归零

- 1 打开防风罩。
- 2 清空秤盘。
- 3 关闭防风罩。
- 4 按→0←可将天平归零。
   ⇒ 天平已归零。

## 4.5.3 去皮

如果使用样品容器,则必须进行天平去皮。

- 天平已归零。
- 1 将样品容器(1)放在秤盘(2)上。
- 2 关闭防风门**(3)**。
- 3 按下**→▼←**为天平去皮。
  - ➡ 天平已去皮。此时出现Net图标。

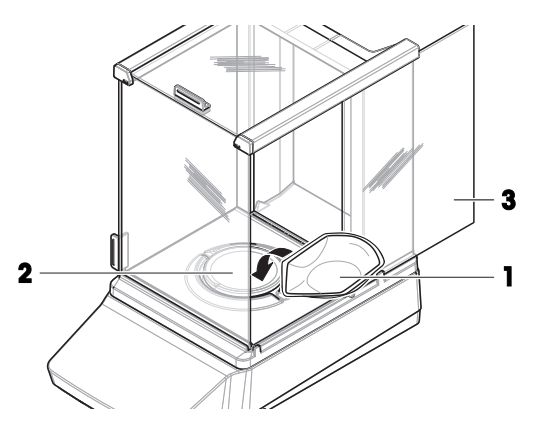

## 4.5.4 执行称量

- 1 打开防风罩。
- 2 将称重物放在样品容器上。
- 3 关闭防风罩。
- 4 等待直至不稳定度检测器○消失。

▶ 将显示结果。

5 可选, 如连接有打印机: 按下墨打印称重结果。

# 4.6 使用电池(紧凑称台天平)

天平还支持由电池供电运行。在正常操作情况下,不用交流电源,天平能运行约8-15小时(使用碱 性电池)。

交流电源断开后,天平会立即自动切换为电池供电运行。例如,在拔出电源插头或出现电源故障时,就可能会发生这种情况。交流电源恢复后,天平会自动切换回交流电源供电运行。

天平使用八节标准AA电池(LR6)。优先选用碱性电池。

可使用可充电电池。天平内部的电池无法充电。

当天平靠电池工作时,显示屏中的电池符号会亮起。电池符号中显示的格数可指示电池电量水平。 电池的电量即将耗尽时,电池符号会闪烁。

#### 可参阅

∂ 主称量屏幕 ▶ 第17页

#### 4.6.1 安装或更换电池

- 以下是电池制造商所提供的安全警告和指导,请阅读并遵守:
- 请不要将不同型号、不同品牌的电池混着使用。电池的性能随制造商不同而变化。
- 若长期不用天平, 取下电池。
- 必须依照地方规定正确处理电池。

请按以下步骤操作:

- 天平关闭。
- 秤盘已取下。
- 1 将天平小心地侧放。
- 2 打开并取走电池盒的保护盖。
- 3 根据电池盒所示的+和-极性符号来安装/更换电池。
- 4 再次装上电池盒的保护盖。
- 5 将天平小心地放回正常位置。
- 6 通过相反的顺序简单地重新安装所有的附件。

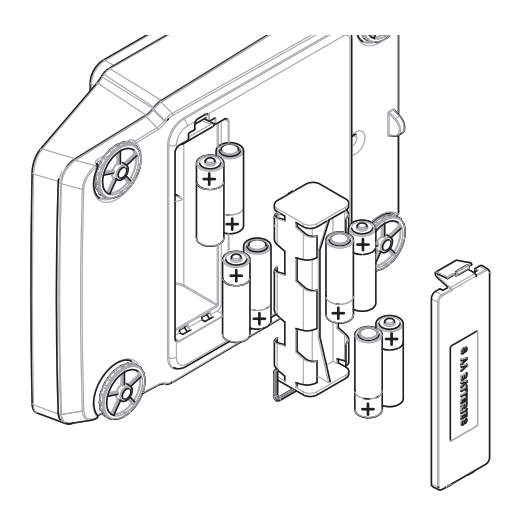

# 4.7 运输、包装和存储

### 4.7.1 短距离运输天平

- 1 断开与AC/DC适配器的连接并拔下所有接口线缆。
- 2 双手拿稳天平,将其水平移动至目标位置。注意 位置要求。

若要将天平投入使用,则按照以下步骤操作:

- 1 按相反的顺序连接。
- 2 给天平足够的时间进行预热。
- 3 将天平调平。
- 4 执行内部校正。

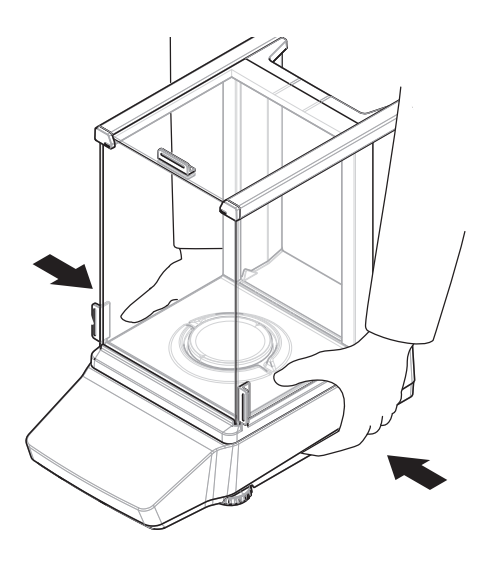

#### 可参阅

- ∂ 选择位置 ▶ 第20页
- ⊘ 打开天平 ▶ 第25页
- ⊘ 调节天平水平 ▶ 第26页
- ⊗ 进行内部校正 ▶ 第28页

#### 4.7.2 远距离运输天平

METTLER TOLEDO 在远距离运输或运送天平或者天平组件时,建议使用原始包装。原始包装元件是专门针对天平及其组件设计的,可确保在运输期间提供最佳保护。

#### 可参阅

⊘ 开箱取出天平 ▶ 第20页

### 4.7.3 包装和存储

#### 包装天平

将所有包装部件安全存储。原始包装元件专门针对天平及其组件设计,可确保在运输或存储期间提 供最佳保护。

#### 存储天平

仅在以下条件下存储天平:

- 室内且在原始包装中
- 根据环境条件,请参阅"技术资料"

#### 信息

当存储时间超过两个星期时,充电电池(电容器)可能没电(仅丢失日期和时间)。

#### 可参阅

∂ 技术数据 ▶ 第80页

# 4.8 下挂称量

天平配有一个称量挂钩,用于在工作台面下方进行称量操作(天平的下挂称量)。

- 需要一台能够使用称量挂钩的天平台或者工作台。
- 1 断开天平与AC/DC适配器的连接。
- 2 拔掉所有接口电缆。
- 3 小心地将天平向侧面倾斜。
- 4 取下靠近天平前端的称量挂钩盖(1)。
  - ➡ 然后就可以使用称量挂钩(2)。
- 5 将天平小心地放回到支脚上。
- 6 重新连接交流/直流适配器和接口电缆。
- ▶ 称量挂钩易于接触,并且可用于下挂称量。

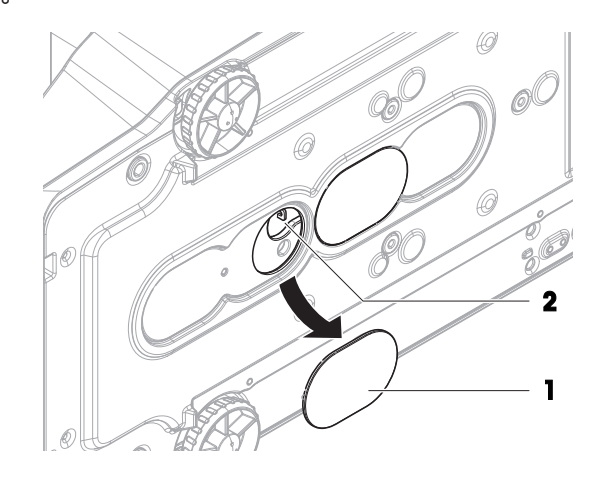

### 可参阅

∂ 外形尺寸 ▶ 第94页

# 5 操作

### 5.1 称量应用

称量应用用于执行特定的称量任务。天平提供采用默认参数的多种称量应用。

#### 5.1.1 称量应用概览

此部分用于为特定的称量过程选择称量应用。

- 1 点击:出以进入应用菜单。
  - ➡ 显示CHOOSE APPLICATION(选择应用)。
- 2 点击↑或↓以在不同应用之间导航。
- 3 点击✔以确认您的选择。

可提供以下称量应用:

- 応 "称量"
- 些"计件称量"
- % "百分比称量"
- 🐨 "配方称量"
- 业 "动态称量"
- 固 "密度"
- У "检重称量"
- 🖥 "自由因子称量"
- 血 "统计数据"
- ∑ "总和计算"

### 5.1.2 "称量"应用

WEIGHING应用提供基本称量功能。此应用用于完成简单称量任务。可以设定称量品的设置,如目标重量和允差。

#### 步骤示例

- 1 按下:出以进入应用菜单。
  - ➡ CHOOSE APPLICATION显示。
- 2 按下↑或↓以选择WEIGHING.应用
- 3 按下✔以确认您的选择。
  - ➡ 应 WEIGHING.图标显示且相应的称量应用打开。
- 4 按→0←可将天平归零。
- 5 打开防风门(如适用)。

- 6 将称量样品(1)放置在秤盘(2)上。
- 7 关闭防风门(如适用)。
- 8 等到重量稳定。
  - ▶ 将显示结果。
- 9 可选,取决于设置:按下 PUBLISH以打印或导出 称量结果。

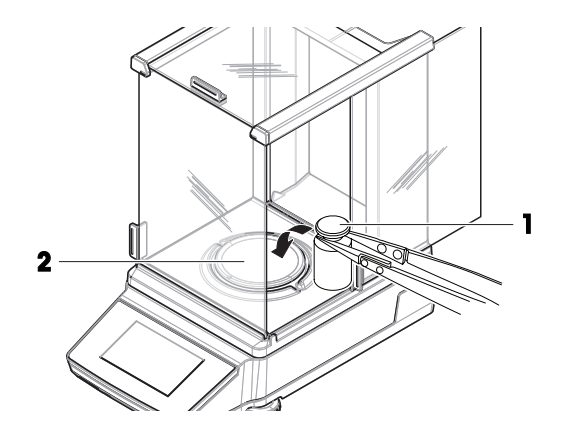

### 5.1.3 "计件称量"应用

"计件称量"应用让您可以测定放置在秤盘上的件数。

#### 步骤示例

- 1 按下出以进入应用菜单。
  - ➡ CHOOSE APPLICATION显示。
- 2 按下↑或↓以选择COUNTING应用。
- 3 按下✔以确认您的选择。
  - ➡ ▲ PIECE COUNTING图标显示且相应的称量应用打开。

#### 设置参考重量的方法

要进行"计件称量",首先必须要设置参考重量,有以下2种设置方式:

- **A 在称量模式下**设置参考平均重量。
- **B**通过手动输入设置参考平均重量。

#### A 称量参考值

- 1 使用✿并按下✔以访问 APP.SET。
- 2 使用↑或↓以选择AVG.WGT条目。
- 3 按下 以确认您的选择。
- 4 使用↑或↓以选择MEASURE条目。
- 5 按下 🗸 以确认您的选择。
- 6 使用↑或↓以调整参考件的数量。逐位调整并按下✓以确认每个数字\*。
- 7 按下✔以确认您的选择。
- 8 按\*\*\*可将天平归零。如有必要:将空容器放在秤 盘上,并按\*\*\*对天平去皮。

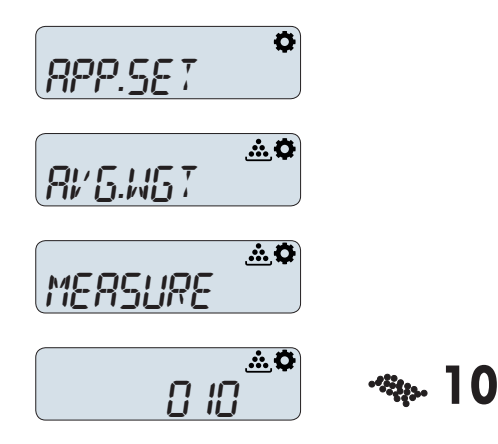

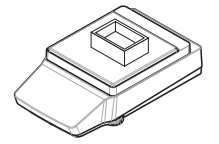
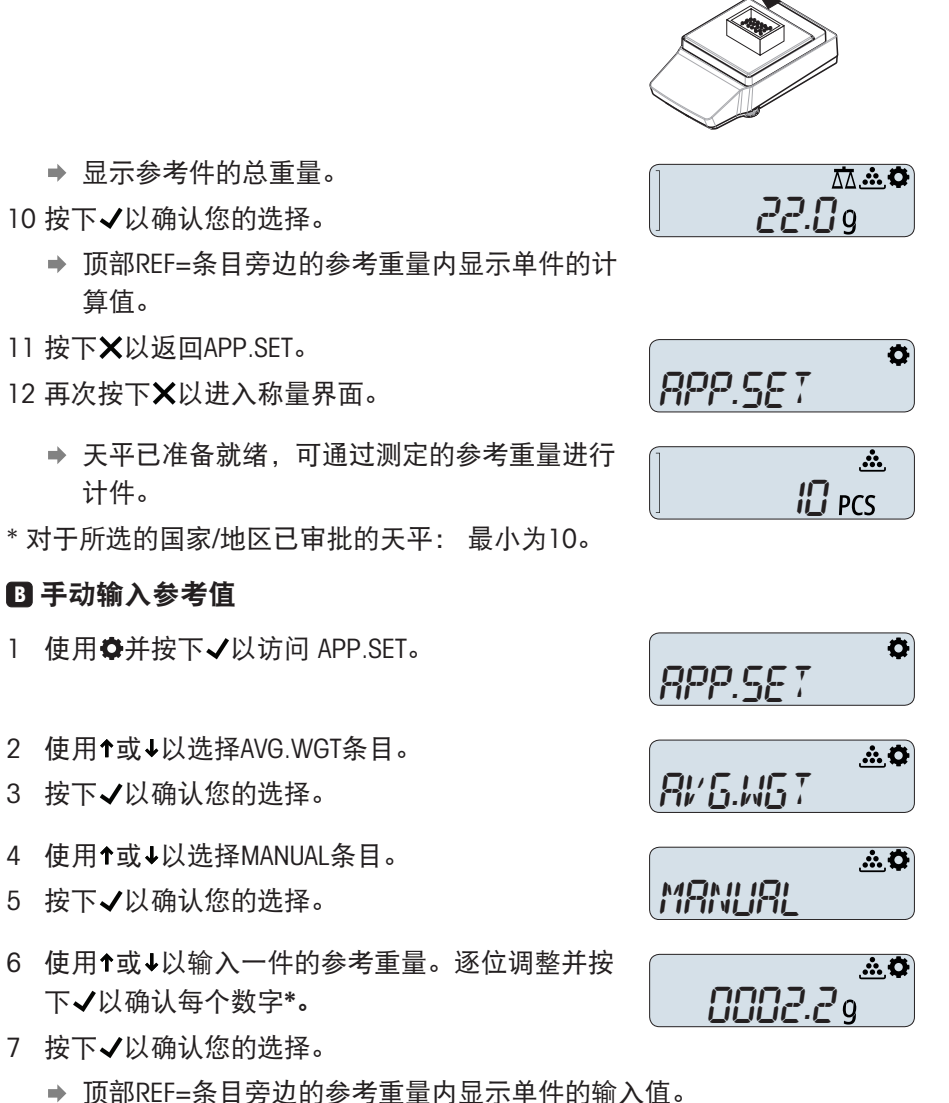

- 8 按下¥以返回APP.SET。
- 9 再次按下¥以进入称量界面。

➡ 天平已准备就绪,可通过测定的参考重量进行计件。

#### 使用计件称量应用

- 1 按下\*\*\*以将天平归零。如有必要:将空容器放置在秤盘上并按下\*\*\*执行天平去皮。
- 2 打开防风门(如适用)。

- 3 将皮重容器(2)放置在秤盘上(1)上。
- 4 扣除天平的皮重。
- 5 将待计件的件放入容器中。
- 6 关闭防风门(如适用)。
- 7 等到重量稳定。
  - ➡ 显示件数。
- 8 可选, 取决于设置: 按下 PUBLISH以打印或导出 称量结果。

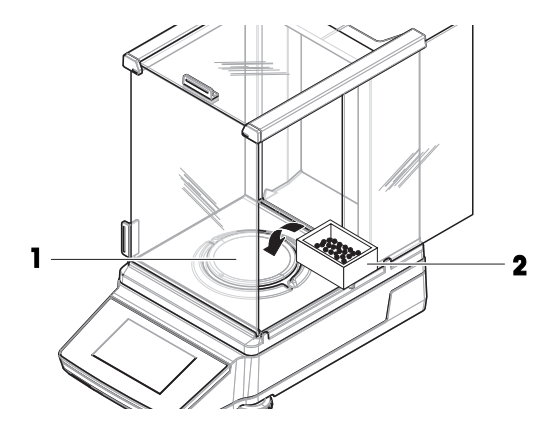

## 5.1.4 "百分比称量"应用

"百分比称量"应用允许以参考目标重量的百分比检查样品重量。您可以通过测量或手动输入数值来设 置参考重量。

#### 步骤示例

- 1 按下 出以进入应用菜单。
  - ➡ 显示CHOOSE APPLICATION指令文本。
- 2 按下↑或↓以选择 PERCENT应用。
- 3 按下✔以确认您的选择。
  - ▶ %"百分比称量"图标显示且相应的称量应用打开。

#### 通过测量来设置参考重量

- 1 按下 以进入设置菜单。
- 2 按下↑或↓以选择 APP.SET。
- 3 按下✔以确认您的选择。
  - ➡ 显示REF.WGT指令文本。您现在可以选择测量 或输入参考重量。
- 4 按下✔以开始选择测定参考重量的方法。
- 5 选择MEASURE以通过测量物体来测定参考重量。
- 6 按下✔以确认您的选择。
  - ▶ PLACE REF. SAMPLE指令文本提示您将具有参考 重量的物体放置在秤盘上。
- 7 按\*\*\*可将天平归零。如有必要:将空容器放在秤 盘上,并按\*\*\*对天平去皮。
- 8 将参考物体放置在秤盘上。
- 9 进行称量,直至称量结果稳定。
- 10 按下✔以确认测得的参考重量。
  - ▶ 显示100%=XG指令文本(X = <您的参考重量</li>
     >)。通过测量来设置参考重量的步骤完成。

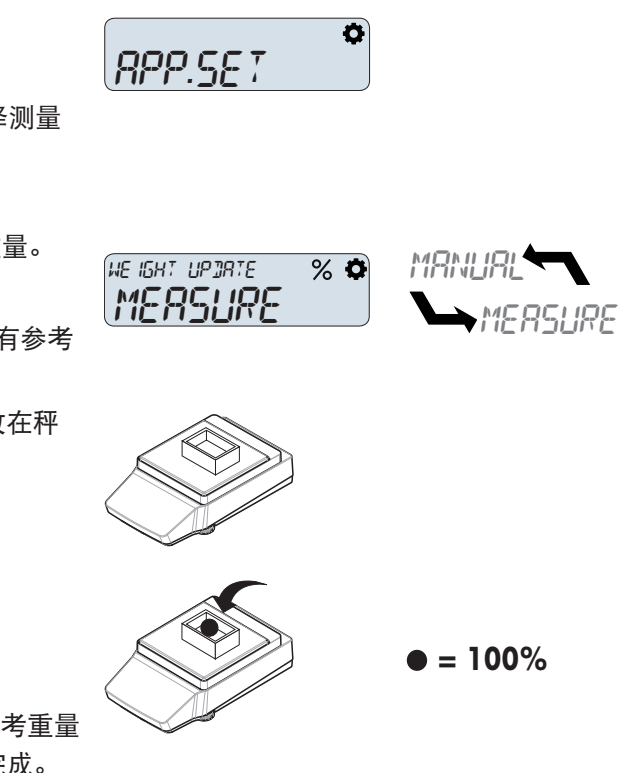

## 手动输入参考重量

- 1 按下✿以进入设置菜单。
- 2 按下↑或↓以选择 APP.SET。
- 3 按下√以确认您的选择。
   ⇒ 显示REF.WGT指令文本。您现在可以选择测量 或输入参考重量。
- 4 按下✔以开始选择测定参考重量的方法。
- 5 选择MANUAL以手动输入参考重量。
- 6 按下✔以确认您的选择。
  - ▶ 显示REFERENCE WEIHGT指令文本。您现在可以 输入参考重量。
- 7 使用↑或↓以逐位调整参考重量。确认您对每个数字的选择(使用) ✓
- 8 按下√以确认输入的参考重量。
  - ➡ 显示100%=XG指令文本(X=<您的参考重量>)。手动输入参考重量的步骤完成。

## 执行百分比称量

- 1 按→0←可将天平归零。
- 2 打开防风门(如适用)。
- 3 将称量样品(1)放置在秤盘(2)上。
- 4 关闭防风门(如适用)。
- 5 等到重量稳定。

- ▶ 指令文本显示参考重量。显示称量结果。
- 6 按下↑或↓,将称量结果显示为参考重量的百分 比。
  - ➡ 显示百分比值。
- 7 可选,取决于设置:按下 PUBLISH以打印或导出 称量结果。

# 5.1.5 "配方称量"应用

"配方称量"应用让您可以:

- 称量(添加并保存)多达999种独立组分的质量,并显示总重。如果连接打印机,则会打印各个 组分的质量及其总重。
- 去皮和存储多达999个容器重量,并显示总重。如果连接打印机,则会打印每次的皮重以及总重。

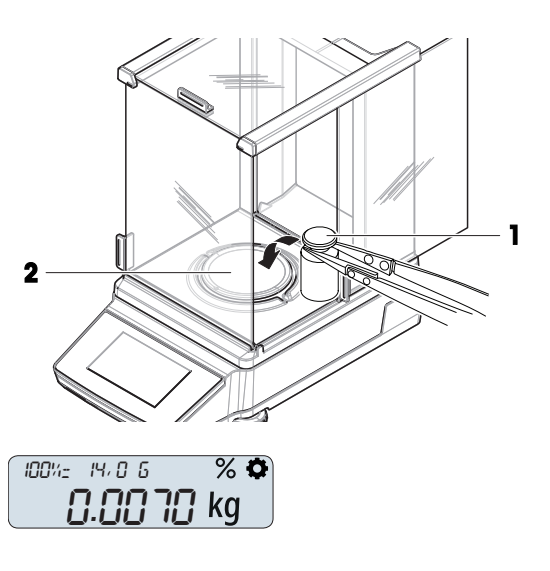

Ø

% 0

MANHAL

MERSLIRE

RPP.SET

WE IGHT UPJRTE

MANUAL

REFERENCE WE IGHT % 🛱

100%= 14,05 %**\*** 50% • 通过添加附加组分至更高的值,填充所有组分净重值的总和。

#### 执行配方称量

- 1 点击器以进入应用菜单。
  - ➡ 显示CHOOSE APPLICATION指令文本。
- 2 点击↑或↓以选择 FORMULA应用。
- 3 点击✔以确认您的选择。
  - ▶ ■"配方称量"图标显示且相应的称量应用打开。
- 4 如有必要,按下→・・以将天平归零。
- 5 将您的第一个样品放置在秤盘上。
  - ➡ 显示样品重量以及PRESS UP KEY TO ADD指令文本。
- 6 按下↑以继续处理第二个样品。
  - ▶ 添加第一个样品重量。保存后,显示PLACE SAMPLE 2指令文本。
- 7 将第一个样品留在秤盘上。将第二个样品添加至秤盘。
  - ▶ 显示第二个样品的重量。相应样品编号加一。
- 8 按下↑以继续处理下一个样品。
  - ➡ 保存重量且指令文本指示下一步骤。
- 9 继续放置样品并按下↑以称量所有剩余样品。
- 10 按下 《以完成样品称量。
- 11 使用↑或↓并通过√确认以在COMPLETE、PAUSE和RESULT之间进行选择。
- ▶ 如果选择了COMPLETE,则显示累计重量并将其传输至打印机(如果已连接)。
- ▶ 如果选择了PAUSE,您可以按下✔以恢复称量过程。
- → 如果选择了RESULT,则显示NUMBER OF SAMPLES。您可以将其更改为TOTAL GROSS WEIGHT,只需 按下↑或↓。

1 信息

此外,您还可以选择在添加上一个样品后按下↓以将样品充填至目标量。随后将显示净总重,让您可 以充填至所需值。

#### 弃置样品

- 1 按下¥以打开DISCARD SAMPLES菜单。
- 2 使用↑或↓并通过√确认您的选择以选择LAST,从而弃置称量的上一个样品。
  - ➡ 显示文本表示已弃置具有与使用的上一个样品相对应编号的样品。
- 3 选择ALL并通过√确认您的选择以弃置称量的所有样品。
  - 指令文本提示您放置第一个样品。所有样品均已被弃置。

### 5.1.6 "动态称量"应用

"动态称量"应用让您可以测定不稳定样品的重量或在不稳定环境条件下测定重量。在此情况下,天平 将会计算在指定时间内的多次称量的平均值。

## 使用样品标识

称量操作可链接至样品标识。您可以在APP.SET菜单中激活和设置样品ID(「使用样品ID ▶ 第47 页1)。

### 步骤示例

- 1 按下:出以进入应用菜单。
- 2 按下✔以确认您的选择。
  - ➡ 业 DYNAMIC WEIGHING图标显示且相应的称量应用打开。
  - ◆ CHOOSE APPLICATION 显示。
- 3 按下↑或↓以选择DYNAMIC应用。

## 设置启动模式

- 1 使用✿并按下✔以访问 APP.SET。
- 2 使用↑或↓以在START MODE菜单项中选择条目。
- 3 按下✔以确认您的选择。
- 4 使用↑或↓以将START MODE调整为AUTO或 MANUAL。
- 5 按下✔以确认您的选择。

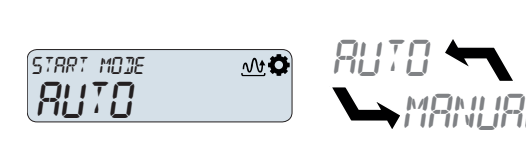

Ø

!5

Ø

Ø

RPP.SFT

RPP.SET

◆ 在AUTO启动模式下,将物品放置在秤盘上可触 发称量过程。在MANUAL启动模式下,在显示称量屏幕时按下√将触发称量过程。

#### 设置测量持续时间

- 1 使用✿并按下✔以访问 APP.SET。
- 2 使用↑或↓以选择带有MEASURING DURATION指令文 本的菜单项。
- 3 按下✔以确认您的选择。
- 4 使用↑或↓以逐位调整测量持续时间(单位为s)。
- 5 按下✔以确认您的选择。
  - ➡ 设置天平为手动启动模式。在显示称量屏幕时 按下✔以启动动态称量。

### 设置样品去皮

- 1 使用✿并按下✔以访问 APP.SET。
- 2 使用↑或↓以选择带有SAMPLE TARE指令文本的菜 单项。
- 3 按下✔以确认您的选择。
- 4 使用↑或↓以将ON更改为OFF(反之亦然),从而 调整样品皮重设置。
- SAMPLE TARE M.0

RPP.SET

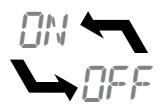

- 5 按下✔以确认您的选择。
  - ▶ 样品皮重设置已完成。如果设置为ON,则天平 将在动态称量过程完成后执行去皮。如果设置为OFF,则不执行去皮。

#### 执行动态称量

1 使用×以返回称量屏幕。

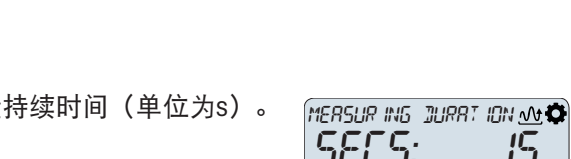

- 2 如果使用MANUAL启动模式:将物品放置在秤盘上,并按下√以启动称量过程。
- 3 如果使用AUTO启动模式:将物品放置在秤盘上以自动启动称量过程。
  - ▶ 以设置的测量持续时间执行动态称量,完成后显示结果。如果激活了样品去皮,则天平将在移除物品后执行去皮。

#### 可参阅

## 5.1.7 "密度"应用

*"*密度"应用让您可以测定固体的密度。密度测定采用了**阿基米德定律**:浸在液体中物体的表观质量损 失等于其所排开的液体的质量。

为了测定固体的密度,我们建议您使用包含所有必需的附件和辅助工具的密度组件选件,以便精确测定密度。

① 信息

您也可以使用天平配套的下挂称量挂钩。

- 1 按下 出以进入应用菜单。
  - ➡ CHOOSE APPLICATION显示。
- 2 按下↑或↓以选择″密度″应用。
- 3 按下✔以确认您的选择。
  - ▶ 也图标显示且相应的"密度"称量应用打开。

#### 5.1.7.1 测定固体密度

测定固体密度时,需要选择辅助液体。根据所选液体,必须输入特定属性。水和辅助液体的温度必须介于10°C到30.9°C之间。

#### 如果使用水

- 1 按下**♀**以访问 APP.SET, 然后按下√进行确认。
- 2 按下✔以开始选择辅助液体。
- 3 按下↑或↓以选择H2O(水)。按下√以确认您的 选择。
- 4 按下↑或↓以访问TEMPERATURE设置。
- 5 按下✔以进入温度设置。
- 6 测量水的温度。
- 7 使用↑或↓以逐位调整设定温度。通过√确认您对 每个数字的选择。
  - 确认最后一个数字后,温度设置完成。
- 8 按下¥两次以进入测量屏幕。
  - ▶ 如果是水,则将自动计算密度。天平已准备就绪,可进行密度测量。

### 如果使用可自由定义的辅助液体

1 按下✿以访问 APP.SET, 然后按下✔进行确认。

2 按下 以开始选择辅助液体。

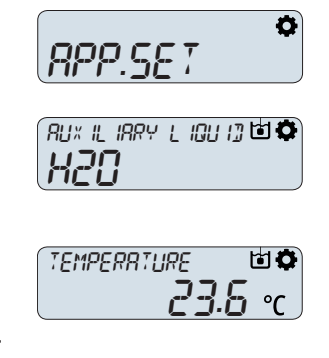

RPP.SET

Ø

- 3 使用↑或↓以选择CUSTOM液体,然后按下√进行确 认。
- 4 使用↑或↓以访问密度设置。
- 5 按下✔以进入AUX LIQUID DENSITY设置。
- 6 使用↑或↓以逐位调整设定密度。通过√确认您对 每个数字的选择。
  - ▶ 确认最后一个数字后,密度设置完成。
- 7 使用↑或↓以进入TEMPERATURE设置。通过√以确认您的选择。
- 8 测量辅助液体的温度。
- 9 使用↑或↓以逐位调整设定温度。通过√确认您对 每个数字的选择。
  - ▶ 确认最后一个数字后,温度设置完成。
- 10 输入温度后,按下×两次以进入测量屏幕。
  - ▶ 天平已准备就绪,可进行密度测量。

### 执行密度测定

- PLACE KIT AND START显示。
- 1 按照相应手册中的说明放置密度套件。
- 2 通过短按√键开始。
  - ➡ 天平执行去皮/归零。随后显示WEIGH IN AIR。
- 3 加载固体。
- 4 按下√以开始测量。
  - ◆ 在空气中完成称量后,显示WEIGH IN LIQUID。
- 5 加载固体。
  - ◆ 在液体中完成称量后,显示RESULT(单位为g/cm<sup>3</sup>)。

## 5.1.7.2 用于计算密度的公式

"密度"应用以下列公式为基础。

## 用于测定固体密度和空气密度补偿量的公式

$$\rho = \frac{A}{A-B} (\rho_0 - \rho_L) + \rho_L$$

- ρ = 样品的密度
- A = 样品在空气中的质量
- B = 样品在辅助液体中的质量
- V = 样品的体积
- $\rho_0 = 辅助液体的密度$
- ρ<sub>L</sub> = 空气的密度(0.0012g/cm<sup>3</sup>)
- α = 质量校准系数(0.99985),将校正砝码的空气浮力考虑在内

$$V = \alpha \frac{A - B}{\rho_0 - \rho_L}$$

# 操作 41

| TEMPERATURE | ф |
|-------------|---|
| 23.8        |   |

RUX IL IRRY L IOU I] 🖬 🌣

RU× L IQU I⊒ JENS ITY 🕁 🇭

## 蒸馏水密度

| T/ °C | 0       | 0.1     | 0.2     | 0.3     | 0.4     | 0.5     | 0.6     | 0.7     | 0.8     | 0.9     |
|-------|---------|---------|---------|---------|---------|---------|---------|---------|---------|---------|
| 10    | 0.99970 | 0.99969 | 0.99968 | 0.99967 | 0.99966 | 0.99965 | 0.99964 | 0.99963 | 0.99962 | 0.99961 |
| 11    | 0.99960 | 0.99959 | 0.99958 | 0.99957 | 0.99956 | 0.99955 | 0.99954 | 0.99953 | 0.99952 | 0.99951 |
| 12    | 0.99950 | 0.99949 | 0.99947 | 0.99946 | 0.99945 | 0.99944 | 0.99943 | 0.99941 | 0.99940 | 0.99939 |
| 13    | 0.99938 | 0.99936 | 0.99935 | 0.99934 | 0.99933 | 0.99931 | 0.99930 | 0.99929 | 0.99927 | 0.99926 |
| 14    | 0.99924 | 0.99923 | 0.99922 | 0.99920 | 0.99919 | 0.99917 | 0.99916 | 0.99914 | 0.99913 | 0.99911 |
| 15    | 0.99910 | 0.99908 | 0.99907 | 0.99905 | 0.99904 | 0.99902 | 0.99901 | 0.99899 | 0.99897 | 0.99896 |
| 16    | 0.99894 | 0.99893 | 0.99891 | 0.99889 | 0.99888 | 0.99886 | 0.99884 | 0.99883 | 0.99881 | 0.99879 |
| 17    | 0.99877 | 0.99876 | 0.99874 | 0.99872 | 0.99870 | 0.99869 | 0.99867 | 0.99865 | 0.99863 | 0.99861 |
| 18    | 0.99859 | 0.99858 | 0.99856 | 0.99854 | 0.99852 | 0.99850 | 0.99848 | 0.99846 | 0.99844 | 0.99842 |
| 19    | 0.99840 | 0.99838 | 0.99836 | 0.99835 | 0.99833 | 0.99831 | 0.99828 | 0.99826 | 0.99824 | 0.99822 |
| 20    | 0.99820 | 0.99818 | 0.99816 | 0.99814 | 0.99812 | 0.99810 | 0.99808 | 0.99806 | 0.99803 | 0.99801 |
| 21    | 0.99799 | 0.99797 | 0.99795 | 0.99793 | 0.99790 | 0.99788 | 0.99786 | 0.99784 | 0.99781 | 0.99779 |
| 22    | 0.99777 | 0.99775 | 0.99772 | 0.99770 | 0.99768 | 0.99765 | 0.99763 | 0.99761 | 0.99758 | 0.99756 |
| 23    | 0.99754 | 0.99751 | 0.99749 | 0.99747 | 0.99744 | 0.99742 | 0.99739 | 0.99737 | 0.99734 | 0.99732 |
| 24    | 0.99730 | 0.99727 | 0.99725 | 0.99722 | 0.99720 | 0.99717 | 0.99715 | 0.99712 | 0.99709 | 0.99707 |
| 25    | 0.99704 | 0.99702 | 0.99699 | 0.99697 | 0.99694 | 0.99691 | 0.99689 | 0.99686 | 0.99684 | 0.99681 |
| 26    | 0.99678 | 0.99676 | 0.99673 | 0.99670 | 0.99667 | 0.99665 | 0.99662 | 0.99659 | 0.99657 | 0.99654 |
| 27    | 0.99651 | 0.99648 | 0.99646 | 0.99643 | 0.99640 | 0.99637 | 0.99634 | 0.99632 | 0.99629 | 0.99626 |
| 28    | 0.99623 | 0.99620 | 0.99617 | 0.99615 | 0.99612 | 0.99609 | 0.99606 | 0.99603 | 0.99600 | 0.99597 |
| 29    | 0.99594 | 0.99591 | 0.99588 | 0.99585 | 0.99582 | 0.99579 | 0.99577 | 0.99574 | 0.99571 | 0.99568 |
| 30    | 0.99564 | 0.99561 | 0.99558 | 0.99555 | 0.99552 | 0.99549 | 0.99546 | 0.99543 | 0.99540 | 0.99537 |

ISO 15212-1:1998 Oscillation-type density meters - Part 1: Laboratory instruments

# 5.1.8 "检重称量"应用

"检重称量"应用让您可以检查样品重量与参考目标重量的偏差是否在允差范围内。

#### 使用样品标识

称量操作可链接至样品标识。您可以在APP.SET菜单中激活和设置样品ID([使用样品ID ▶ 第47 页])。

## 设置参考的方法

- 在称量模式下设置参考(称量标称重量)。
- 在手动模式下设置参考(输入标称重量)。

## 在称量模式下设置参考

1 使用◆并按下✓以访问 APP.SET。
 2 使用↑或↓以选择TARGET.W条目。
 3 按下✓以确认您的选择。
 4 使用↑或↓以选择MEASURE条目。
 5 按下✓以确认您的选择。

分析与精密天平

操作

43

11 使用↑或↓以输入正负允差值(单位为"%")。逐 +10% 位调整并按下✔以确认每个数字。 ×, a +/-IOLERANCES ➡ 显示允差。您现在可以调整允差单位。 17 % -10% 12 使用↑或↓以选择UNIT:条目。 13 按下✔以确认您的选择。 ▶ 所选单位闪烁显示。 14 使用↑或→选择绝对允差(单位为"g")或相对允差 (单位为"%")。 ×, 🗘 IN IT: 15 按下✔以确认您的选择。 0⁄6 ➡ 标称值、允差和单位设置已完成。您现在可以 启动检重称量。 1 使用✿并按下✔以访问 APP.SET。 Ø RPP.SET ×, ¢ TARGET.W 3 按下✔以确认您的选择。 ×,¢ MANUA 5 按下✔以确认您的选择。 6 使用↑或↓以输入TARGET WEIGHT。逐位调整并按 TRRGET WE IGHT 🛛 🏹 🗘 下✔以确认每个数字。 2.29 ➡ 显示目标重量。您现在可以调整允差。 7 使用↑或↓以选择+/-TOLERANCES条目。 8 按下✔以确认您的选择。 9 使用↑或↓以输入正负允差值(单位为"%")。逐 +10% 位调整并按下✔以确认每个数字。 +/-TOLERANCES ×¢ ➡ 显示允差。您现在可以调整允差单位。 % -10% 10 使用↑或↓以选择UNIT:条目。 ▶ 所选单位闪烁显示。

- 6 按→→・可将天平归零。如有必要:将空容器放在秤 盘上,并按→т+对天平去皮。
- 7 将标称砝码放置在秤盘上。
- 8 按下✔开始称量标称砝码。
  - ➡ 标称重量值将取代目标值。您现在可以调整允 差。
- 9 使用↑或↓以选择+/-TOLERANCES条目。
- 10 按下 以确认您的选择。

## 在手动模式下设置参考

- 2 使用↑或↓以选择TARGET.W条目。
- 4 使用↑或↓以选择MANUAL条目。

- 11 按下 以确认您的选择。

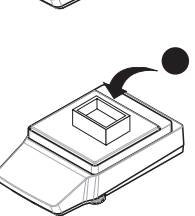

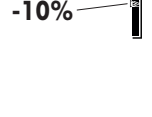

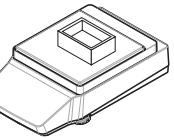

- 12 使用↑或↓在"g"和"%"之间进行切换。
- 13 按下 以确认您的选择。
  - ▶ 标称值、允差和单位设置已完成。您现在可以 启动检重称量。

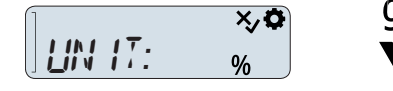

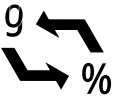

#### 执行检重称量

- 1 按\*\*\*可将天平归零。如有必要:将空容器放在秤盘上,并按\*\*\*对天平去皮。
- 2 将待检重物品放置在秤盘上。

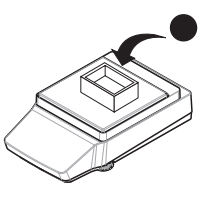

▶ 天平显示称量值。如果放置的物品重量在设定 允差内,则允差窗口内的允差栏显示位置。如 果放置的物品重量超过设定允差,则显示 ABOVE TOLERANCE。如果放置的物品重量低于 允差,则相应地显示BELOW TOLERANCE。

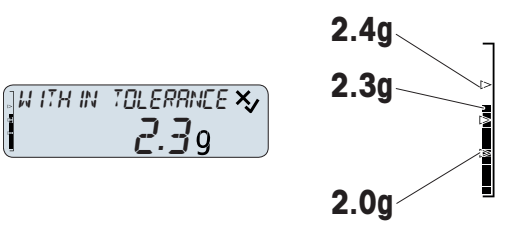

# 5.1.9 "自由因子称量"应用

"自由因子称量"应用让您可以自动对测量重量执行数学运算。称量结果是根据所选运算计算出的值:

- 结果=重量\*因子(乘法因子)
- 结果=因子/重量(除法因子)
- 结果=重量+因子(加法因子)
- 结果=重量-因子(减法因子)

#### 步骤示例

- 1 按下出以进入应用菜单。
  - ➡ 显示CHOOSE APPLICATION指令文本。
- 2 按下↑或↓以选择 FACTOR应用。
- 3 按下✔以确认您的选择。
  - ➡ ♣ネ゙自由因子称量″图标显示且相应的称量应用打开。

## 选择一个数学运算

- 1 按下 以进入设置菜单。
- 2 按下↑或↓以选择 APP.SET。
- 3 按下✔以确认您的选择。

¢ RPP.SET

- ◆ 显示METHOD UPON GRAM指令文本。您现在可以选择对称量结果执行的数学运算。
- 4 按下✔以开始选择运算。

- 5 按下↑或↓以从(MULTYPLY | DIVIDE | PLUS | MINUS)中进行选择。
- 6 按下✔以确认您的选择。
  - ▶ 数学运算设置完成。您现在可以定义待应用的 因子值。
- 7 按下↓两次以选择FACTOR VALUE设置。
- 8 按下✔以确认您的选择。
- 9 输入待应用的因子值。根据所选择的数学运算, 此数值因子现在为乘数、除数、被加数或减数。

# 执行自由因子称量

- 1 按→0←可将天平归零。
- 2 打开防风门(如适用)。
- 3 将称量物放置在秤盘上。
- 4 关闭防风门(如适用)。
- 5 等到重量稳定。
  - ▶ 指令文本显示执行的数学运算和应用的因子 值。根据所选的数学运算显示结果。
- 6 可选,取决于设置:按下 PUBLISH以打印或导出 称量结果。

# 5.1.10 "统计数据"应用

利用"统计数据"应用可以自动生成一系列样品称量值的统计结果,可统计1至999个样品质量。

- 1 按下出以进入应用菜单。
  - ➡ 显示CHOOSE APPLICATION指令文本。
- 2 按下↑或↓以选择条目STAT。
- 3 按下✔以确认您的选择。
  - ▶ 血″统计数据″图标显示且相应的称量应用打开。
- 1 将第一个样品放在秤盘上。
- 2 按下↑以将第一个样品添加至计算中。
  - ▶ 天平确认已添加第一个样品。显示REMOVE SAMPLE指令文本。
- 3 从秤盘取下第一个样品。
  - ▶ 指令文本提示放置第二个样品。
- 4 将第二个样品放置在秤盘上。

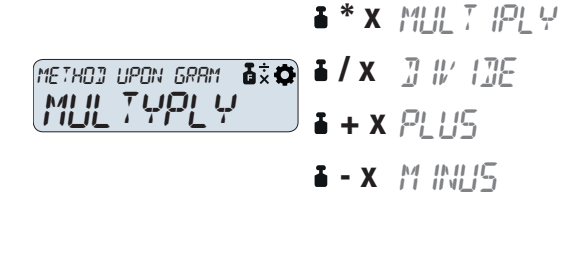

1×0

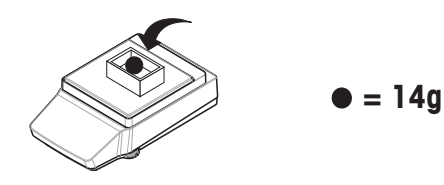

FRETOR VALUE

ה.כמממחח

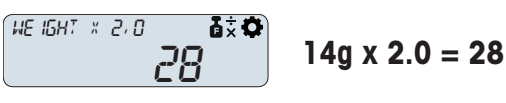

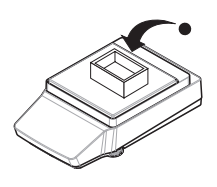

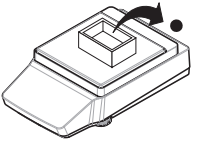

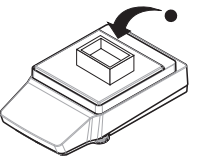

5 按下↑以将第二个样品添加至计算中。

| • | 天平确认已添加第二个样品, | 并提示取下此样 |
|---|---------------|---------|
|   | 品。            |         |

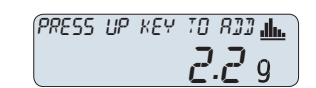

- 6 重复放置、确认和移除样品,直至称量完所有样品并将其添加至计算中。
- 7 点击✔以完成样品称量。
- 8 使用↑或↓并通过√确认以在COMPLETE、PAUSE和 RESULT之间进行选择。
- → 如果选择了COMPLETE,则显示计算结果并将其传 输至打印机(如果已连接)。
- → 如果选择了PAUSE,您可以按下√以恢复称量过程。
- → 如果选择了RESULT,则显示COUNT。您可以将其更改为AVERAGE X、SUM、MINIMUM、MAXIMUM、 RANGE、STANDARD DEVIATION或REL.STD.DEVIATION,只需按下↑或↓。

### 弃置样品

- 1 按下¥以打开DISCARD SAMPLES菜单。
- 2 使用↑或↓并通过√确认您的选择以选择LAST,从而弃置称量的上一个样品。
   → 显示文本表示已弃置具有与使用的上一个样品相对应编号的样品。
- 3 选择ALL并通过√确认您的选择以弃置称量的所有样品。
  - ▶ 指令文本提示您放置第一个样品。所有样品均已被弃置。

## 5.1.11 "总和计算"应用

"总和计算"应用让您可以称量不同样品以增加其重量值并进行总和计算。支持计算1至999个样品。

- 1 按下:出以进入应用菜单。
  - ➡ 显示CHOOSE APPLICATION(选择应用)指令文本。
- 2 按下↑或↓以选择TOTALING(总和计算)应用。
- 3 按下√以确认您的选择。
  - → ∑"总和计算"图标显示且相应的称量应用打开。

### 执行总和计算

- 1 将您的第一个样品放置在秤盘上。
  - ➡ 显示样品重量以及PRESS UP KEY TO ADD指令文本。
- 2 点击↑以继续处理第二个样品。
  - ➡ 添加第一个样品重量。保存后,显示PLACE SAMPLE 2指令文本。
- 3 将第一个样品留在秤盘上并将第二个样品添加至秤盘。
  - ▶ 显示第二个样品的重量。
- 4 点击↑以继续处理下一个样品。
  - ➡ 已添加重量且指令文本指明下一步。
- 5 重复上一步,直到称量完所有样品。
- 6 点击√以完成样品称量。

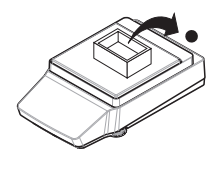

- 7 使用↑或↓并通过√确认以在COMPLETE、PAUSE和RESULT之间进行选择。
- ▶ 如果选择了COMPLETE,则显示累计重量并将其传输至打印机(如果已连接)。
- ▶ 如果选择了PAUSE,您可以按下✔以恢复称量过程。
- 如果选择了RESULT,则显示COUNT。您可以将其更改为GROSS TOTAL,只需按下↑或↓。

## 弃置样品

- 1 按下¥以打开DISCARD SAMPLES菜单。
- 2 使用↑或↓并通过√确认您的选择以选择LAST,从而弃置称量的上一个样品。
   ⇒ 显示文本表示已弃置具有与使用的上一个样品相对应编号的样品。
- 3 选择ALL并通过√确认您的选择以弃置称量的所有样品。

   指令文本提示您放置第一个样品。所有样品均已被弃置。

# 5.2 使用样品ID

激活了样品ID时,打印结果时将向此ID分配称量结果。样品ID可用于大多数应用。

- 1 使用✿并按下✔以访问 APP.SET。
- 2 使用↑或↓以在SAMPLE ID菜单项中选择条目。
- 3 按下 以确认您的选择。
- 4 使用↑或↓以将SAMPLE ID更改为ON。
- 5 按下✔以确认您的选择。
  - ▶ 样品ID激活完成。您现在可以手动编辑SAMPLE ID NAME或激活自动增加。

#### 手动编辑样品ID

- 1 使用↑或↓以逐位调整样品ID。按下**√**以确认每个 数字。
- 2 编辑完最后一个数字后,按下**√**以确认输入的样品ID。
  - ▶ 下一次称量将被分配至刚刚输入的样品ID。

#### 激活自动增加

- 1 使用↑或↓以在AUTO INCREMENT菜单项中选择条 目。
- 2 按下✔以确认您的选择。
- 3 使用↑或↓以将AUTO INCREMENT更改为ON。
  - ➡ 样品ID现在将在每次称量过程中增加1。

# 5.3 校正

## 校正类型

通过内置砝码进行内部校正。对于外部校正,需要使用测试砝码。

## 进行内部校正

- 1 按下圖以进入设置菜单。
  - ➡ 显示ADJUSTMENT TYPE指令文本。

| <u>ON</u> |  |
|-----------|--|

RPP.SET

¢

| SAMPLE I] NAME | ¢ |
|----------------|---|
| ппппппп г      |   |
|                | J |

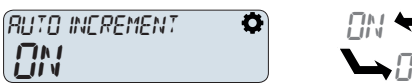

- 2 按下↑或↓以选择ADJ.INT菜单条目。
- 3 按下✔以确认您的选择。
  - ▶ 内部校正启动。显示ADJUSTMENT ONGOING指令文本。PASSED表示校正成功。如果校正未成 功,则尝试重新启动内部校正。如果仪器未通过校正,请通知METTLER TOLEDO的服务技术人 员。

#### 进行外部校正

- 1 按下圖以进入设置菜单。
  - ➡ 显示ADJUSTMENT TYPE指令文本。
- 2 按下↑或↓以选择ADJ.EXT菜单条目。
- 3 按下✔以确认您的选择。
- 4 使用↑或↓逐位输入校正砝码的重量。按下✔以确认每个数字。
- 5 将重量为输入值的测试砝码放置在秤盘上。
  - ▶ 外部校正启动。显示ADJUSTMENT ONGOING指令文本。PASSED表示校正成功。如果校正未成功,则重复外部校正。如果仪器未通过校正,请通知METTLER TOLEDO的服务技术人员。

# 5.4 设备/打印机

# 5.4.1 打印机

打印机用于记录您的过程和结果。每个称量应用都支持手动触发打印过程。还可以配置天平,以便 自动打印结果。

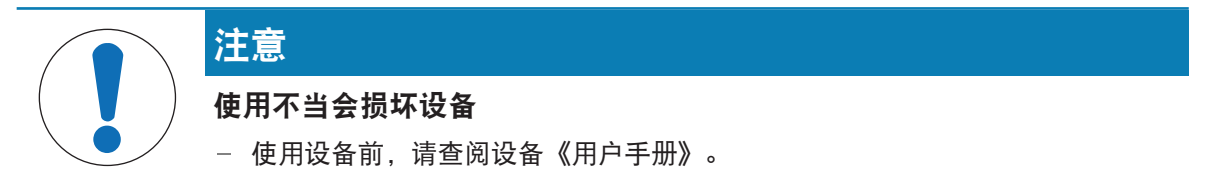

#### ① 信息

为确保功能正常,必须使用从METTLER TOLEDO订购的合适电缆。

## 5.4.1.1 通过USB接口连接打印机

通过天平(即插即用)可自动检测USB打印机。

- 开启打印机。
- 已备好将打印机连接至天平的合适电缆。
- 天平上的主称量屏幕已打开。
- 1 将电缆连接至打印机。
- 2 将电缆连接至天平的USB端口。
  - 图标⇔出现在主称量屏幕上。
- 3 配置打印机。
- ▶ 打印机准备就绪,可供使用。

## 5.4.1.2 通过RS232安装打印机

- 开启打印机。
- 已备好将打印机连接至天平的合适电缆。
- 天平上的主称量屏幕已打开。
- 1 将电缆连接至打印机。
- 2 将电缆连接至天平的RS232端口。
- 3 按下 以进入设置菜单。
- 4 按下↑或↓以选择 BAL.SET。
- 5 按下✔以确认您的选择。
- 6 按下↑或↓以选择 INT.FACE。
- 7 按下✔以确认您的选择。
- 8 按下↑或↓以选择RS232。
- 9 按下 以确认您的选择。
- 10 根据打印机系列,按下↑或↓将连接设置为P-20或P-50。
- 11 按下 以确认您的选择。
- 12 配置打印机。
- ▶ 打印机准备就绪,可供使用。

# 5.4.2 脚踏开关

脚踏开关可用于执行去皮、归零或打印操作,而无需使用显示操作终端。

#### 安装脚踏开关

通过天平(即插即用)可自动检测脚踏开关。

- 天平上的主称量屏幕已打开。
- 将脚踏开关连接至天平的USB端口。
  - 图标⇔出现在主称量屏幕上。
- ▶ 脚踏开关已准备就绪,可用于去皮。

### 更改脚踏开关的功能

- 脚踏开关已连接至天平。
- 天平上的主称量屏幕已打开。
- 1 按下口以进入设置菜单。
- 2 按下↑或↓以选择 BAL.SET。
- 3 按下✔以确认您的选择。
- 4 按下↑或↓以选择 INT.FACE。
- 5 按下✔以确认您的选择。
- 6 按下↑或↓以选择USB。
- 7 按下✔以确认您的选择。
- 8 按下↑或↓以选择TARE。
- 9 按下✔以确认您的选择。

- 10 按下↑或↓以将脚踏开关功能更改为PUBLISH或ZERO。
- 11 按下 以确认您的选择。
- ➡ 已更改脚踏开关执行的操作。

#### 关闭脚踏开关

- 脚踏开关已连接至天平。
- 天平上的主称量屏幕已打开。
- 1 按下令以进入设置菜单。
- 2 按下↑或↓以选择 BAL.SET。
- 3 按下√以确认您的选择。
- 4 按下↑或↓以选择 INT.FACE。
- 5 按下✔以确认您的选择。
- 6 按下↑或↓以选择USB。
- 7 按下✔以确认您的选择。
- 8 按下↑或↓以选择ON。
- 9 按下✔以确认您的选择。
- 10 按下↑或↓以将设置更改为OFF。
- 11 按下 以确认您的选择。
- ▶ 脚踏开关已关闭。

# 5.4.3 辅助显示屏

辅助显示屏重现天平显示屏上的信息。

#### 安装辅助显示屏

- 天平上的主称量屏幕已打开。
- 1 只需将辅助显示屏连接至天平的RS232端口。
- 2 按下 口 以 进入设置菜单。
- 3 按下↑或↓以选择 BAL.SET。
- 4 按下✔以确认您的选择。
- 5 按下↑或↓以选择 INT.FACE。
- 6 按下✔以确认您的选择。
- 7 按下↑或↓以选择RS232。
- 8 按下 以确认您的选择。
- 9 按下↑或↓将连接设置为2.DISPLAY。
- 10 按下 《以确认您的选择。
- ▶ 辅助显示屏打开。它会随着天平自动关闭与打开。
- 🗋 信息

要永久关闭辅助显示屏,请断开其与天平的连接。

## 5.4.4 将数据导出至USB存储设备

此功能让您可以将称量数据以TXT和CSV的格式导出至USB存储设备,可用于将数据传输到计算机。

① 信息

只能使用FAT32格式的USB存储设备。

#### 导出称量数据

- 1 插入USB存储设备。
- 2 确保屏幕上可见⇔连接图标。
- 3 按下 以进入设置菜单。
- 4 按下↑或↓以选择 BAL.SET。
- 5 按下 \ 以确认您的选择。
- 6 按下↑或↓以选择PUBLISH。
- 7 按下✔以确认您的选择。
- 8 按下↑或↓以选择EXPORT FILE。
- 9 按下✔以确认您的选择。
- 10 按下↑或↓以选择ON。
- 11 按下 以确认您的选择。
- 13 称量几个样品并按下三以将结果传输至USB存储设备。
  - ▶ ➡符号出现时,表明数据传输正在进行。

# 注意:只要显示该符号,请勿移除USB存储设备。

14 移除USB存储设备并查看计算机上的数据。

### 导出配置数据

- 1 插入USB存储设备。
- 2 确保屏幕上可见⇔连接图标。
- 3 按下 以进入设置菜单。
- 4 按下↑或↓以选择 BAL.SET。
- 5 按下一以确认您的选择。
- 6 按下↑或↓以选择MAINT。
- 7 按下✔以确认您的选择。
- 8 按下↑或↓以选择EXPORT。
- 9 按下✔以确认您的选择。
  - ➡ 已预选START。
- 10 按下 以确认您的选择。
- 11 按下↑或↓以选择以下选项之一:
  - BAL+APP导出天平和应用程序设置
  - BAL 导出天平设置
  - APP 导出应用程序设置
- 12 按下 以确认您的选择。
- 13 等待导出完成。
- 15 移除USB存储设备。
- 16 将USB存储设备插入计算机

- 17 检查文件(.jne)传输是否成功。
- ▶ 如果两台天平的型号和软件版本相同,则现在可将天平和/或应用的设置导入至另一个MA天平型号内。

# 5.5 服务

## 5.5.1 PC-Direct功能

天平的PC-Direct功能让您可以将称量结果从天平传输至Windows应用程序。天平显示的重量值和重量 单位将被传输至Excel或Word等内的光标位置。

## 要求

- 装有以下一种Microsoft Windows<sup>®</sup> 32位/64位操作系统的计算机: Win 7 (SP1)、Win 8、Win 10或 Win 11
- 串行接口RS232或USB
- 管理员安装SerialPortToKeyboard软件的权限(如果通过RS232传输数据)
- Windows应用程序(如: Excel)
- 通过从METTLER TOLEDO订购的合适电缆连接天平和计算机

### 安装SerialPortToKeyboard软件

通过串行端口RS232C操作PC-Direct时,需要在主机上安装SerialPortToKeyboard。文件 SerialPortToKeyboard可在>www.mt.com/labweighing-software-download上找到。如有任何疑问,请与 METTLER TOLEDO代表联系。

### 下载SerialPortToKeyboard

- 1 连接因特网。
- 2 访问网站www.mt.com/labweighing-software-download。
- 3 单击"用于高级与标准实验室天平的SerialPortToKeyboard软件"一节中的"下载软件与说明书"。
  - ➡ 显示一个包含互动的弹出窗口。
- 4 单击打开等。
  - ▶ 显示摘录屏幕。
- 5 将SerialPortToKeyboard\_V\_x.xx\_installer\_and\_instructions.zip文件提取至指定位置。
- 6 右击已下载安装程序SerialPortToKeyboard\_V\_x.xx.exe,并选择以管理员身份运行。
- 7 如果出现安全警告,则确认windows执行安装。
- 8 单击下一步,然后遵从安装程序说明。

#### 检查运行

- 1 启动SerialPortToKeyboard (RS232)
- 2 启动计算机上的Excel(或者其他应用程序)。
- 3 激活Excel中的一个单元格。

## 计算机设置

#### 设置SerialPortToKeyboard

- 1 选择用于连接天平的串行端口 COM 。
- 2 将Baud Rate设定为9600。
- 3 激活 Connect。
- 关闭窗口结束此部分。

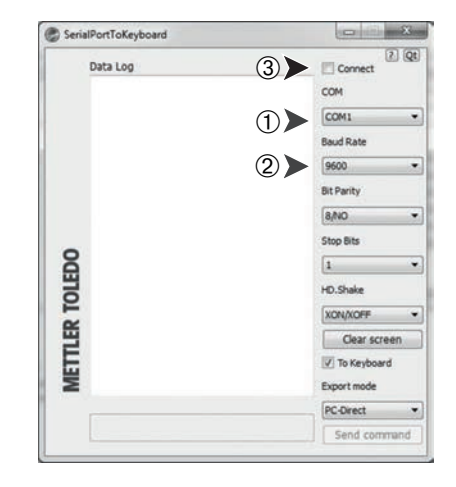

### 设置天平

- 1 按下 以访问设置菜单。
- 2 选择BAL.SET,并用✔确认。
- 3 向下滚动并选择INT.FACE。
- 4 选择RS232进行连接。
- 5 选择RS232 CONNECTION。
- 6 设置连接为PC.DIRECT。
- 7 选择相应选项。
- 8 导航至LINE END-PC.D
- 9 选择以下一种行末设置:
  - <TAB>: 写入同一行(例如在Excel中)。
  - **<CR><LF>**: 写入同一列(例如在Excel中)。
- 10 按下 以确认您的选择。

## 5.6 密码保护

密码保护可让您保护天平设置。密码最多可包含八位数字。

#### 设置密码

- 1 按下 以访问设置菜单。
- 2 选择BAL.SET,并用✔确认。
- 3 向下滚动并选择GENERAL。
- 4 转至ACCESS PROTECTION。
- 5 选择ON。
- 6 输入密码。
- 7 按住√以确认密码。③ 信息如果输入了少于八位数字的密码,则该密码将被确认且未使用的数字将显示为零。
- 8 检查密码并再次按下√。
- ➡ 设置菜单由密码保护。

### 重置密码

- 1 联系您的METTLER TOLEDO服务代表。
- 2 提供以下信息:
  - 序列号(位于BAL.INF中)
  - •天平上显示的日期(按住也以在显示屏左上角显示日期)
- 3 输入提供的服务密码(有效期为三天)。
- ▶ 对设置菜单的访问保护停用。

### 删除密码

- 1 1. 按下**章**并选择BAL.SET。
- 2 输入密码。
- 3 按住√。
- 4 向下滚动并选择"GENERAL"。
- 5 选择ACCESS PROTECTION。
- 6 选择OFF。
- ▶ 密码删除完成。

# 5.7 调用重量

利用调用重量功能,从天平移除样品后,您可以检索上一个稳定重量。

在手动模式下,从天平移除样品后,可按下✔以调用重量。

在自动模式下,当您从天平移除重量时,上一个稳定重量将在天平上自动显示五秒钟。同样地,也 可以按下✔以调用上一个稳定重量。

- 1 按下 以访问设置菜单。
- 2 选择BAL.SET,并用✔确认。
- 3 选择WEIGHING。
- 4 向下滚动并选择RECALL WEIGHT。
- 5 选择ON并通过√确认。
- 6 选择RECALL WEIGHT MODE。
- 7 选择MANUAL以进入手动模式或选择AUTO以进入自动模式。
- ➡ 调用重量功能开启。

# 6 软件描述

## 6.1 菜单导航

启动天平后,可使用操作键来浏览天平菜单。

#### 浏览设置菜单

- 1 按下 以进入设置菜单。
- 2 按下↑或↓以在不同菜单条目之间导航。
- 3 按下✔以确认您的选择。
  - ▶ 所选菜单条目打开。您可以从该处导航至菜单的下一级。
- 4 按下¥以返回一个菜单级别。

#### 浏览应用菜单

- 1 按下出以进入应用菜单。
- 2 按下↑或↓以在不同应用之间导航。
- 3 按下¥以退出应用菜单。
- 4 按下✔以启动所选应用。
  - ➡ 所选应用打开。有关应用的更多信息,请参阅"称量应用"。
- 5 按下①以退出应用菜单并返回上次所使用应用的主称量屏幕。

#### 调整数值

可调整部分数值。在这种情况下,第一个数字闪烁。您可以从第一个数字开始调整。

- 1 按下↑以增加该数字的值。
- 2 按下↓以减小该数字的值。
- 3 当显示所需数字时,按下√以确认第一个数字。
   ◆ 天平转至下一个数字。此数字现在正在闪烁。
- 4 重复数字调整过程。按下√以确认每个数字。
- 5 调整完最后一个数字后按下✔以确认输入的值。
  - ▶ 数值调整已完成,现在可以用于其他操作。

# 6.2 菜单条目

### 应用菜单 🔡

按下出将访问应用菜单,您可以从一系列应用程序中进行选择

| 菜单输入     | 应用名称  | 描述                 |
|----------|-------|--------------------|
| WEIGHING | 称量    | [″称量″应用 ▶ 第33页]    |
| COUNTING | 计件称量  | [″计件称量″应用 ▶ 第34页]  |
| PERCENT  | 百分比称量 | [″百分比称量″应用 ▶ 第36页] |
| FORMULA  | 配方称量  | [″配方称量″应用 ▶ 第37页]  |
| DYNAMIC  | 动态称量  | [″动态称量″应用 ▶ 第38页]  |
| DENSITY  | 密度测定  | [″密度″应用▶第40页]      |

| 菜单输入     | 应用名称   | 描述                  |
|----------|--------|---------------------|
| CHECK    | 检重称量   | [″检重称量″应用 ▶ 第42页]   |
| FACTOR   | 自由因子称量 | ["自由因子称量"应用 ▶ 第44页] |
| STAT     | 统计数据   | [″统计数据″应用 ▶ 第45页]   |
| TOTALING | 总和计算   | [″总和计算″应用 ▶ 第46页]   |

## 设置菜单 🗘

按下**\$**将访问设置菜单,您可以从中进行一般设置和特定于应用的设置。此外,您还可以查找有关 天平的一般信息。

| 菜单输入     | 应用名称 | 描述                                      |
|----------|------|-----------------------------------------|
| APP.SET  | 应用设置 | APP.SET菜单提供不同的设置,具体取决于已激活<br>的称量应用。     |
|          |      | ″FORMULA″、″统计数据″和″总和计算″应用不提供<br>任何应用设置。 |
| BAL.SET  | 天平设置 | BAL.SET菜单提供天平的一般设置。                     |
|          |      | [天平设置 ▶ 第59页]                           |
| BAL INFO | 天平信息 | BAL INFO菜单提供有关天平的信息。                    |
|          |      | [天平信息 ▶ 第66页]                           |

### 可参阅

- ∂ 设置: 计件称量 ▶ 第57页
- ∂ 设置: 动态称量 ▶ 第58页
- ∂ 设置:检重称量 ▶ 第58页
- ∂ 设置:百分比称量 ▶ 第57页
- ∂ 设置:自由因子称量 ▶ 第59页

# 6.3 应用设置

# 6.3.1 设置: 称量

# ☰ 导航: º > WEIGHING > ✿ > APP.SET

| 菜单输入      | 描述      | 数值和含义                           |
|-----------|---------|---------------------------------|
| SAMPLE ID | 定义样品标识。 | • ON: 激活样品标识。                   |
|           |         | • OFF*: 停用样品标识。                 |
|           |         | 仅当SAMPLE ID设置为ON时:              |
|           |         | • SAMPLE ID NUMBER: 让您可以输入下一次称量 |
|           |         | 操作的特定样品标识。                      |
|           |         | AUTOINCREMENT:                  |
|           |         | - ON*: 天平为下一次称量操作的样品标识自         |
|           |         | 动加1。                            |
|           |         | - OFF: 输入的样品标识用于所有后续样品。         |

\* 出厂设置

# 6.3.2 设置: 计件称量

## ☰ 导航: º > COUNTING > ✿ > APP.SET

| 菜单输入      | 描述             | 数值和含义                                                   |
|-----------|----------------|---------------------------------------------------------|
| AVG.WGT   | 确定设置单件平均重量的方法。 | • MANUAL:确定平均重量的可读性。                                    |
|           |                | <ul> <li>REFERENCE WEIGHT: 放置在秤盘上的单件<br/>重量。</li> </ul> |
|           |                | — 默认:100d*                                              |
|           |                | • MEASURE:确定平均重量的参考值。                                   |
|           |                | - REFERENCE PIECES: 放在秤盘上的件数。                           |
|           |                | - 默认: 10件*                                              |
| UNIT      | 确定参考重量的单位。     | 可用单位因国家/地区而异,并取决于天平的型<br>号。                             |
|           |                | 默认: g*                                                  |
| SAMPLE ID | 允许定义样品标识。      | [设置: 称量 ▶ 第57页]                                         |

\* 出厂设置

# 6.3.3 设置:百分比称量

# ☰ 导航: º > PERCENT > ♥ > APP.SET

| 菜单输入      | 描述                                             | 数值和含义                                                                                                    |
|-----------|------------------------------------------------|----------------------------------------------------------------------------------------------------|
| REF.WGT   | 定义参考重量。该重量对应<br>100%。<br>称量结果显示为所输入重量的百<br>分比。 | <ul> <li>MANUAL: 手动设置参考重量(输入100%)。</li> <li>二 默认: 1000d*</li> <li>MEASURE: 通过称量物体(称量100%)来设置参考重量。</li> </ul> |
| SAMPLE ID | 允许定义样品标识。                                      | [设置: 称量 ▶ 第57页]                                                                                              |

## 可参阅

# 6.3.4 设置: 动态称量

# ☰ 导航: 册 > DYNAMIC > ✿ > APP.SET

| 菜单输入                  | 描述                  | 数值和含义                                                       |
|-----------------------|---------------------|-------------------------------------------------------------|
| START MODE            | 确定动态称量过程的启动模式。      | ● MANUAL:按下 <b>√</b> 以启动称量过程。                               |
|                       |                     | <ul> <li>AUTO*:将物品放置在秤盘上后,称量过程将<br/>在定义的时间后自动启动。</li> </ul> |
| MEASURING<br>DURATION | 定义测量持续时间(单位为<br>秒)。 | 默认:10秒*                                                     |
| SAMPLE TARE           | 激活或停用样品之间的自动去<br>皮。 | <ul> <li>ON:计算出结果后,从秤盘移除样品时,天</li> <li>平自动去皮。</li> </ul>    |
|                       |                     | • OFF*: 已停用样品去皮功能。                                          |
| SAMPLE ID             | 允许定义样品标识。           | [设置: 称量 ▶ 第57页]                                             |

\* 出厂设置

# 6.3.5 设置:密度

# ☰ 导航: º > DENSITY > ♥ > APP.SET

| 菜单输入             | 描述             | 数值和含义                                                    |
|------------------|----------------|----------------------------------------------------------|
| AUXILIARY LIQUID | 确定辅助液体。        | • H2O*: 如果辅助液体是水,则选择此设置。                                 |
|                  |                | • CUSTOM:如果辅助液体不是水,则选择此设置。                               |
|                  |                | <ul> <li>AUX LIQUID DENSITY: 在此处输入自定义辅助液体的密度。</li> </ul> |
| TEMPERATURE      | 用于输入辅助液体的测量温度。 | 默认: 20°C*                                                |
| SAMPLE ID        | 允许定义样品标识。      | [设置: 称量 ▶ 第57页]                                          |

\* 出厂设置

# 6.3.6 设置: 检重称量

# 三 导航: 믪 > CHECK WEIGHING > ✿ > APP.SET

| 菜单输入           | 描述             | 数值和含义                     |
|----------------|----------------|---------------------------|
| TARGET.W       | 用于手动或通过测量设置目标重 | • MANUAL: 手动设置目标重量。       |
|                | 量。             | - 默认: 1000d*              |
|                |                | • MEASURE: 通过称量物品来设置目标重量。 |
| +/- TOLERANCES | 用于设置上下限(百分比)。  | 默认: 2.5%*                 |

| 菜单输入               | 描述             | 数值和含义                                                                                  |
|--------------------|----------------|----------------------------------------------------------------------------------------|
| TOLERANCES<br>UNIT | 确定天平用于计算允差的方法。 | <ul> <li>%*:百分比作为允差的测量单位。</li> <li>示例:如果在"TOLERANCES"(允差)参数中输入数字"5",则允差为5%。</li> </ul> |
|                    |                | <ul> <li>g:重量单位作为允差的测量单位。</li> <li>示例:如果在"TOLERANCES"(允差)参数中输入数字"5",则允差为5g。</li> </ul> |
| SAMPLE ID          | 允许定义样品标识。      | [设置: 称量 ▶ 第57页]                                                                        |

# 6.3.7 设置: 自由因子称量

# 三 导航: º → FACTOR > 🗘 > APP.SET

| 菜单输入         | 描述             | 数值和含义                       |
|--------------|----------------|-----------------------------|
| METHOD UPON  | 调整对测量重量进行的运算。  | • MULTIPLY*: 将测量重量乘以定义的因子值。 |
| GRAM         |                | • DIVIDE: 定义的因子值除以测量重量。     |
|              |                | • PLUS: 将测量重量加上定义的因子值。      |
|              |                | • MINUS: 将测量重量减去定义的因子值。     |
| DISPLAY      | 调整所显示的小数位。     | 默认: 1d*                     |
| DECIMAL      |                |                             |
| FACTOR VALUE | 调整因子值。         | 默认: 1*                      |
|              | 将测量重量乘以、除以该值或加 |                             |
|              | 上或减去该数值。       |                             |
| SAMPLE ID    | 允许定义样品标识。      | [设置: 称量 ▶ 第57页]             |

\* 出厂设置

# 可参阅

# 6.4 天平设置

# WEIGHING

## ☰ 导航: ✿ > BAL.SET > WEIGHING

使用此菜单以调整称量过程的一般设置和天平的整体设置。

| 菜单输入           | 描述                                      | 数值和含义                                       |
|----------------|-----------------------------------------|---------------------------------------------|
| MAIN UNIT      | 调整主要重量单位。称量结果最<br>初以此单位显示。              | UNIT 1:设置主要重量单位。可用单位取决于天<br>平型号。<br>默认:g*   |
| SECONDARY UNIT | 调整第二重量单位。可在主要单<br>位和第二单位之间切换称量结果<br>显示。 | UNIT 2: 设置第二重量单位。可用单位取决于天<br>平型号。<br>默认: g* |

| 菜单输入                  | 描述                                | 数值和含义                                                                                                    |
|-----------------------|-----------------------------------|----------------------------------------------------------------------------------------------------|
| ENVIRONMENT           | 定义天平的环境条件。                        | • STABLE:适用于几乎无气流和振动的环境。                                                                                 |
|                       |                                   | <ul> <li>STANDARD*: 适用于环境条件存在适中变化的<br/>普通工作环境。</li> </ul>                                                |
|                       |                                   | <ul> <li>UNSTABLE:适用于周围环境不时变化的工作环境。</li> </ul>                                                           |
|                       |                                   | • V.UNSTABLE:适用于周围环境持续变化的工作<br>环境。                                                                       |
| WEIGHING MODE         | 调整称量模式。                           | • UNIVERS*: 用于所有常用的称量过程。                                                                                 |
|                       |                                   | <ul> <li>SNSR.MODE:根据环境条件的设置,提供不同<br/>强度的已筛选称量信号。筛选器具有与时间相<br/>关的线性特征(不可调整),并且适合连续处<br/>理测量值。</li> </ul> |
| VALUE RELEASE<br>MODE | 定义天平将测量值视为稳定且可<br>捕获时的速度。         | <ul> <li>V.RLBL.: 非常可靠。为测量结果提供非常好的<br/>可重复性,但会延长稳定时间。也可以从中选<br/>择一些中间设置。</li> </ul>                      |
|                       |                                   | RELIABLE                                                                                                 |
|                       |                                   | RLBL.FAST*                                                                                               |
|                       |                                   | • FAST                                                                                                   |
|                       |                                   | <ul> <li>V.FAST:如果您需要快速获得结果且重复性不<br/>是十分重要时,建议选择此项。</li> </ul>                                           |
| DISPLAY               | 确定天平显示屏的可读性[d]。                   | • 1d*: 显示最大可读性。                                                                                          |
| READABILITY           |                                   | • 10d: 缩小10倍可读性显示结果                                                                                      |
|                       |                                   | 可用的可读性选项取决于天平型号。                                                                                         |
| ZERO DRIFT            | 激活或停用零点漂移补偿。                      | • ON: 已激活零点漂移补偿。                                                                                         |
| COMP                  | "零点漂移补偿"功能持续纠正因                   | • OFF: 已停用零点漂移补偿。                                                                                        |
|                       | 秤盘上有少量灰尘或其他原因导<br>致的与零点之间的偏差。     | 默认数值取决于天平模式。                                                                                             |
|                       | 由于设置已预定义,所以此菜单<br>选项不可用于"已认证的天平"。 |                                                                                                    |
| SERVICE               | 激活或停用维修提醒功能。                      | • ON*: 已激活维修提醒。                                                                                          |
| REMINDER              |                                   | • OFF: 已停用维修提醒。                                                                                          |
| ADJUSTMENT            | 激活或停用手动校正。                        | • ON*: 已激活校正。                                                                                            |
|                       |                                   | • OFF:已停用校正。                                                                                             |
| RECALL WEIGHT         | 激活或停用调用重量功能,该功                    | • ON: 已激活调用重量。                                                                                           |
|                       | 能在显示屏上显示上一次的称重                    | • OFF*: 已停用调用重量。                                                                                         |
|                       | 出不。<br>已存储统对显示值十年10d的趋            | 仅当RECALL WEIGHT设置为ON时:                                                                                   |
|                       | 口行响把对亚示阻入于100时稳定重量。               | <ul> <li>MANUAL*: 按下✔可显示上一次的称量结果。</li> </ul>                                                             |
|                       |                                   | <ul> <li>AUIU: 移除称重物后,上一次的称量结果将目动显示五秒钟。</li> </ul>                                                       |

| 菜单输入           | 描述         | 数值和含义                                                                                                |
|----------------|------------|----------------------------------------------------------------------------------------------------|
| AUTOMATIC TARE | 激活或停用自动去皮。 | <ul> <li>ON: 归零后的第一个稳定重量会自动去皮重。归零(包括初次归零)后有效。</li> <li>OFF:已停用自动去皮。</li> <li>默认数值取决于天平模式。</li> </ul> |

PUBLISH

# 三 导航: ✿ > BAL.SET > PUBLISH

使用此菜单以选择和调整发布选项。

| 菜单输入         | 描述             | 数值和含义                                                            |
|--------------|----------------|------------------------------------------------------------------|
| WEIGHT       | 定义结果数据传输行为。    | • MAN.STABL.*: 手动触发的传输。天平等待稳                                     |
| CAPTURE MODE | 可手动或自动传输数据。    | 定的重量。                                                            |
|              |                | MAN.ALL: 手动触发的传输。天平传输所有称<br>量结果。                                 |
|              |                | <ul> <li>AUTO.W/OZ:重量稳定后立即发布结果。不发<br/>布0g值。</li> </ul>           |
|              |                | <ul> <li>AUTO: 重量稳定后立即发布结果。发布0 g<br/>值。</li> </ul>               |
| INTERVAL     | 激活或禁用结果数据传输的时间 | • ON: 激活结果数据传输的时间间隔。                                             |
|              | 间隔。            | <ul> <li>INTERVAL IN SECONDS: 定义时间间隔的持<br/>续时间(单位为秒)。</li> </ul> |
|              |                | • OFF*:: 已禁用结果数据传输的时间间隔。                                         |
| EXPORT FILE  | 确定是否创建导出文件。    | • ON: 已使用导出文件。                                                   |
|              |                | • OFF*: 未使用导出文件。                                                 |
| WORKFLOW     | 调整发布流程结果的触发器。  | • AUTO*: 流程结束后立即发布结果。                                            |
| RESULTS      |                | • MANUAL: 手动触发流程结果的传输。                                           |
| ADJUSTMENT   | 调整发布校正结果的触发器。  | • AUTO: 校正结束后立即发布结果。                                             |
| RESULTS      |                | • MANUAL*: 手动触发校正结果的传输。                                          |
| TARE AFTER   | 调整发布结果后是否去皮。   | • ON: 发布后自动去皮。                                                   |
| PUBLISH      |                | • OFF*: 发布后不进行去皮。                                                |
| PRINT APPRO  | 激活或停用发布认证括号。   | • ON: 已发布认证括号。                                                   |
| BRACKE       | 该功能仅适用于已认证的天平。 | • OFF*: 已停用发布认证括号。                                               |

\* 出厂设置

# ☰ 导航: ✿ > BAL.SET > REPORT

使用此菜单以调整包含的数据和所生成报告的格式。

| 菜单输入   | 描述             | 数值和含义                                                                |
|--------|----------------|----------------------------------------------------------------------|
| HEADER | 调整报告页眉的内容。     | • DATE/TIME                                                          |
|        |                | - ON:页眉中包含日期和时间。                                                     |
|        |                | - OFF*: 页眉中不含日期和时间。                                                  |
|        |                | BALANCE INFO                                                         |
|        |                | <ul> <li>ON:页眉中包含天平信息(例如天平<br/>ID)。</li> </ul>                       |
|        |                | - OFF*: 页眉中不含天平信息。                                                   |
|        |                | APPLICATION INFO                                                     |
|        |                | <ul> <li>ON:页眉中包含用于称量操作的应用。</li> <li>OFF*:页眉中不含用于称量操作的应用。</li> </ul> |
| RESULT | 调整报告结果的相关附加信息。 | TARE/GROSS WEIGHT                                                    |
| REGEL  | <u> </u>       | <ul> <li>ON:结果中包含多次累计称量操作的毛重。</li> </ul>                             |
|        |                | <ul> <li>OFF*:结果中不含多次累计称量操作的毛重。</li> </ul>                           |
|        |                | SECONDARY UNIT                                                       |
|        |                | - ON: 包含采用第二单位的称量结果。                                                 |
|        |                | - OFF*: 不含采用第二单位的称量结果。                                               |
| FOOTER | 调整报告页脚的内容。     | DATE/TIME                                                            |
|        |                | - ON: 页脚中包含日期和时间。                                                    |
|        |                | - OFF*: 页脚中不含日期和时间。                                                  |
|        |                | SIGNATURE LINE                                                       |
|        |                | - ON: 页脚中包含签名行。                                                      |
|        |                | - OFF*: 页脚中不含签名行。                                                    |
|        |                | EMPTY LINES                                                          |
|        |                | <ul> <li>ON:页脚中包含空行。这保证了在下一份<br/>报告之前留有空间。</li> </ul>                |
|        |                | - OFF*: 页脚中不含空行。                                                     |

\* 出厂设置

# ☰ 导航: ✿ > BAL.SET > INT.FACE

使用此菜单以选择和定义特定的接口选项。

| 菜单输入  | 描述            | 数值和含义                                                                                             |
|-------|---------------|---------------------------------------------------------------------------------------------------|
| RS232 | 调整RS232接口的设置。 | RS232 CONNECTION                                                                                  |
|       |               | – CMD.HOST                                                                                        |
|       |               | - P-20: 打印机                                                                                       |
|       |               | — P-50: 打印机                                                                                       |
|       |               | <ul> <li>2.DISPLAY:请注意,如果连接了兼容显示</li> <li>器以外的其他设备,则天平可能会受损。</li> </ul>                           |
|       |               | – PC.DIRECT                                                                                       |
|       |               | <ul> <li>EDB: EasyDirect Balance 软件</li> </ul>                                                    |
|       |               | 在选择连接类型(RS232 CONNECTION)后,您可<br>以定义接口属性。并非所有选项都适用于每种连<br>接类型。                                    |
|       |               | <ul> <li>BAUDRATE:设置波特率(600 1200 2400 <br/>4800 9600 19200 38400 57600 <br/>115200)</li> </ul>    |
|       |               | <ul> <li>BITS/PARITY:设置位数和奇偶校验位设置(8/<br/>No   7/No   7/Mark   7/Space   7/Even   7/Odd</li> </ul> |
|       |               | <ul> <li>DATA FLOW:设置数据流选项(XOn/XOff   RTC / CTS   NONE)</li> </ul>                                |
|       |               | • STOP BIT:设置停止位选项(1-bit   2 bits)                                                                |
|       |               | <ul> <li>LINE END:设置行结束((CR)(LF)   (CR)  <br/>(LF)   (TAB))</li> </ul>                            |
|       |               | (CR)(LF)): 写入同一列。                                                                                 |
|       |               | (TAB): 写入同一行。                                                                                     |
|       |               | <ul> <li>COMMAND SET:设置命令集(MT-SICS  <br/>SART.16   SART.22)</li> </ul>                            |
|       |               | MT-SICS): MT-SICS 数据传输格式已使用。                                                                      |
|       |               | SART.16 / SART.22:模拟Sartorius天平数据格式<br>已使用。                                                       |
|       |               | <ul> <li>HOST OUTPUT MODE:设置输出模式(SINGLE  <br/>CONT)</li> </ul>                                    |
|       |               | SINGLE:已发送单一数据包。                                                                                  |
|       |               | CONT.: 数据包不断重复。                                                                                   |
|       |               | <ul> <li>WEIGHT UNIT: 激活或停用所选重量单位的传输。仅限PC.DIRECT。</li> </ul>                                      |

| 菜单输入          | 描述          | 数值和含义                                                                         |
|---------------|-------------|-------------------------------------------------------------------------------|
| USB           | 调整USB接口的设置。 | USB CONNECTION                                                                |
|               |             | - USB D.S.: 激活用于数据传输的USB协议。                                                   |
|               |             | <ul> <li>RS232 D.S.: 激活用于数据传输的RS232协<br/>议。</li> </ul>                        |
|               |             | <ul> <li>CONNECTED DEVICE:列出已发现的已连接设备。如果未连接任何兼容设备,则显示NO<br/>FOUND。</li> </ul> |
| COMMUNICATION | 激活或停用数据传输。  | COMMUNICATION                                                                 |
|               |             | - ACTIVE*: 所选接口连接正在传输数据。                                                      |
|               |             | - BLOCKED:天平通信受阻。                                                             |

# DATE.TIME

# ☰ 导航: ✿ > BAL.SET > DATE.TIME

使用此菜单以设置日期和时间。

| 菜单输入        | 描述       | 数值和含义                                                      |
|-------------|----------|------------------------------------------------------------|
| DATE FORMAT | 调整日期格式。  | • DD.MM.YYYY*                                              |
|             |          | • MM / DD / YY                                             |
|             |          | • YY - MM - DD                                             |
|             |          | • YY / MM / DD                                             |
| DATE        | 设置天平日期。  | • DATE/DAY                                                 |
|             |          | DATE/MONTH                                                 |
|             |          | • DATE/YEAR                                                |
| TIME FORMAT | 调整时间格式。  | <ul> <li>24:MM*:设置24小时格式,在小时和分钟之<br/>间以冒号作为分隔符。</li> </ul> |
|             |          | <ul> <li>12:MM:设置12小时格式,在小时和分钟之间<br/>以冒号作为分隔符。</li> </ul>  |
|             |          | <ul> <li>24.MM:设置24小时格式,在小时和分钟之间<br/>以句号作为分隔符。</li> </ul>  |
|             |          | <ul> <li>12.MM:设置12小时格式,在小时和分钟之间<br/>以句号作为分隔符。</li> </ul>  |
| TIME        | 设置天平的时间。 | • TIME/HOURS                                               |
|             |          | • TIME/MINUTES                                             |

\* 出厂设置

## LANGUAGE

## ☰ 导航: ✿ > BAL.SET > LANGUAGE

使用此菜单以设置系统语言。

| 菜单输入     | 描述         | 数值和含义              |
|----------|------------|--------------------|
| LANGUAGE | 定义界面导航的语言。 | English   Deutsch  |
|          |            | Français   Español |

## GENERAL

## ☰ 导航: ✿ > BAL.SET > GENERAL

使用此菜单以显示天平标识符并设置防止未经授权访问的保护。

| 菜单输入                 | 描述                     | 数值和含义                                                   |  |
|----------------------|------------------------|---------------------------------------------------------|--|
| BACKLIGHT            | 激活或禁用显示屏背光。            | • ON*: 已激活背光。                                           |  |
|                      |                        | • OFF:已停用背光。                                            |  |
| SOUND ON KEY         | 激活或停用声反馈。              | • ON*: 按下按键时会发出蜂鸣声。                                     |  |
| PRESS                |                        | • OFF:已停用音效。                                            |  |
| BALANCE ID           | 设置天平标识符。               | _                                                       |  |
| ACCESS<br>PROTECTION | 设置密码以限制对部分天平菜单<br>的访问。 | <ul> <li>ON:已激活密码保护。对部分菜单的访问受限。[密码保护 ▶ 第53页]</li> </ul> |  |
|                      |                        | • OFF*: 已停用密码保护。                                        |  |
| AUTO STANDBY         | 激活或停用自动待机。             | <ul> <li>ON*:天平在定义的时间后自动进入待机模式。</li> </ul>              |  |
|                      |                        | • OFF: 将不会自动激活待机模式。                                     |  |
| WAIT TIME IN         | 定义进入待机模式的时间(单位<br>为秒)。 | 默认:10*                                                  |  |
|                      | 不适用于处于电池模式的紧凑称<br>台天平。 |                                                         |  |

\* 出厂设置

### MAINT

## ☰ 导航: ✿ > BAL.SET > MAINT

使用此菜单以更新软件或重置天平。

| 菜单输入     | 描述                   | 数值和含义                       |
|----------|----------------------|-----------------------------|
| DATA AND | 将数据和设置导出至USB存储设      | • IMPORT                    |
| SETTINGS | 备或导入现有数据。            | • EXPORT                    |
| SOFTWARE | 更新天平软件或显示软件版本日<br>志。 | • UPDATE:执行软件更新。[更新软件 ▶ 第73 |
|          |                      | 页]                          |
|          |                      | • LOG:显示软件版本日志。             |
| RESET    | 重置天平软件。              | _                           |

# 可参阅

# 6.5 天平信息

# ☰ 导航: ✿ > BAL.INFO

| 菜单输入                 | 描述                           | 数值和含义 |
|----------------------|------------------------------|-------|
| BALANCE TYPE         | 此菜单项显示天平类型。                  | _     |
| BALANCE ID           | 此菜单项显示天平ID。                  | _     |
| MAXIMUM<br>CAPACITY  | 此菜单项显示天平的最大秤量。               | _     |
| SCALE INTERVAL<br>d  | The scale interval in grams. | _     |
| SERIAL NUMBER<br>1/2 | 9位序列号的前8位。                   | _     |
| SERIAL NUMBER<br>2/2 | 9位序列号的最后一位。                  | _     |
| SOFTWARE<br>SYSTEM   | 已安装软件的版本。                    | _     |
| DIGITAL LOAD<br>CELL | 数字称重传感器的软件版本。                | _     |
| TDNR 1/2             | 类型定义编号的第一部分。                 | -     |
|                      | 类型定义编号是已定义的天平配<br>置参数集的关键。   |       |
| TDNR 2/2             | 类型定义编号的第二部分。                 | _     |

# 6.6 校正设置

# ☰ 导航: > 圖 > 以下菜单条目

| 菜单输入    | 描述             | 数值和含义                       |  |
|---------|----------------|-----------------------------|--|
| ADJ.INT | 天平内部校正使用内置砝码。  | _                           |  |
| ADJ.EXT | 天平外部校正需要单独的砝码。 | ADJUSTMENT WEIGHT: 定义所选的砝码。 |  |

# 7 维护

为了保证天平的功能性和称量结果的准确性,用户必须执行一些保养。

# 7.1 维护任务

| 维护作业 | 推荐的维护间隔                 | 备注        |
|------|-------------------------|-----------|
| 进行调整 | • 每天                    | 请参阅""校正"" |
|      | <ul> <li>清洁后</li> </ul> |           |
|      | • 调平后                   |           |
|      | • 更换位置后                 |           |
| 清洁   | • 每次使用后                 | 请参阅""清洁"" |
|      | • 根据污染度                 |           |
|      | • 取决于您的内部规定(SOP)        |           |
| 更新软件 | • 取决于您的内部规定(SOP)。       | 参见"软件更新"  |
|      | • 新软件发布后。               |           |

## 可参阅

- ∂ 软件更新 ▶ 第73页
- 7.2 清洁

# 7.2.1 拆卸以进行清洁

1 信息

根据天平型号的不同,组件外观可能不同。

i 信息

在大多数情况下,无需拆除保护盖即可清洁天平。

# 7.2.1.1 带有防风罩的天平

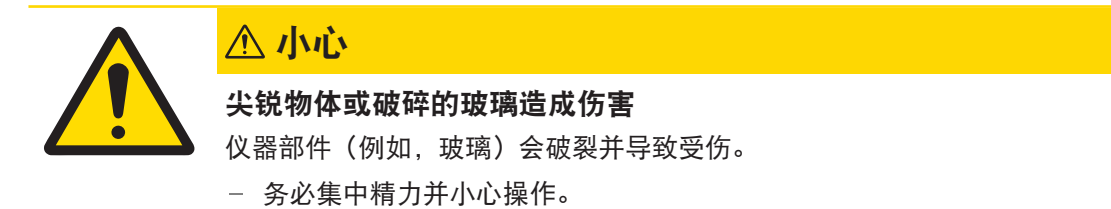

- 1 完全打开侧门**(1)**。
- 2 拆除秤盘(2)和承水盘(3)。

3 转动快锁装置(4)并向前拉动侧门(1)以将其 卸下(右、左)。

4 向前倾斜前面板(**5**)并将其向上抬起以将其拆除。

5 向前拉动顶门(6)以将其卸下。

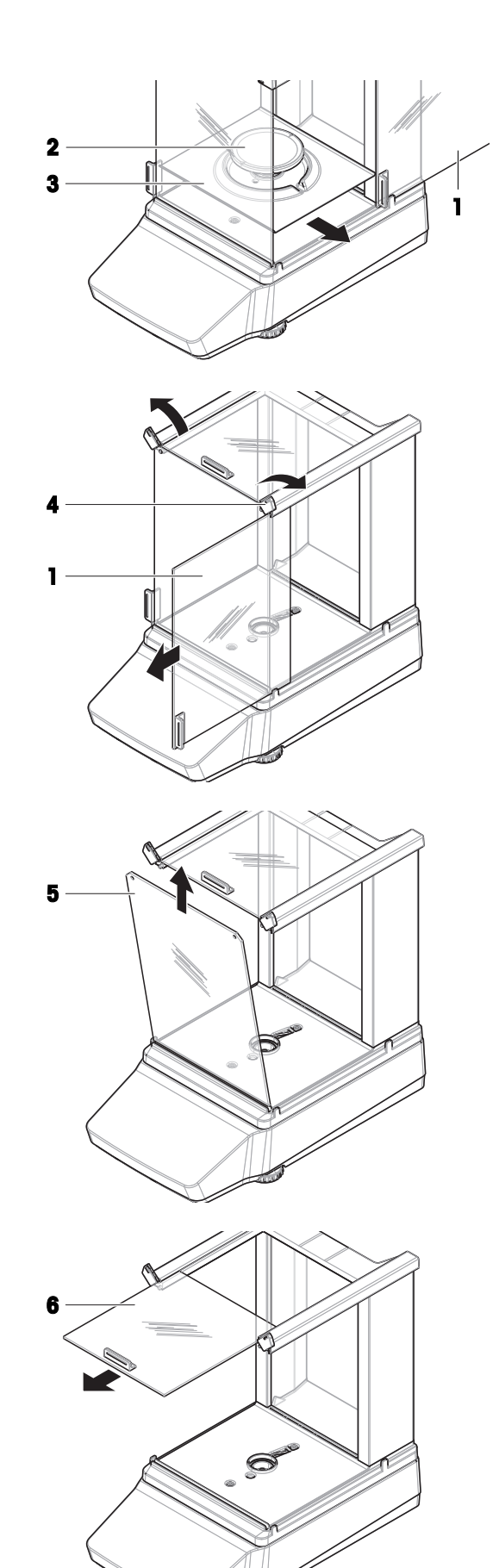

6 按下释放按钮(7)并倾斜后玻璃面板(8)以将
其拆除。 **1** 信息

如果需要,可选择:按照如下所述拆除保护罩以 进行清洁。

- 7 使用十字螺丝刀拆下前螺钉(9)和后螺钉(10)。
- 8 拆下防风罩(**11**)。

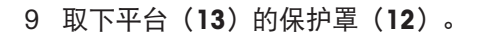

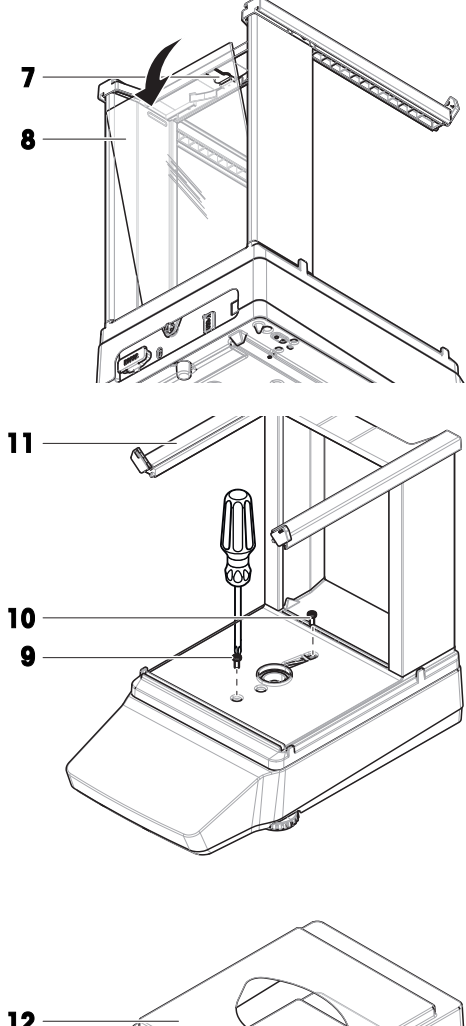

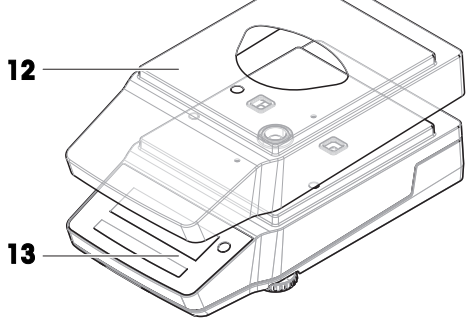

# 7.2.1.2 不带防风罩的天平

- 1 取下防风保护元件(1)。
- 2 取下秤盘(**2**)。
- 3 取下秤盘支架(3)。
  ① 信息
  如果需要,可选择:按照如下所述拆除保护罩以进行清洁。

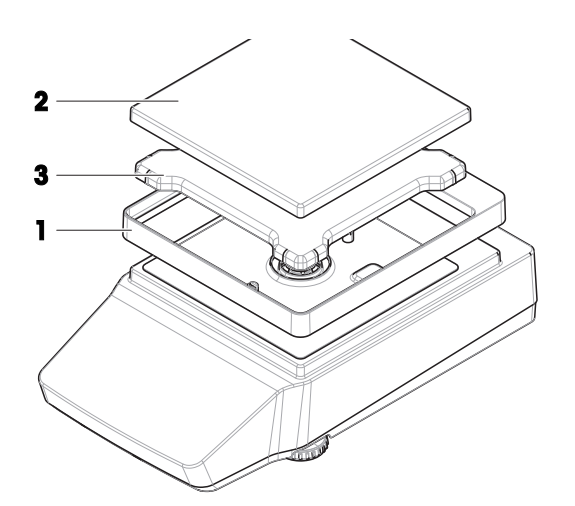

4 卸下螺钉(4)以拆除EMC板(5)。
 5 取下平台(7)的保护罩(6)。

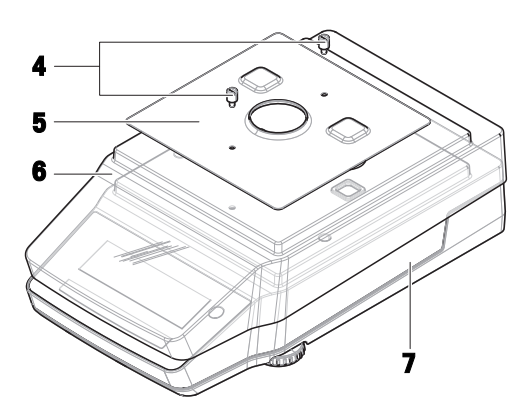

# 7.2.1.3 大称台天平

- 1 取下秤盘(**1**)。
- 2 取下支架帽(**2**)。
- 3 如果需要,可选择:拆除保护罩(**3**)以进行清 洁。

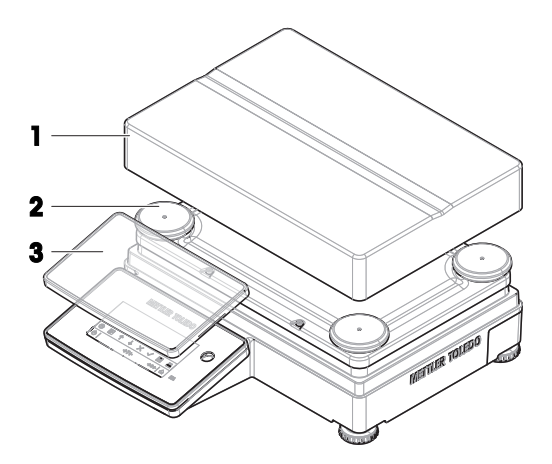
## 7.2.1.4 紧凑称台天平

- 1 取下秤盘(**1**)。
- 2 取下支架帽(**2**)。
  - 1 信息

如果需要,可选择:按照如下所述拆除保护罩以 进行清洁。

- 3 卸下螺钉(4)以拆除EMC板(5)。
- 4 取下平台(7)的保护罩(6)。

## 7.2.2 清洗剂

下表列出了METTLER TOLEDO推荐的清洁工具及清洗剂。注意表中指定的清洗剂浓度。

|              |                   |              | 工具           |     | 清洗剂          |    |         |              |               |                |                |
|--------------|-------------------|--------------|--------------|-----|--------------|----|---------|--------------|---------------|----------------|----------------|
|              |                   | 纸巾           | 毛刷           | 洗碗机 | ×            | 丙酮 | 乙醇(70%) | 异丙醇<br>(70%) | 盐酸<br>(3-10%) | 氢氧化钠<br>(1-4%) | 过氧乙酸<br>(2-3%) |
| 天平周围         | 天平外壳              | ✓            | $\checkmark$ | -   | $\checkmark$ | -  | 1       | 1            | 1             | $\checkmark$   | $\checkmark$   |
|              | 支脚                | $\checkmark$ | $\checkmark$ | _   | $\checkmark$ | _  | 1       | 1            | 1             | $\checkmark$   | $\checkmark$   |
| 天平显示<br>操作终端 | 显示操作<br>终端        | 1            | 1            | -   | 1            | PR | 1       | 1            | 1             | 1              | 1              |
|              | 显示屏               | $\checkmark$ | $\checkmark$ | -   | $\checkmark$ | PR | 1       | 1            | 1             | $\checkmark$   | $\checkmark$   |
|              | 显示操作<br>终端保护<br>罩 | 1            | 1            | -   | 1            | -  | 1       | 1            | 1             | PR             | PR             |

1

2

5

A

7

7

 $\overline{\mathbf{O}}$ 

 $\subset$ 

|      |                    | 纸巾 | 毛刷 | 洗碗机 | 水 | 丙酮 | 乙醇(70%) | 异丙醇<br>(70%)                                                                                                    | 盐酸<br>(3-10%) | 氢氧化钠<br>(1-4%) | 过氧乙酸<br>(2-3%) |
|------|--------------------|----|----|-----|---|----|---------|----------------------------------------------------------------------------------------------------|---------------|----------------|----------------|
| 天平防风 | 玻璃面板               | 1  | 1  | 1   | 1 | PR | 1       | <ul> <li>Image: A start of the start of the start of</li></ul> | 1             | 1              | 1              |
| 單    | 不可拆卸<br>的把手和<br>框架 | 1  | 1  | _   | 1 | -  | 1       | 1                                                                                                    | 1             | 1              | 1              |
| 称量区域 | 秤盘                 | 1  | 1  | 1   | 1 | PR | 1       | 1                                                                                                    | 1             | ~              | $\checkmark$   |
|      | 承水盘                | 1  | 1  | 1   | 1 | PR | 1       | 1                                                                                                    | -             | -              | $\checkmark$   |
| 配件   | 防尘罩                | 1  | 1  | _   | 1 | -  | 1       | 1                                                                                                    | _             | _              | PR             |
|      | 防静电套<br>件          | 1  | 1  | -   | - | -  | -       | -                                                                                                    | -             | -              | -              |

插图

✓ METTLER TOLEDO推荐;可以放心使用,没有任何限制。

PR METTLER TOLEDO部分推荐:必须评估对酸和碱的单独耐受性,包括对接触时间的依赖度。

— 不推荐。极易损坏。

#### 7.2.3 清洁天平

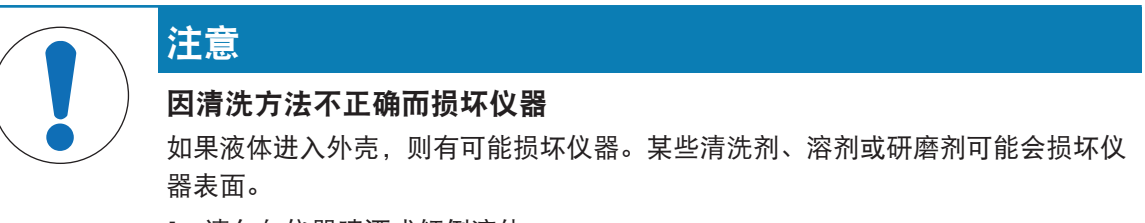

- 1 请勿向仪器喷洒或倾倒液体。
- 2 仅使用仪器参考手册(RM)或指南"8 Steps to a Clean Balance"中指定的清洁剂。
- 3 务必使用略微湿润的无绒布或纸巾清洁仪器。
- 4 立即拭去任何溅出物。

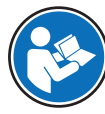

关于清洁天平的更多信息,请参阅"8 Steps to a Clean Balance"。

#### www.mt.com/lab-cleaning-guide

#### 清洁天平的周围

- 去除天平周围的任何灰尘或污垢,避免进一步的污染。

#### 清洁终端

- 使用湿布或纸巾及温和清洗剂清洁终端。

#### 清洁可拆卸部件

- 使用湿布或纸巾和温和清洗剂清洁拆下的部件,或者在最高80°C的洗碗机中进行清洁。

清洁天平

- 1 断开天平与AC/DC适配器的连接。
- 2 使用沾湿温和清洗剂的无绒布清洁天平表面。
- 3 首先使用一次性纸巾清除粉末或灰尘。
- 4 使用湿的无绒软布和温和溶剂(如70%的异丙醇或乙醇)清除粘性物质。

#### 7.2.4 清洁后投入使用

- 1 重新组装天平。
- 2 检查防风门(顶门、侧门)是否能正常打开和关闭(如适用)。
- 3 重新将天平连接至交流/直流适配器。
- 4 检查水平泡,必要时调平天平。
- 5 请遵守"技术资料"中规定的预热时间。
- 6 进行校正。
- 7 根据您公司的内部规程进行日常测试。
- 8 按→0←可将天平归零。
  - ▶ 天平准备就绪。

#### 可参阅

- ℰ 调节天平水平 ▶ 第26页
- ∂ 技术数据 ▶ 第80页
- ∂ 进行内部校正 ▶ 第28页

#### 7.3 服务

由获授权的服务技术人员定期进行维护,以确保未来数年可靠运行。有关可用服务选项的详细信息,请联系当地METTLER TOLEDO代表。

## 7.4 软件更新

搜索软件:

www.mt.com/labweighing-software-download

如需获得更新软件方面的支持,请联系METTLER TOLEDO服务代表。

#### 三 导航: ✿ > BAL.SET > MAINT > SOFTWARE > UPDATE

#### 7.4.1 更新软件

仅拥有相应权限的用户才可进行软件更新。确保所使用的USB存储设备仅包含一个文件格式为MOT的 软件。

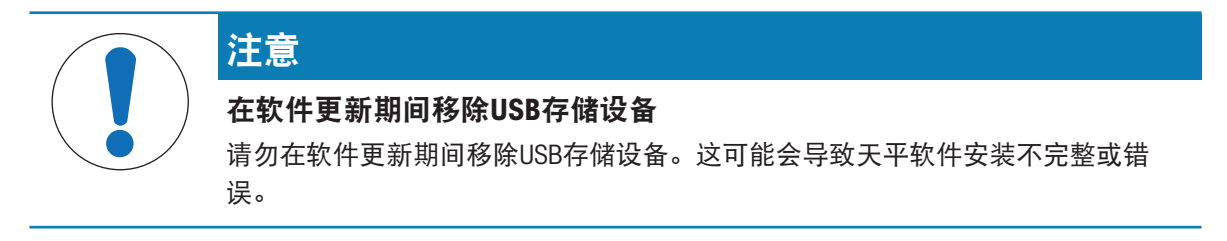

- 包含软件的USB存储设备已连接至天平。
- 1 按下口以进入设置菜单。
- 2 导航至BAL.SET菜单条目。
- 3 导航至MAINT菜单条目。
- 4 导航至SOFTWARE UPDATE菜单条目。
  - ➡ 显示插入USB存储设备的请求。
- 5 插入带有所需软件版本的USB存储设备。
- 6 选择START以运行更新。
- ➡ 天平进行更新。更新完成后,天平重启。

#### 7.4.2 软件更新后投入使用

- 1 检查仪器的水平状态。如有需要,调平天平。
- 2 执行内部校正。
- 3 按→0←可将天平归零。

➡ 天平准备就绪。

可参阅

- ♂ 调节天平水平 ▶ 第26页
- ♂ 进行内部校正 ▶ 第28页

# 8 故障排除

下一章介绍了可能的错误及其原因和补救措施。如果按照这些说明无法修复错误,则联系METTLER TOLEDO。

# 8.1 错误消息

| 错误信息                                        | 可能原因                   | 诊断 | 补救措施                                     |
|---------------------------------------------|------------------------|----|------------------------------------------|
| 天平显示一个错误代<br>码。                             | 软件或硬件错误。               | _  | 重启天平。如果没有帮<br>助,请进行天平重置。                 |
|                                             |                        |    | 如果问题仍未解决,请<br>联系您的METTLER<br>TOLEDO服务代表。 |
| DATE AND TIME DATA<br>LOST - CHECK SETTINGS | 由于电池电量耗尽,电<br>池备份丢失。   | _  | 将天平连接至电源插<br>座,让电池充电两到三<br>天。            |
|                                             |                        |    | 设置日期与时间。                                 |
|                                             |                        |    | 如果问题仍未解决,请<br>联系您的METTLER<br>TOLEDO服务代表。 |
| EEPROM CHECKSUM                             | EEPROM损坏。              | -  | 重置天平。                                    |
| ERROR                                       |                        |    | 如果问题仍未解决,请<br>联系您的METTLER<br>TOLEDO服务代表。 |
| MEMORY FULL                                 | 存储器已满。                 | _  | 重置天平。                                    |
| NO STANDARD<br>ADJUSTMENT                   | 标准校正缺失或无效。             | _  | 联系当地METTLER<br>TOLEDO服务代表。               |
| PROGRAM MEMORY                              | 仪器软件存在缺陷。              | _  | 重新安装仪器软件。                                |
| DEFECT                                      |                        |    | 如果问题仍未解决,请<br>联系您的METTLER<br>TOLEDO服务代表。 |
| TEMPERATURE SENSOR<br>DEFECT                | 测量传感器温度的温度<br>传感器出现故障。 | _  | 联系当地METTLER<br>TOLEDO服务代表。               |
| UNKNOWN ERROR                               | 针对非特定问题的一般             | _  | 重启天平。                                    |
|                                             | 错误。                    |    | 重置天平。                                    |
|                                             |                        |    | 如果问题仍未解决,请<br>联系您的METTLER<br>TOLEDO服务代表。 |
| WRONG CELL DATA                             | 传感器数据已损坏。              | -  | 联系您的METTLER<br>TOLEDO服务代表。               |

| 错误信息              | 可能原因                                        | 诊断 | 补救措施                                      |
|-------------------|---------------------------------------------|----|-------------------------------------------|
| NO FILE           | 在软件更新过程中:<br>USB存储设备中没有适用<br>的MOT文件。        | _  | 确保USB存储设备包含一<br>个适用于当前天平的<br>MOT文件。       |
|                   |                                             |    | 如果问题仍不解决,请<br>联系您的METTLER<br>TOLEDO服务代表。  |
|                   | 在数据导入期间:<br>文件夹\METTLER                     | _  | 确保USB存储设备在文件<br>夹\METTLER                 |
|                   | TOLEDO\Export\中无<br>JNE文件。                  |    | TOLEDO\Export\中包含<br>一个适用的JNE文件。          |
|                   |                                             |    | 如果问题仍未解决,请<br>联系您的METTLER<br>TOLEDO服务代表。  |
|                   | 无法加载文件,因为USB<br>存储设备损坏。                     | _  | 使用另一个USB存储设<br>备。                         |
| APPROVED BALANCE  | USB存储设备上的软件不<br>适用于已认证的天平。                  | -  | 确保USB存储设备包含用<br>于已认证天平的正确软<br>件。          |
|                   |                                             |    | 如果问题仍未解决,请<br>联系您的METTLER<br>TOLEDO服务代表。  |
| CONFLICTING FILES | 在软件更新过程中:<br>USB存储设备包含一个以<br>上适用于当前天平的      | -  | 确保USB存储设备仅包含<br>一个适用于当前天平的<br>MOT文件。      |
|                   | MOT文件。                                      |    | 如果问题仍未解决,请<br>联系您的METTLER<br>TOLEDO服务代表。  |
|                   | 在数据导入期间:<br>USB存储设备在文件夹                     | _  | 确保USB存储设备在文件<br>夹\METTLER                 |
|                   | \METTLER<br>TOLEDO\Export\中包含<br>一个以上适用于当前天 |    | TOLEDO\Export\中仅包<br>含一个适用当前天平的<br>JNE文件。 |
|                   | 平的JNE文件。                                    |    | 如果问题仍未解决,请<br>联系您的METTLER<br>TOLEDO服务代表。  |
| WRITING FAILED    | 写入失败,例如由于USB<br>存储设备在导出过程中<br>已损坏或断开了连接。    | _  | 确保使用完好的USB存储<br>设备连接天平,并且在<br>导出期间未断开连接。  |
|                   |                                             |    | 如果问题仍未解决,请<br>联系您的METTLER<br>TOLEDO服务代表。  |

| 错误信息         | 可能原因                                  | 诊断 | 补救措施                                     |
|--------------|---------------------------------------|----|------------------------------------------|
| NO USB STICK | 未连接USB存储设备。                           | -  | 确保将USB存储设备连接<br>至天平的USB-A端口。             |
|              |                                       |    | 如果问题仍未解决,请<br>联系您的METTLER<br>TOLEDO服务代表。 |
| WRONG FILE   | 在软件更新过程中:<br>USB存储设备中没有适用<br>的MOT文件。  | _  | 确保USB存储设备包含一<br>个适用于当前天平的<br>MOT文件。      |
|              |                                       |    | 如果问题仍未解决,请<br>联系您的METTLER<br>TOLEDO服务代表。 |
|              | 在数据导入期间:<br>USB存储设备上的文件夹              | -  | 确保USB存储设备在文件<br>夹\METTLER                |
|              | \METTLER<br>TOLEDO\Export\ <b>中没有</b> |    | TOLEDO\Export\中包含<br>一个适用的JNE文件。         |
|              | 适用的JNE文件。                             |    | 如果问题仍未解决,请<br>联系您的METTLER<br>TOLEDO服务代表。 |

# 8.2 出错现象

| 错误现象              | 可能原因                          | 诊断                        | 补救措施                                                                       |
|-------------------|-------------------------------|---------------------------|----------------------------------------------------------------------------|
| 天平未显示有效日期和<br>时间。 | 电池(电容)电量低。<br>备用电池(电容)丢<br>失。 | 检查日期和时间设置。                | 将天平连接至电源插<br>座,让电池(电容)充<br>电两到三天。<br>设置日期与时间。<br>如果问题仍未解决,请<br>联系您的METTLER |
|                   |                               |                           | TOLEDO服务代表。                                                                |
| 显示屏变暗。            | 无电源。                          | 检查与AC/DC适配器和电<br>源插座的连接。  | 将天平连接至电源插<br>座。请参阅″连接天<br>平″。                                              |
|                   | 连接至天平的AC/DC适配<br>器错误。         | 检查AC/DC适配器,可参<br>阅″技术数据″。 | 使用正确的AC/DC适配<br>器。                                                         |
|                   | AC/DC适配器损坏。                   | -                         | 更换AC/DC适配器。                                                                |
|                   | 显示屏有故障。                       | -                         | 联系当地METTLER<br>TOLEDO服务代表。                                                 |
| 天平未对任何输入做出<br>反应。 | 软件冻结。                         | _                         | 从天平上断开电源线,<br>几秒钟之后重新连接。                                                   |
|                   |                               |                           | 重置天平。                                                                      |
|                   |                               |                           | 如果问题仍未解决,请<br>联系您的METTLER<br>TOLEDO服务代表。                                   |

| 错误现象            | 可能原因                          | 诊断                                | 补救措施                                           |
|-----------------|-------------------------------|-----------------------------------|------------------------------------------------|
| 天平未正常启动。        | 天平无供电。                        | 检查是否已插入AC/DC适<br>配器。              | 连接AC/DC适配器。                                    |
|                 | AC/DC适配器损坏。                   | 如果可用,请尝试其他<br>AC/DC适配器。           | 更换AC/DC适配器。请参<br>阅″附件″。                        |
| 移除砝码时,天平未归      | 有东西接触到秤盘。                     | 取下秤盘并检查有无灰                        | 清洁秤盘。                                          |
| 零。              | 秤盘上有污垢或灰尘。                    | 尘或污垢。                             | 如果问题仍未解决,请<br>联系您的METTLER<br>TOLEDO服务代表。       |
| 去皮失败。           | 称量台正在振动。                      | 点击•т∉并检查显示屏上<br>的数值是否仍不稳定。        | 将天平放置在无振动的<br>称量台上。                            |
|                 | 称量样品带静电。                      | 将测试砝码放在秤盘<br>上。检查称量结果是否<br>稳定。    | 带有防风罩的天平:将<br>盛水容器放入称量室内<br>以增加湿度。             |
|                 |                               |                                   | 使用去静电设备。请参<br>阅″附件″。                           |
|                 | 天平暴露在气流中。                     | 检查相应位置是否有气<br>流源。                 | 将天平放置在无气流的<br>位置。                              |
| 内部校正失败。         | 秤盘上有砝码。                       | _                                 | 从秤盘上取下砝码。                                      |
|                 | 重复性较差。                        | _                                 | 执行重复性测试。                                       |
|                 | 内置砝码未正常工作。                    | _                                 | 联系您的METTLER<br>TOLEDO服务代表。                     |
| 显示器显示超载或欠<br>载。 | 安装的秤盘错误。                      | 轻轻抬起或按压秤盘,<br>查看显示器是否显示重<br>量。    | 安装正确的秤盘。                                       |
|                 | 未安装秤盘。                        | _                                 | 安装正确的秤盘。                                       |
|                 | 滴盘安装反了。                       | _                                 | 翻转滴盘并按正确方式<br>安装。                              |
|                 | 启动天平时,零点不正<br>确。              | _                                 | 断开电源线并在几秒钟<br>后重新连接。                           |
|                 | 天平未校正。                        | _                                 | 执行内部校正。请参阅<br>″执行内部校正″。                        |
| 显示器上的值忽高忽<br>低。 | 称量台上有振动干扰<br>(如建筑振动、人走<br>动)。 | 将盛有水的烧杯放在称<br>量台面上。振动会导致<br>水面波动。 | 保护称量位置,使其免<br>受振动干扰(如使用减<br>震装置)。<br>寻找其他称量位置。 |
|                 | 由于防风置不紧密和/动                   | 检查防风置是否有缝                         | 5000000000000000000000000000000000000          |
|                 | 打开的窗户导致气流流动。                  | 隙。                                | 关闭窗口。                                          |
|                 | 称量样品带静电。                      | 检查使用测试砝码时称<br>量结果是否稳定。            | 提高称量室内的空气湿<br>度。                               |
|                 |                               |                                   | 使用去静电装置。请参<br>阅"附件"。                           |

| 错误现象               | 可能原因               | 诊断                     | 补救措施                                  |
|--------------------|--------------------|------------------------|---------------------------------------|
|                    | 该位置不适合称量。          | _                      | 遵循该位置的要求。请<br>参阅″选择位置″。               |
|                    | 有东西接触到秤盘。          | 检查接触的部件或污              | 取下接触部件。                               |
|                    |                    | 垢。                     | 清洁天平。                                 |
| 显示器上的值发生增/减<br>漂移。 | 该位置不适合称量。          | _                      | 将天平放在环境条件合<br>适的位置。                   |
|                    | 称量样品吸收水分或蒸<br>发水分。 | 检查使用测试砝码时称<br>量结果是否稳定。 | 覆盖称量样品。                               |
|                    | 称量样品带静电。           | 使用测试砝码检查称量             | 增加称量室内的湿度。                            |
|                    |                    | 结果是否稳定。                | 使用去静电装置。请参<br>阅″附件″。                  |
|                    | 称量样品比称量室内的         | 检查使用已适应环境的             | 将样品置于室温环境                             |
|                    | 空气温度高或低。           | 测试砝码时称量结果是<br>否稳定。     | 中。                                    |
|                    | 天平尚未预热。            | _                      | 使天平预热。在"一般数<br>据"章节中详细说明了适<br>当的预热时间。 |

# 8.3 修复错误后投入使用

故障排除之后,执行以下步骤,即可将天平投入使用:

- 确保天平完全重新组装并已清洁。
- 重新将天平连接至交流/直流适配器。

# 9 技术数据

# 9.1 通用数据

电源

| 电源                 |                                                                                    |
|--------------------|------------------------------------------------------------------------------------|
| 交流/直流适配器:          | 输入:100-240 V AC ± 10%,50-60 Hz,0.5 A                                               |
|                    | 输出: 12 V DC, 1 A, LPS                                                              |
| 天平功耗:              | 12 V DC, 0.5 A                                                                     |
| 极性:                | -                                                                                  |
| 保护与标准              |                                                                                    |
| 过压类别:              | II                                                                                 |
| 污染度:               | 2                                                                                  |
| 防护等级代码:            | IP43(可读性为0.01 g或更高的天平,不包含紧凑型天平)                                                    |
|                    | i <b>信息</b>                                                                        |
|                    | 仅可在天平已做好操作准备的情况下方可达到标示的防护<br>等级。必须安装保护罩,且必须盖住连接接口。                                 |
| 安全性和EMC标准:         | 请参阅符合性声明                                                                           |
| 应用范围:              | 仅用于室内干燥的地方                                                                         |
| 环境条件               |                                                                                    |
| 当天平在以下环境条件下使用时,则适力 | 用以下这些限值:                                                                           |
| 平均海拔高度:            | 最高5000 m                                                                           |
| 环境温度:              | +10 - +30°C(大型天平除外)                                                                |
|                    | +5 – +40°C(大型天平)                                                                   |
| 最大温度变化:            | 5 °C/h                                                                             |
| 相对湿度:              | 30-70%,无冷凝现象                                                                       |
| 适应环境的时间:           | 建议:精密天平高达 <b>4</b> 小时,或分析天平高达 <b>8</b> 小时。这些<br>值在将天平放置在投入使用的相同位置后适用。              |
|                    | 〕 <b>信息</b>                                                                        |
|                    | 适应环境的时间取决于天平的读数精度和环境条件。                                                            |
| 预热时间:              | 精密天平至少 <b>30分钟</b> ,分析天平至少 <b>60分钟</b> 。这些值在天<br>平接通电源后适用。从待机模式开启后,天平随即做好操<br>作准备。 |
| 天平可在以下环境条件下使用。但是,  | 天平的称量性能可能超出限值:                                                                     |
| 环境温度:              | +5 °C - +40 °C                                                                     |
| 相对湿度:              | 气温在31 ℃时,空气湿度为20%至最大80%,气温达到<br>40 ℃时,空气湿度线性下降至50%,无冷凝现象                           |
| 在以下条件下,可将天平断开连接并存  | 储在其包装中:                                                                            |

环境温度: -25 – +70 °C

相对湿度:

10-90%,无冷凝现象

# 9.2 材料

| 常规天平护套:      | 底座: 压铸铝合金                                  |
|--------------|--------------------------------------------|
|              | 上盖: PBT                                    |
|              | 底座框架: POM                                  |
| 大称台天平机身:     | 底座、上盖和显示操作终端:压铸铝合金,粉末涂层                    |
|              | 底座框架: POM                                  |
| 紧凑称台天平机身:    | ABS/PC                                     |
| 防风罩:         | POM(U形顶部框架)、PBT(底板)、玻璃(门、前面                |
|              | 板)、粉末涂层铝合金(柱子)、PA 12(把手)                   |
| 秤盘:          | ø 80 mm和ø 90 mm:不锈钢X2CrNiMo17-12-2(1.4404) |
|              | 其他:不锈钢X5CrNi18-10(1.4301)                  |
| 承水盘:         | 不锈钢X2CrNiMo17-12-2(1.4404)                 |
| 防风保护元件:      | PBT                                        |
| 触摸屏:         | 玻璃                                         |
| 塑料保护罩:       | PET                                        |
| 普通天平大称台天平支脚: | TPE、不锈钢X5CrNi18-10(1.4301)                 |
| 紧凑称台天平支脚:    | ABS/PC、不锈钢X5CrNi18-10(1.4301)              |

# 9.3 型号特定数据

① 信息

型号名称中带有字母E的天平仅使用外部校正。这些天平不具有内部校正选项。

# 9.3.1 可读性为0.01 mg或0.1 mg的分析天平

|                          | MA55                            | MA95                            | MA155DU                          |
|--------------------------|---------------------------------|---------------------------------|----------------------------------|
|                          |                                 |                                 |                                  |
|                          | 52 g                            | 92 g                            | 152 g                            |
|                          | 50 g                            | 80 g                            | 150 g                            |
|                          | 0.01 mg                         | 0.01 mg                         | 0.1 mg                           |
|                          | -                               | -                               | 62 g                             |
|                          | -                               | -                               | 0.01 mg                          |
|                          | 0.03 mg                         | 0.03 mg                         | 0.03 mg                          |
|                          | 0.1 mg                          | 0.1 mg                          | 0.2 mg                           |
| 偏载误差(测试载荷下)              | 0.1 mg (20 g)                   | 0.1 mg (50 g)                   | 0.1 mg (50 g)                    |
| 灵敏度偏移(标称加载下) ▲           | 0.4 mg                          | 0.4 mg                          | 0.8 mg                           |
| 灵敏度温度漂移                  | 0.0002%/°C                      | 0.0002%/°C                      | 0.0002%/°C                       |
|                          |                                 | ·                               |                                  |
|                          | 0.015 mg                        | 0.015 mg                        | 0.015 mg                         |
|                          | 0.03 mg                         | 0.03 mg                         | 0.06 mg                          |
| 偏载误差(测试载荷下)              | 0.03 mg (20 g)                  | 0.03 mg (50 g)                  | 0.03 mg (50 g)                   |
| 灵敏度偏移(标称加载下) ▲           | 0.25 mg                         | 0.25 mg                         | 0.5 mg                           |
| 最小称量值(USP, 允差 = 0.10%) ▼ | 30 mg                           | 30 mg                           | 30 mg                            |
| 最小称量值(允差 = 1%) ▼         | 3 mg                            | 3 mg                            | 3 mg                             |
|                          | 4 s                             | 4 s                             | 4 s                              |
| 外形尺寸和其它规格                | ·                               |                                 |                                  |
| 天平外形尺寸(宽 × 长 × 高)        | 209 × 354 × 354 mm              | 209 × 354 × 354 mm              | 209 × 354 × 354 mm               |
|                          | 80 mm                           | 80 mm                           | 80 mm                            |
| 防风罩的有效高度                 | 238 mm                          | 238 mm                          | 238 mm                           |
|                          | 5.6 kg                          | 5.6 kg                          | 5.6 kg                           |
| 用于日常测试的砝码                |                                 | ·                               |                                  |
| 砝码(OIML等级)               | 50 g (F2) / 2 g (F2)            | 50 g (F2) / 2 g (F2)            | 100 g (F2) / 5 g (F2)            |
| 砝码(ASTM等级)               | 50 g (ASTM 1) /<br>2 g (ASTM 1) | 50 g (ASTM 1) /<br>2 g (ASTM 1) | 100 g (ASTM 1) /<br>5 g (ASTM 1) |

▲ 使用内置砝码进行调整之后

|                         | MA54                            | MA54E                           | MA104                            | MA104E                           |
|-------------------------|---------------------------------|---------------------------------|----------------------------------|----------------------------------|
|                         | •                               |                                 | 1                                |                                  |
|                         | 52 g                            | 52 g                            | 120 g                            | 120 g                            |
| 额定载荷                    | 50 g                            | 50 g                            | 100 g                            | 100 g                            |
| 可读性                     | 0.1 mg                          | 0.1 mg                          | 0.1 mg                           | 0.1 mg                           |
| 重复性(5%载荷下)              | 0.1 mg                          | 0.1 mg                          | 0.1 mg                           | 0.1 mg                           |
|                         | 0.2 mg                          | 0.2 mg                          | 0.2 mg                           | 0.2 mg                           |
| 偏载误差(测试载荷下)             | 0.4 mg (20 g)                   | 0.4 mg (20 g)                   | 0.4 mg (50 g)                    | 0.4 mg (50 g)                    |
| 灵敏度偏移(标称加载下) ▲          | 0.3 mg                          | 0.3 mg                          | 0.5 mg                           | 0.5 mg                           |
| 灵敏度温度漂移                 | 0.0002%/°C                      | 0.0002%/°C                      | 0.0002%/°C                       | 0.0002%/°C                       |
|                         |                                 |                                 |                                  |                                  |
|                         | 0.08 mg                         | 0.08 mg                         | 0.08 mg                          | 0.08 mg                          |
|                         | 0.06 mg                         | 0.06 mg                         | 0.06 mg                          | 0.06 mg                          |
| 偏载误差(测试载荷下)             | 0.12 mg (20 g)                  | 0.12 mg (20 g)                  | 0.12 mg (50 g)                   | 0.12 mg (50 g)                   |
| 灵敏度偏移(标称加载下) ▲          | 0.15 mg                         | _                               | 0.3 mg                           | -                                |
| 最小称量值(USP,允差 = 0.10%) ▼ | 160 mg                          | 160 mg                          | 160 mg                           | 160 mg                           |
| 最小称量值(允差 = 1%) ▼        | 16 mg                           | 16 mg                           | 16 mg                            | 16 mg                            |
| <br>稳定时间                | 2 s                             | 2 s                             | 2 s                              | 2 s                              |
|                         |                                 |                                 |                                  |                                  |
| 天平外形尺寸(宽 × 长 × 高)       | 209 × 354 ×<br>354 mm           | 209 × 354 ×<br>354 mm           | 209 × 354 ×<br>354 mm            | 209 × 354 ×<br>354 mm            |
|                         | 90 mm                           | 90 mm                           | 90 mm                            | 90 mm                            |
| 防风罩的有效高度                | 238 mm                          | 238 mm                          | 238 mm                           | 238 mm                           |
|                         | 5.6 kg                          | 5.4 kg                          | 5.6 kg                           | 5.4 kg                           |
| 用于日常测试的砝码               | •                               |                                 |                                  |                                  |
| 砝码(OIML等级)              | 50 g (F2) /<br>2 g (F2)         | 50 g (F2) /<br>2 g (F2)         | 100 g (F2) /<br>5 g (F2)         | 100 g (F2) /<br>5 g (F2)         |
| 砝码(ASTM等级)              | 50 g (ASTM 1) /<br>2 g (ASTM 1) | 50 g (ASTM 1) /<br>2 g (ASTM 1) | 100 g (ASTM 1) /<br>5 g (ASTM 1) | 100 g (ASTM 1) /<br>5 g (ASTM 1) |

|                          | MA204                          | MA204E                         |
|--------------------------|--------------------------------|--------------------------------|
|                          |                                |                                |
|                          | 220 g                          | 220 g                          |
|                          | 200 g                          | 200 g                          |
| 可读性                      | 0.1 mg                         | 0.1 mg                         |
| 重复性(5%载荷下)               | 0.1 mg                         | 0.1 mg                         |
| 线性偏差                     | 0.2 mg                         | 0.2 mg                         |
| 偏载误差(测试载荷下)              | 0.4 mg (100 g)                 | 0.4 mg (100 g)                 |
| 灵敏度偏移(标称加载下) ▲           | 0.8 mg                         | 0.8 mg                         |
| 灵敏度温度漂移                  | 0.0002%/°C                     | 0.0002%/°C                     |
| 典型值                      |                                |                                |
|                          | 0.08 mg                        | 0.08 mg                        |
|                          | 0.06 mg                        | 0.06 mg                        |
| 偏载误差(测试载荷下)              | 0.12 mg (100 g)                | 0.12 mg (100 g)                |
| 灵敏度偏移(标称加载下) ▲           | 0.5 mg                         | _                              |
| 最小称量值(USP, 允差 = 0.10%) ▼ | 160 mg                         | 160 mg                         |
| 最小称量值(允差 = 1%) ▼         | 16 mg                          | 16 mg                          |
| 稳定时间                     | 2 s                            | 2 s                            |
| 外形尺寸和其它规格                |                                |                                |
|                          | 209 × 354 × 354 mm             | 209 × 354 × 354 mm             |
| 秤盘直径                     | 90 mm                          | 90 mm                          |
|                          | 238 mm                         | 238 mm                         |
| 天平重量                     | 5.6 kg                         | 5.4 kg                         |
| 用于日常测试的砝码                |                                |                                |
| 砝码(OIML等级)               | 200 g (F2) / 10 g (F2)         | 200 g (F2) / 10 g (F2)         |
| 砝码(ASTM等级)               | 200 g (ASTM 1) / 10 g (ASTM 1) | 200 g (ASTM 1) / 10 g (ASTM 1) |

# 9.3.2 可读性为1 mg的精密天平

|                          | MA103                            | MA103E                           | MA203                             | MA203E                            |
|--------------------------|----------------------------------|----------------------------------|-----------------------------------|-----------------------------------|
|                          |                                  |                                  |                                   |                                   |
|                          | 120 g                            | 120 g                            | 220 g                             | 220 g                             |
|                          | 100 g                            | 100 g                            | 200 g                             | 200 g                             |
| <br>可读性                  | 1 mg                             | 1 mg                             | 1 mg                              | 1 mg                              |
|                          | 1 mg                             | 1 mg                             | 1 mg                              | 1 mg                              |
|                          | 2 mg                             | 2 mg                             | 2 mg                              | 2 mg                              |
| 偏载误差(测试载荷下)              | 4 mg (50 g)                      | 4 mg (50 g)                      | 4 mg (100 g)                      | 4 mg (100 g)                      |
| 灵敏度偏移(标称加载下) ▲           | 6 mg                             | 6 mg                             | 8 mg                              | 8 mg                              |
| 灵敏度温度漂移                  | 0.0003%/°C                       | 0.0003%/°C                       | 0.0003%/°C                        | 0.0003%/°C                        |
|                          | •                                |                                  |                                   |                                   |
|                          | 0.7 mg                           | 0.7 mg                           | 0.7 mg                            | 0.7 mg                            |
|                          | 0.6 mg                           | 0.6 mg                           | 0.6 mg                            | 0.6 mg                            |
| 偏载误差(测试载荷下)              | 1.2 mg (50 g)                    | 1.2 mg (50 g)                    | 1.2 mg (100 g)                    | 1.2 mg (100 g)                    |
| 灵敏度偏移(标称加载下) ▲           | 4 mg                             | -                                | 5 mg                              | -                                 |
| 最小称量值(USP, 允差 = 0.10%) ▼ | 1.4 g                            | 1.4 g                            | 1.4 g                             | 1.4 g                             |
| 最小称量值(允差 = 1%) ▼         | 140 mg                           | 140 mg                           | 140 mg                            | 140 mg                            |
|                          | 1.5 s                            | 1.5 s                            | 1.5 s                             | 1.5 s                             |
|                          | •                                |                                  |                                   |                                   |
| 天平外形尺寸(宽 × 长 × 高)        | 209 × 354 ×<br>354 mm            | 209 × 354 ×<br>354 mm            | 209 × 354 ×<br>354 mm             | 209 × 354 ×<br>354 mm             |
|                          | 120 mm                           | 120 mm                           | 120 mm                            | 120 mm                            |
| 防风罩的有效高度                 | 236 mm                           | 236 mm                           | 236 mm                            | 236 mm                            |
| 天平重量                     | 5.8 kg                           | 5.6 kg                           | 5.8 kg                            | 5.6 kg                            |
| 用于日常测试的砝码                |                                  | ·                                |                                   |                                   |
| 砝码(OIML等级)               | 100 g (F2) /<br>5 g (F2)         | 100 g (F2) /<br>5 g (F2)         | 200 g (F2) /<br>10 g (F2)         | 200 g (F2) /<br>10 g (F2)         |
| 砝码(ASTM等级)               | 100 g (ASTM 1) /<br>5 g (ASTM 1) | 100 g (ASTM 1) /<br>5 g (ASTM 1) | 200 g (ASTM 1) /<br>10 g (ASTM 1) | 200 g (ASTM 1) /<br>10 g (ASTM 1) |

▲ 使用内置砝码进行调整之后

|                          | MA303                             | MA303E                            | MA503                             | MA503E                            |
|--------------------------|-----------------------------------|-----------------------------------|-----------------------------------|-----------------------------------|
|                          | -                                 |                                   |                                   |                                   |
| 最大秤量                     | 320 g                             | 320 g                             | 520 g                             | 520 g                             |
|                          | 300 g                             | 300 g                             | 500 g                             | 500 g                             |
| 可读性                      | 1 mg                              | 1 mg                              | 1 mg                              | 1 mg                              |
| 重复性(5%载荷下)               | 1 mg                              | 1 mg                              | 1 mg                              | 1 mg                              |
| 线性偏差                     | 2 mg                              | 2 mg                              | 2 mg                              | 2 mg                              |
| 偏载误差(测试载荷下)              | 4 mg (100 g)                      | 4 mg (100 g)                      | 4 mg (200 g)                      | 4 mg (200 g)                      |
| 灵敏度偏移(标称加载下) ▲           | 8 mg                              | 8 mg                              | 8 mg                              | 8 mg                              |
|                          | 0.0003%/°C                        | 0.0003%/°C                        | 0.0003%/°C                        | 0.0003%/°C                        |
|                          |                                   |                                   |                                   |                                   |
| 重复性(5%载荷下)               | 0.7 mg                            | 0.7 mg                            | 0.7 mg                            | 0.7 mg                            |
|                          | 0.6 mg                            | 0.6 mg                            | 0.6 mg                            | 0.6 mg                            |
| 偏载误差(测试载荷下)              | 1.2 mg (100 g)                    | 1.2 mg (100 g)                    | 1.2 mg (200 g)                    | 1.2 mg (200 g)                    |
| 灵敏度偏移(标称加载下) ▲           | 5 mg                              | -                                 | 5 mg                              | -                                 |
| 最小称量值(USP, 允差 = 0.10%) ▼ | 1.4 g                             | 1.4 g                             | 1.4 g                             | 1.4 g                             |
| 最小称量值(允差 = 1%) ▼         | 140 mg                            | 140 mg                            | 140 mg                            | 140 mg                            |
|                          | 1.5 s                             | 1.5 s                             | 1.5 s                             | 1.5 s                             |
| 外形尺寸和其它规格                |                                   |                                   |                                   |                                   |
| 天平外形尺寸(宽 × 长 × 高)        | 209 × 354 ×<br>354 mm             | 209 × 354 ×<br>354 mm             | 209 × 354 ×<br>354 mm             | 209 × 354 ×<br>354 mm             |
|                          | 120 mm                            | 120 mm                            | 120 mm                            | 120 mm                            |
| 防风罩的有效高度                 | 236 mm                            | 236 mm                            | 236 mm                            | 236 mm                            |
| 天平重量                     | 5.8 kg                            | 5.6 kg                            | 5.8 kg                            | 5.6 kg                            |
| 用于日常测试的砝码                |                                   |                                   |                                   |                                   |
| 砝码(OIML等级)               | 200 g (F2) /<br>10 g (F2)         | 200 g (F2) /<br>10 g (F2)         | 500 g (F2) /<br>20 g (F2)         | 500 g (F2) /<br>20 g (F2)         |
| 砝码(ASTM等级)               | 200 g (ASTM 1) /<br>10 g (ASTM 1) | 200 g (ASTM 1) /<br>10 g (ASTM 1) | 500 g (ASTM 1) /<br>20 g (ASTM 1) | 500 g (ASTM 1) /<br>20 g (ASTM 1) |

# 9.3.3 可读性为0.01 g或0.1 g的精密天平

|                          | MA602                             | MA602E                            | MA1002                           | MA1002E                          |
|--------------------------|-----------------------------------|-----------------------------------|----------------------------------|----------------------------------|
|                          | ·                                 |                                   |                                  | ·                                |
|                          | 620 g                             | 620 g                             | 1.2 kg                           | 1.2 kg                           |
|                          | 600 g                             | 600 g                             | 1 kg                             | 1 kg                             |
| <br>可读性                  | 0.01 g                            | 0.01 g                            | 0.01 g                           | 0.01 g                           |
| 重复性(5%载荷下)               | 10 mg                             | 10 mg                             | 10 mg                            | 10 mg                            |
|                          | 20 mg                             | 20 mg                             | 20 mg                            | 20 mg                            |
| 偏载误差(测试载荷下)              | 30 mg (200 g)                     | 30 mg (200 g)                     | 30 mg (500 g)                    | 30 mg (500 g)                    |
| 灵敏度偏移(标称加载下) ▲           | 40 mg                             | 40 mg                             | 60 mg                            | 60 mg                            |
|                          | 0.0003%/°C                        | 0.0003%/°C                        | 0.0003%/°C                       | 0.0003%/°C                       |
| 典型值                      |                                   |                                   |                                  |                                  |
|                          | 7 mg                              | 7 mg                              | 7 mg                             | 7 mg                             |
|                          | 6 mg                              | 6 mg                              | 6 mg                             | 6 mg                             |
| 偏载误差(测试载荷下)              | 10 mg (200 g)                     | 10 mg (200 g)                     | 10 mg (500 g)                    | 10 mg (500 g)                    |
| 灵敏度偏移(标称加载下) ▲           | 25 mg                             | _                                 | 40 mg                            | -                                |
| 最小称量值(USP, 允差 = 0.10%) ▼ | 14 g                              | 14 g                              | 14 g                             | 14 g                             |
| 最小称量值(允差 = 1%) ▼         | 1.4 g                             | 1.4 g                             | 1.4 g                            | 1.4 g                            |
|                          | 1 s                               | 1 s                               | 1 s                              | 1 s                              |
| 外形尺寸和其它规格                |                                   |                                   |                                  |                                  |
| 天平外形尺寸(宽 × 长 × 高)        | 209 × 354 ×<br>100 mm             | 209 × 354 ×<br>100 mm             | 209 × 354 ×<br>100 mm            | 209 × 354 ×<br>100 mm            |
|                          | 180 × 180 mm                      | 180 × 180 mm                      | 180 × 180 mm                     | 180 × 180 mm                     |
|                          | 4.1 kg                            | 3.9 kg                            | 4.1 kg                           | 3.9 kg                           |
| 用于日常测试的砝码                |                                   |                                   |                                  |                                  |
| 砝码(OIML等级)               | 500 g (F2) /<br>20 g (F2)         | 500 g (F2) /<br>20 g (F2)         | 1 kg (F2) /<br>50 g (F2)         | 1 kg (F2) /<br>50 g (F2)         |
| 砝码(ASTM等级)               | 500 g (ASTM 1) /<br>20 g (ASTM 1) | 500 g (ASTM 1) /<br>20 g (ASTM 1) | 1 kg (ASTM 1) /<br>50 g (ASTM 1) | 1 kg (ASTM 1) /<br>50 g (ASTM 1) |

▲ 使用内置砝码进行调整之后

|                          | MA2002                                 | MA2002E                                | MA3002                            | MA3002E                           |
|--------------------------|----------------------------------------|----------------------------------------|-----------------------------------|-----------------------------------|
|                          |                                        |                                        |                                   |                                   |
| 最大秤量                     | 2.2 kg                                 | 2.2 kg                                 | 3.2 kg                            | 3.2 kg                            |
| 额定载荷                     | 2 kg                                   | 2 kg                                   | 3 kg                              | 3 kg                              |
| 可读性                      | 0.01 g                                 | 0.01 g                                 | 0.01 g                            | 0.01 g                            |
| 重复性(5%载荷下)               | 10 mg                                  | 10 mg                                  | 10 mg                             | 10 mg                             |
| 线性偏差                     | 20 mg                                  | 20 mg                                  | 20 mg                             | 20 mg                             |
| 偏载误差(测试载荷下)              | 30 mg (1 kg)                           | 30 mg (1 kg)                           | 40 mg (1 kg)                      | 40 mg (1 kg)                      |
| 灵敏度偏移(标称加载下) ▲           | 80 mg                                  | 80 mg                                  | 80 mg                             | 80 mg                             |
| 灵敏度温度漂移                  | 0.0003%/°C                             | 0.0003%/°C                             | 0.0003%/°C                        | 0.0003%/°C                        |
|                          |                                        |                                        |                                   |                                   |
| 重复性(5%载荷下)               | 7 mg                                   | 7 mg                                   | 7 mg                              | 7 mg                              |
| 线性偏差                     | 6 mg                                   | 6 mg                                   | 6 mg                              | 6 mg                              |
| 偏载误差(测试载荷下)              | 10 mg (1 kg)                           | 10 mg (1 kg)                           | 12 mg (1 kg)                      | 12 mg (1 kg)                      |
| 灵敏度偏移(标称加载下) ▲           | 50 mg                                  | _                                      | 50 mg                             | _                                 |
| 最小称量值(USP, 允差 = 0.10%) ▼ | 14 g                                   | 14 g                                   | 14 g                              | 14 g                              |
| 最小称量值(允差 = 1%) ▼         | 1.4 g                                  | 1.4 g                                  | 1.4 g                             | 1.4 g                             |
| 稳定时间                     | 1 s                                    | 1 s                                    | 1 s                               | 1 s                               |
| 外形尺寸和其它规格                |                                        |                                        |                                   |                                   |
| 天平外形尺寸(宽 × 长 × 高)        | 209 × 354 ×<br>100 mm                  | 209 × 354 ×<br>100 mm                  | 209 × 354 ×<br>100 mm             | 209 × 354 ×<br>100 mm             |
| 秤盘尺寸(宽×长)                | 180 × 180 mm                           | 180 × 180 mm                           | 180 × 180 mm                      | 180 × 180 mm                      |
| 天平重量                     | 4.1 kg                                 | 3.9 kg                                 | 4.1 kg                            | 3.9 kg                            |
| 用于日常测试的砝码                |                                        |                                        |                                   |                                   |
| 砝码(OIML等级)               | 2000 g (F2) /<br>100 g (F2)            | 2000 g (F2) /<br>100 g (F2)            | 2 kg (F2) /<br>100 g (F2)         | 2 kg (F2) /<br>100 g (F2)         |
| 砝码(ASTM等级)               | 2000 g (ASTM 1)<br>/<br>100 g (ASTM 1) | 2000 g (ASTM 1)<br>/<br>100 g (ASTM 1) | 2 kg (ASTM 1) /<br>100 g (ASTM 1) | 2 kg (ASTM 1) /<br>100 g (ASTM 1) |

|                         | MA4002                            | MA4002E                           | MA6002                            | MA6002E                           |
|-------------------------|-----------------------------------|-----------------------------------|-----------------------------------|-----------------------------------|
|                         | •                                 |                                   |                                   |                                   |
|                         | 4.2 kg                            | 4.2 kg                            | 6.2 kg                            | 6.2 kg                            |
| 额定载荷                    | 4 kg                              | 4 kg                              | 6 kg                              | 6 kg                              |
| 可读性                     | 0.01 g                            | 0.01 g                            | 0.01 g                            | 0.01 g                            |
| 重复性(5%载荷下)              | 10 mg                             | 10 mg                             | 10 mg                             | 10 mg                             |
| 线性偏差                    | 20 mg                             | 20 mg                             | 20 mg                             | 20 mg                             |
| 偏载误差(测试载荷下)             | 40 mg (2 kg)                      | 40 mg (2 kg)                      | 40 mg (2 kg)                      | 40 mg (2 kg)                      |
| 灵敏度偏移(标称加载下) ▲          | 80 mg                             | 80 mg                             | 80 mg                             | 80 mg                             |
| 灵敏度温度漂移                 | 0.0003%/°C                        | 0.0003%/°C                        | 0.0003%/°C                        | 0.0003%/°C                        |
|                         |                                   |                                   |                                   |                                   |
|                         | 7 mg                              | 7 mg                              | 7 mg                              | 7 mg                              |
|                         | 6 mg                              | 6 mg                              | 6 mg                              | 6 mg                              |
| 偏载误差(测试载荷下)             | 12 mg (2 kg)                      | 12 mg (2 kg)                      | 12 mg (2 kg)                      | 12 mg (2 kg)                      |
| 灵敏度偏移(标称加载下) ▲          | 50 mg                             | _                                 | 50 mg                             | -                                 |
| 最小称量值(USP,允差 = 0.10%) ▼ | 14 g                              | 14 g                              | 14 g                              | 14 g                              |
| 最小称量值(允差 = 1%) ▼        | 1.4 g                             | 1.4 g                             | 1.4 g                             | 1.4 g                             |
|                         | 1 s                               | 1 s                               | 1 s                               | 1 s                               |
|                         |                                   |                                   | ·                                 |                                   |
| 天平外形尺寸(宽 × 长 × 高)       | 209 × 354 ×<br>100 mm             | 209 × 354 ×<br>100 mm             | 209 × 354 ×<br>100 mm             | 209 × 354 ×<br>100 mm             |
|                         | 180 × 180 mm                      | 180 × 180 mm                      | 180 × 180 mm                      | 180 × 180 mm                      |
| 天平重量                    | 4.1 kg                            | 3.9 kg                            | 4.1 kg                            | 3.9 kg                            |
| 用于日常测试的砝码               |                                   | ·                                 | ·                                 |                                   |
| 砝码(OIML等级)              | 2 kg (F2) /<br>200 g (F2)         | 2 kg (F2) /<br>200 g (F2)         | 5 kg (F2) /<br>200 g (F2)         | 5 kg (F2) /<br>200 g (F2)         |
| 砝码(ASTM等级)              | 2 kg (ASTM 1) /<br>200 g (ASTM 1) | 2 kg (ASTM 1) /<br>200 g (ASTM 1) | 5 kg (ASTM 4) /<br>200 g (ASTM 4) | 5 kg (ASTM 4) /<br>200 g (ASTM 4) |

|                         | MA5001                         | MA5001E                        |
|-------------------------|--------------------------------|--------------------------------|
|                         | •                              |                                |
|                         | 5.2 kg                         | 5.2 kg                         |
| 额定载荷                    | 5 kg                           | 5 kg                           |
|                         | 0.1 g                          | 0.1 g                          |
| 重复性(5%载荷下)              | 80 mg                          | 80 mg                          |
|                         | 60 mg                          | 60 mg                          |
| 偏载误差(测试载荷下)             | 300 mg (2 kg)                  | 300 mg (2 kg)                  |
| 灵敏度偏移(标称加载下) ▲          | 240 mg                         | 240 mg                         |
| 灵敏度温度漂移                 | 0.0015%/°C                     | 0.0015%/°C                     |
| 典型值                     |                                |                                |
|                         | 50 mg                          | 50 mg                          |
|                         | 20 mg                          | 20 mg                          |
| 偏载误差(测试载荷下)             | 100 mg (2 kg)                  | 100 mg (2 kg)                  |
| 灵敏度偏移(标称加载下) ▲          | 150 mg                         | -                              |
| 最小称量值(USP,允差 = 0.10%) ▼ | 100 g                          | 100 g                          |
| 最小称量值(允差 = 1%) ▼        | 10 g                           | 10 g                           |
| 稳定时间                    | 1 s                            | 1 s                            |
| 外形尺寸和其它规格               |                                |                                |
|                         | 209 × 354 × 100 mm             | 209 × 354 × 100 mm             |
|                         | 180 × 180 mm                   | 180 × 180 mm                   |
| 天平重量                    | 4.1 kg                         | 3.9 kg                         |
| 用于日常测试的砝码               |                                |                                |
| 砝码(OIML等级)              | 5 kg (F2) / 200 g (F2)         | 5 kg (F2) / 200 g (F2)         |
| 砝码(ASTM等级)              | 5 kg (ASTM 4) / 200 g (ASTM 4) | 5 kg (ASTM 4) / 200 g (ASTM 4) |
|                         |                                |                                |

# 9.3.4 大称台精密天平

|                          | MA12001L                           | MA16001L                           | MA32001L                          | MA32000L                          |
|--------------------------|------------------------------------|------------------------------------|-----------------------------------|-----------------------------------|
|                          | L                                  |                                    |                                   |                                   |
|                          | 12.2 kg                            | 16.2 kg                            | 32.2 kg                           | 32.2 kg                           |
|                          | 12 kg                              | 16 kg                              | 30 kg                             | 30 kg                             |
| <br>可读性                  | 0.1 g                              | 0.1 g                              | 0.1 g                             | 1 g                               |
|                          | 80 mg                              | 80 mg                              | 80 mg                             | 600 mg                            |
|                          | 200 mg                             | 200 mg                             | 250 mg                            | 300 mg                            |
| 偏载误差(测试载荷下)              | 300 mg (5 kg)                      | 300 mg (5 kg)                      | 300 mg (10 kg)                    | 1 g (10 kg)                       |
| 灵敏度偏移(标称加载下) ▲           | 600 mg                             | 800 mg                             | 900 mg                            | 1 g                               |
| 灵敏度温度漂移                  | 0.0015%/°C                         | 0.0015%/°C                         | 0.0015%/°C                        | 0.0015%/°C                        |
|                          | · · · ·                            | ·                                  | ·                                 |                                   |
|                          | 40 mg                              | 40 mg                              | 40 mg                             | 400 mg                            |
|                          | 60 mg                              | 60 mg                              | 80 mg                             | 100 mg                            |
| 偏载误差(测试载荷下)              | 100 mg (5 kg)                      | 100 mg (5 kg)                      | 100 mg (10 kg)                    | 300 mg (10 kg)                    |
| 灵敏度偏移(标称加载下) ▲           | 400 mg                             | 500 mg                             | 550 mg                            | 650 mg                            |
| 最小称量值(USP, 允差 = 0.10%) ▼ | 82 g                               | 82 g                               | 82 g                              | 820 g                             |
| 最小称量值(允差 = 1%) ▼         | 8.2 g                              | 8.2 g                              | 8.2 g                             | 82 g                              |
|                          | 1.5 s                              | 1.5 s                              | 1.5 s                             | 1.2 s                             |
| 外形尺寸和其它规格                | · · · ·                            | ·                                  | ·                                 |                                   |
| 天平外形尺寸(宽 × 长 × 高)        | 354 × 380 ×<br>126 mm              | 354 × 380 ×<br>126 mm              | 354 × 380 ×<br>126 mm             | 354 × 380 ×<br>126 mm             |
|                          | 352 × 246 mm                       | 352 × 246 mm                       | 352 × 246 mm                      | 352 × 246 mm                      |
|                          | 11.3 kg                            | 11.3 kg                            | 11.3 kg                           | 11.3 kg                           |
| 用于日常测试的砝码                | •                                  | 1                                  | 1                                 |                                   |
| 砝码(OIML等级)               | 10 kg (F2) /<br>500 g (F2)         | 10 kg (F2) /<br>500 g (F2)         | 20 kg (F2) /<br>1 kg (F2)         | 20 kg (F2) /<br>1 kg (F2)         |
| 砝码(ASTM等级)               | 10 kg (ASTM 4) /<br>500 g (ASTM 4) | 10 kg (ASTM 4) /<br>500 g (ASTM 4) | 20 kg (ASTM 4) /<br>1 kg (ASTM 4) | 20 kg (ASTM 4) /<br>1 kg (ASTM 4) |

▲ 使用内置砝码进行调整之后

# 9.3.5 紧凑型精密天平

|                          | MA602P                            | MA602PE                           | MA2002P                           | MA2002PE                          |
|--------------------------|-----------------------------------|-----------------------------------|-----------------------------------|-----------------------------------|
|                          |                                   |                                   |                                   |                                   |
|                          | 620 g                             | 620 g                             | 2.2 kg                            | 2.2 kg                            |
|                          | 600 g                             | 600 g                             | 2 kg                              | 2 kg                              |
| <br>可读性                  | 0.01 g                            | 0.01 g                            | 0.01 g                            | 0.01 g                            |
| 重复性(5%载荷下)               | 10 mg                             | 10 mg                             | 10 mg                             | 10 mg                             |
|                          | 20 mg                             | 20 mg                             | 20 mg                             | 20 mg                             |
| 偏载误差(测试载荷下)              | 0.03 g (200 g)                    | 30 mg (200 g)                     | 30 mg (1 kg)                      | 30 mg (1 kg)                      |
| 灵敏度偏移(标称加载下) ▲           | 40 mg                             | 40 mg                             | 80 mg                             | 80 mg                             |
|                          | 0.001%/°C                         | 0.001%/°C                         | 0.001%/°C                         | 0.001%/°C                         |
|                          |                                   |                                   | ·                                 |                                   |
|                          | 7 mg                              | 7 mg                              | 7 mg                              | 7 mg                              |
|                          | 6 mg                              | 6 mg                              | 6 mg                              | 6 mg                              |
| 偏载误差(测试载荷下)              | 10 mg (200 g)                     | 10 mg (200 g)                     | 10 mg (1 kg)                      | 10 mg (1 kg)                      |
| 灵敏度偏移(标称加载下) ▲           | 25 mg                             | -                                 | 50 mg                             | -                                 |
| 最小称量值(USP, 允差 = 0.10%) ▼ | 14 g                              | 14 g                              | 14 g                              | 14 g                              |
| 最小称量值(允差 = 1%) ▼         | 1.4 g                             | 1.4 g                             | 1.4 g                             | 1.4 g                             |
| 稳定时间                     | 1.5 s                             | 1.5 s                             | 1.5 s                             | 1.5 s                             |
| 外形尺寸和其它规格                |                                   |                                   |                                   |                                   |
| 天平外形尺寸(宽 × 长 × 高)        | 177 × 253 ×<br>74 mm              | 177 × 253 ×<br>74 mm              | 177 × 253 ×<br>74 mm              | 177 × 253 ×<br>74 mm              |
|                          | 160 × 160 mm                      | 160 × 160 mm                      | 160 × 160 mm                      | 160 × 160 mm                      |
| 天平重量                     | 1.8 kg                            | 1.6 kg                            | 1.8 kg                            | 1.6 kg                            |
| 用于日常测试的砝码                |                                   |                                   |                                   |                                   |
| 砝码(OIML等级)               | 500 g (F2) /<br>20 g (F2)         | 500 g (F2) /<br>20 g (F2)         | 2 kg (F2) /<br>100 g (F2)         | 2 kg (F2) /<br>100 g (F2)         |
| 砝码(ASTM等级)               | 500 g (ASTM 1) /<br>20 g (ASTM 1) | 500 g (ASTM 1) /<br>20 g (ASTM 1) | 2 kg (ASTM 1) /<br>100 g (ASTM 1) | 2 kg (ASTM 1) /<br>100 g (ASTM 1) |

▲ 使用内置砝码进行调整之后

|                         | MA6001P                        | MA6001PE                       |
|-------------------------|--------------------------------|--------------------------------|
|                         | · ·                            |                                |
| 最大秤量                    | 6.2 kg                         | 6.2 kg                         |
|                         | 6 kg                           | 6 kg                           |
| <br>可读性                 | 0.1 g                          | 0.1 g                          |
| 重复性(5%载荷下)              | 100 mg                         | 100 mg                         |
|                         | 200 mg                         | 200 mg                         |
| 偏载误差(测试载荷下)             | 300 mg (2 kg)                  | 300 mg (2 kg)                  |
| 灵敏度偏移(标称加载下) ▲          | 400 mg                         | 400 mg                         |
| 灵敏度温度漂移                 | 0.0015%/°C                     | 0.0015%/°C                     |
|                         |                                |                                |
|                         | 70 mg                          | 70 mg                          |
|                         | 60 mg                          | 60 mg                          |
| 偏载误差(测试载荷下)             | 100 mg (2 kg)                  | 100 mg (2 kg)                  |
| 灵敏度偏移(标称加载下) ▲          | 250 mg                         | -                              |
| 最小称量值(USP,允差 = 0.10%) ▼ | 140 g                          | 140 g                          |
| 最小称量值(允差 = 1%) ▼        | 14 g                           | 14 g                           |
|                         | 1 s                            | 1 s                            |
| 外形尺寸和其它规格               |                                |                                |
|                         | 177 × 253 × 74 mm              | 177 × 253 × 74 mm              |
|                         | 160 × 160 mm                   | 160 × 160 mm                   |
| 天平重量                    | 1.8 kg                         | 1.6 kg                         |
| 用于日常测试的砝码               |                                |                                |
| 砝码(OIML等级)              | 5 kg (F2) / 200 g (F2)         | 5 kg (F2) / 200 g (F2)         |
| 砝码(ASTM等级)              | 5 kg (ASTM 4) / 200 g (ASTM 4) | 5 kg (ASTM 4) / 200 g (ASTM 4) |
|                         |                                |                                |

# 9.4 外形尺寸

外形尺寸[毫米]。

# 9.4.1 可读性为0.01 mg的MA分析天平

天平型号: MA55、MA95、MA155DU

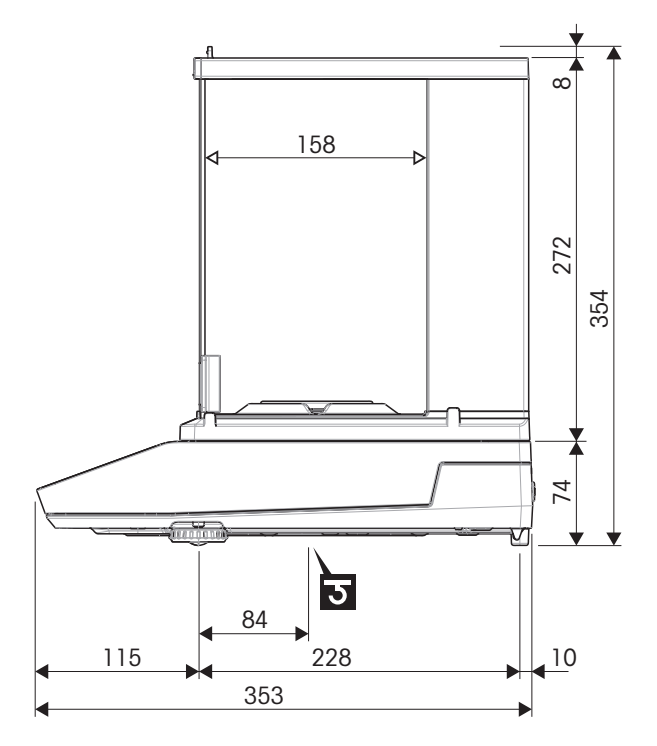

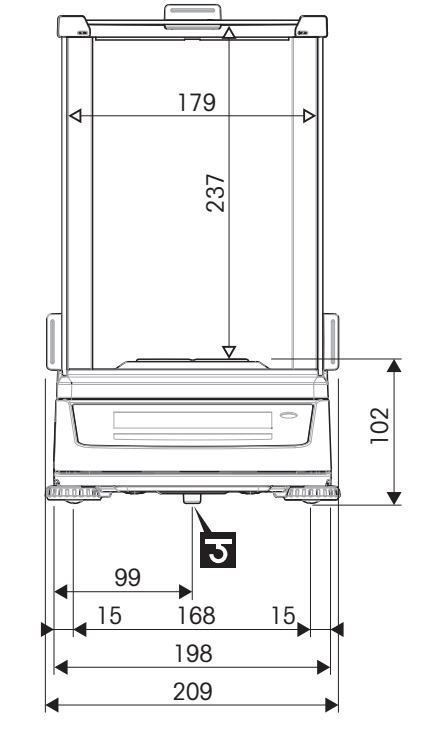

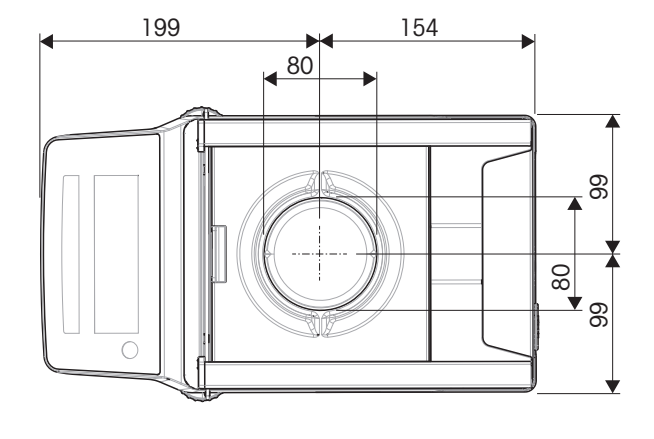

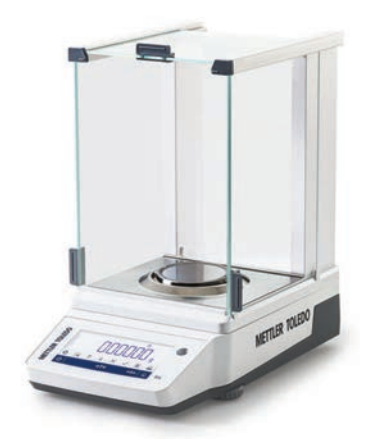

| $\longleftrightarrow$ | 外形尺寸 [mm]  |
|-----------------------|------------|
| ∢──►>                 | 净外形尺寸 [mm] |
| ত                     | 称量下挂钩轴的位置  |

# 9.4.2 可读性为0.1 mg的MA分析天平

天平型号: MA54、MA54E、MA104、MA104E、MA204、MA204E

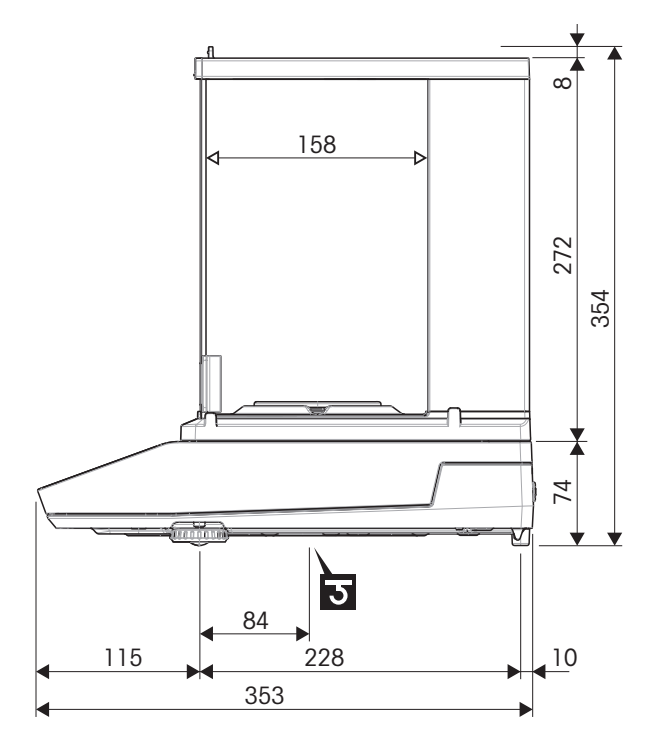

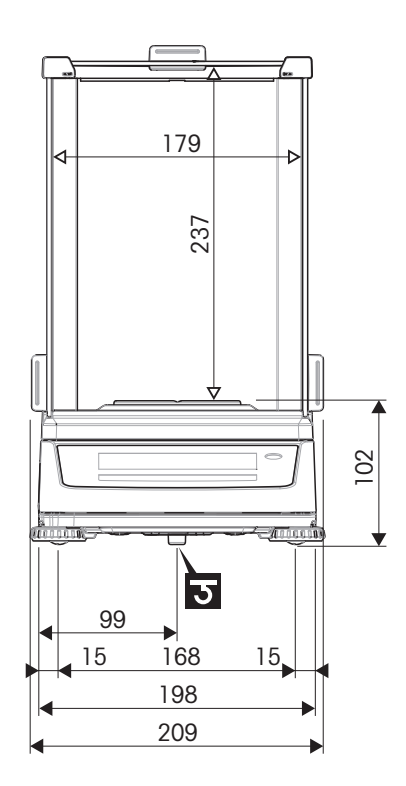

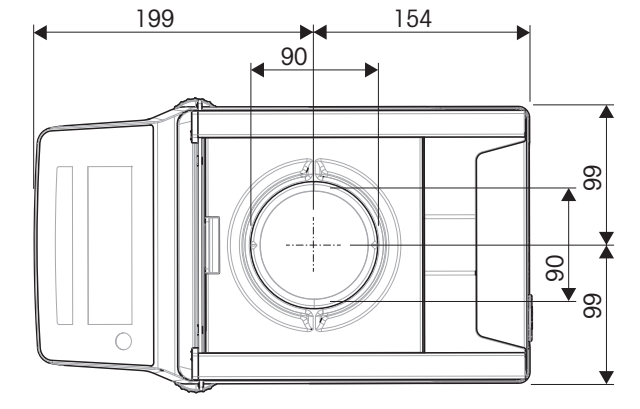

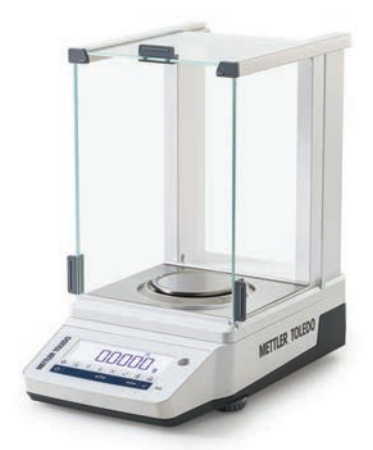

| ←→    | 外形尺寸 [mm]  |
|-------|------------|
| ∢──►> | 净外形尺寸 [mm] |
| ১     | 称量下挂钩轴的位置  |

# 9.4.3 可读性为1 mg的MA小称台精密天平

天平型号: MA103、MA103E、MA203、MA203E、MA303、MA303E、MA503、MA503E

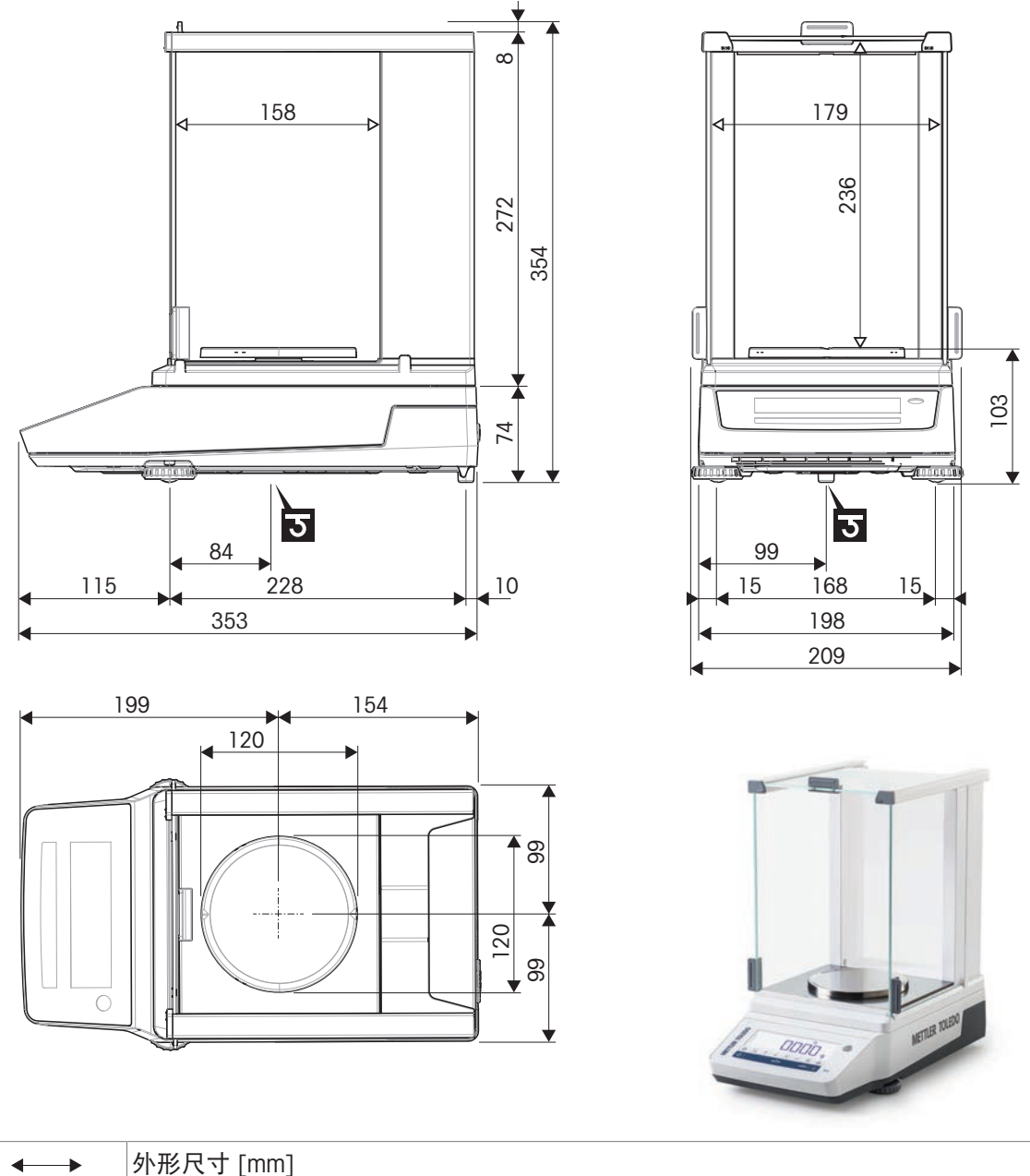

| ←→                              | 外形尺寸 [mm]  |
|---------------------------------|------------|
| $\triangleleft \longrightarrow$ | 净外形尺寸 [mm] |
| ۲                               | 称量下挂钩轴的位置  |

# 9.4.4 可读性为0.01 g/0.1 g的MA小称台精密天平

天平型号: MA602、MA602E、MA1002、MA1002E、MA2002、MA2002E、MA3002、MA3002E、 MA4002、MA4002E、MA6002E、MA6002E、MA5001、MA5001E

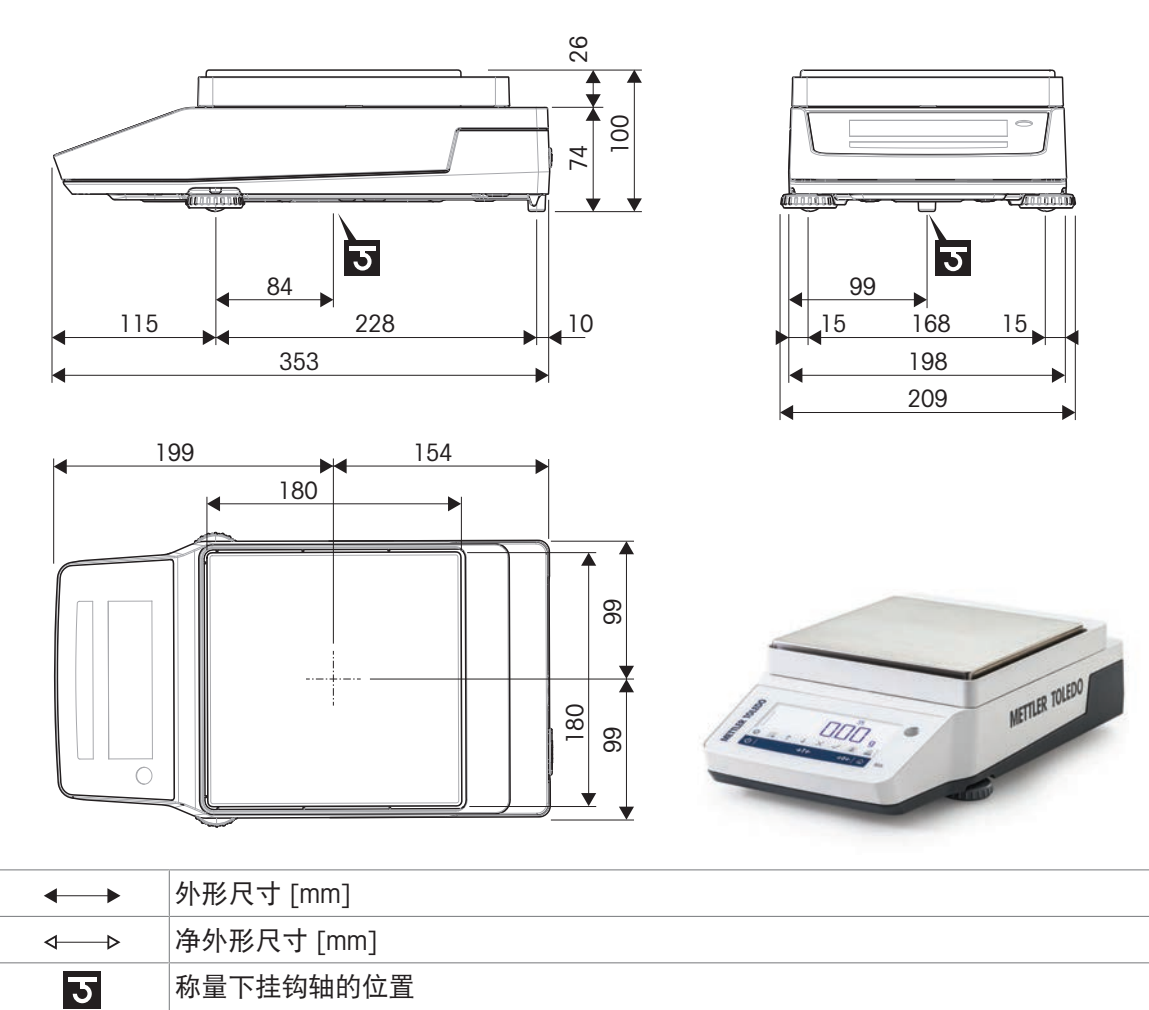

# 9.4.5 可读性为0.1 g/1 g的MA大称台精密天平

天平型号: MA12001L、MA16001L、MA32001L、MA32000L

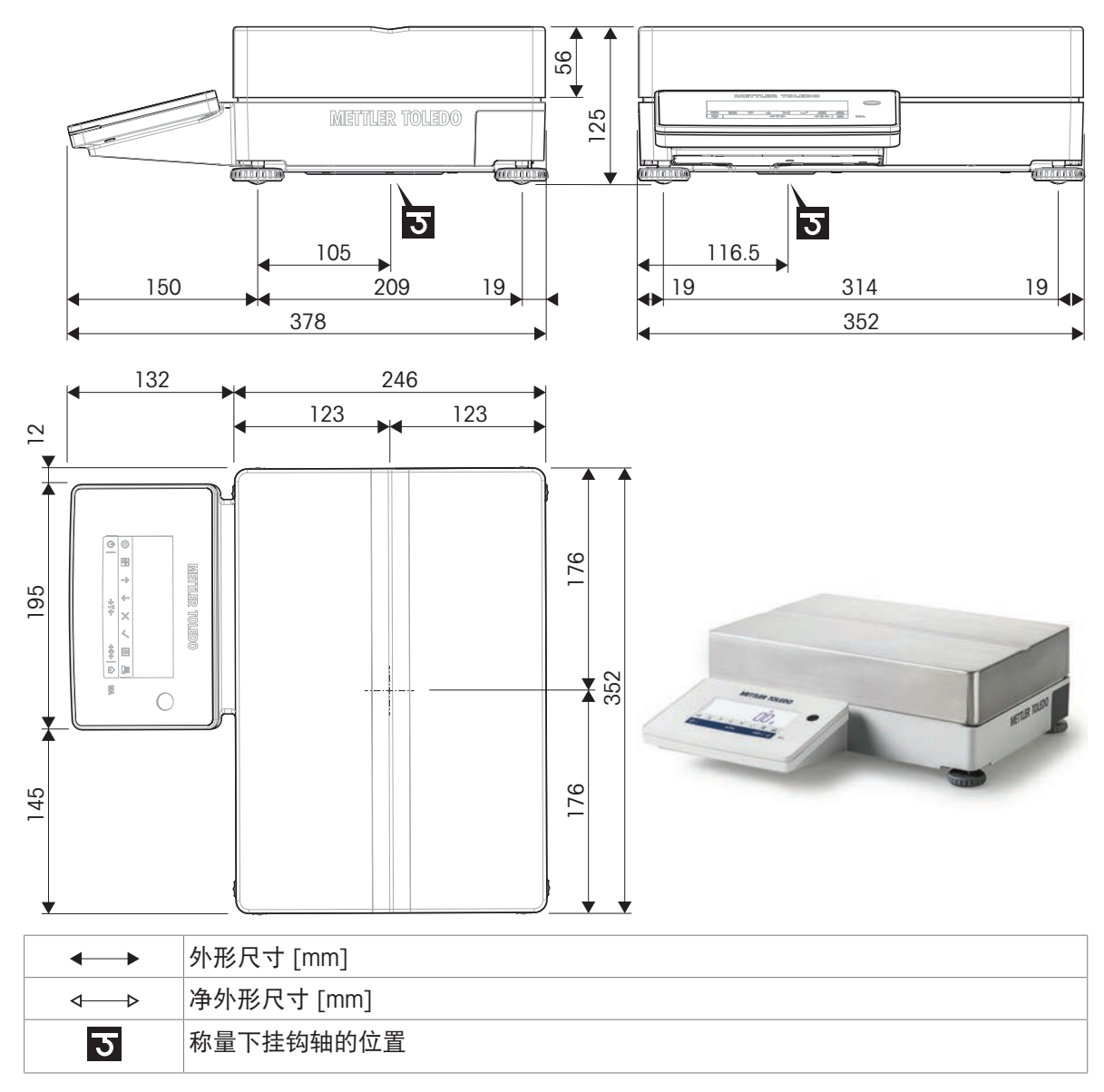

## 9.4.6 可读性为0.01 g/0.1 g的MA紧凑型精密天平

天平型号: MA602P、MA602PE、MA2002P、MA2002PE、MA6001P、MA6001PE

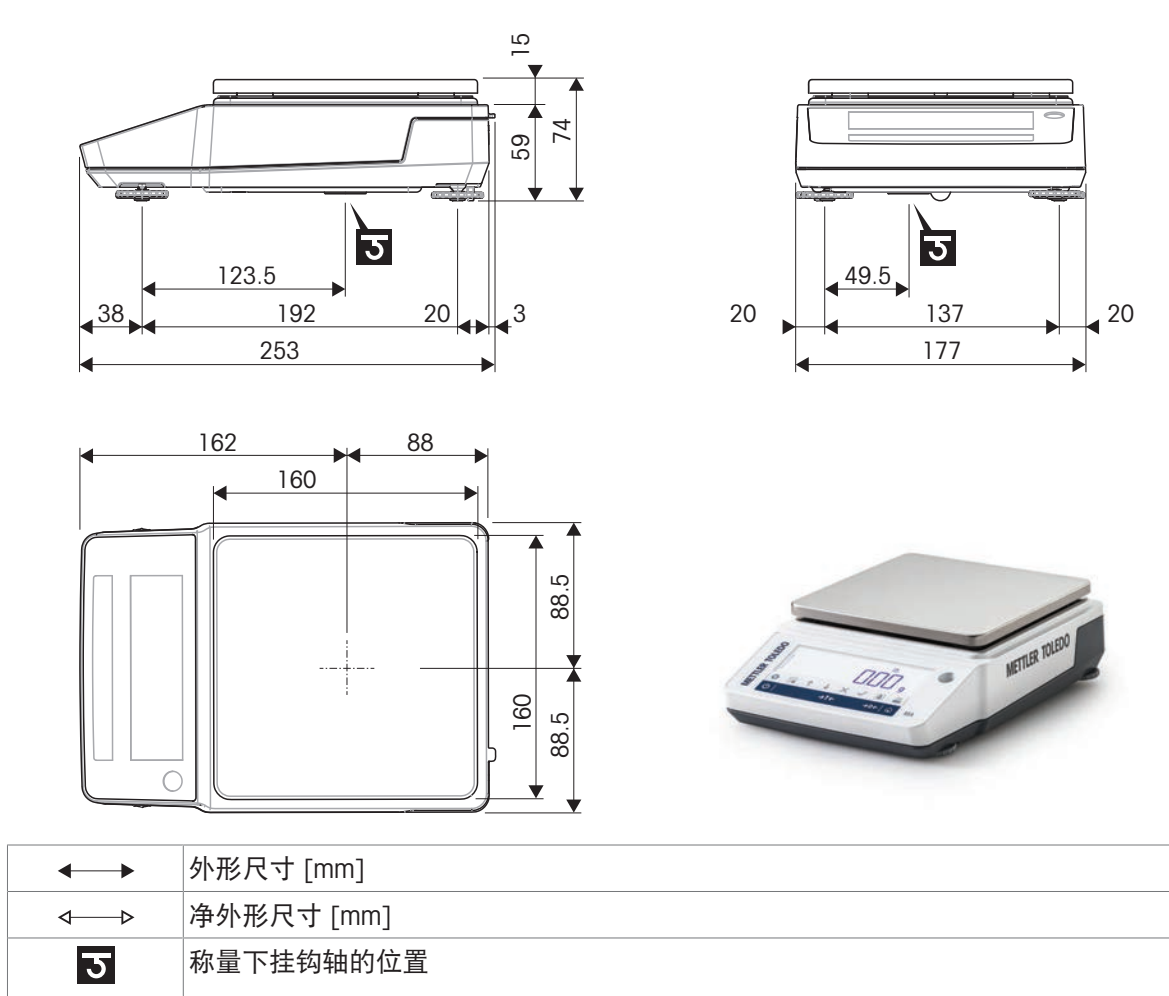

# 9.5 接口规格

## 9.5.1 RS232C接口

| 示意图                               | 物品       | 规格                                                                |
|-----------------------------------|----------|-------------------------------------------------------------------|
|                                   | 接口类型     | 符合EIA RS232C/DIN66020 CCITT V24/V.28)的<br>电压接口                    |
| DATA                              | 最大电缆长度   | 15 m                                                              |
| RxD IN                            | 信号电平     | 输出:<br>+5.V +15.V (Pl - 3-7 kO)                                   |
| GND OUT                           |          | $-5 V \dots -15 V (RL = 3-7 k\Omega)$                             |
|                                   |          | 输入:                                                               |
|                                   |          | +3 V +25 V                                                        |
|                                   |          | -3 V25 V                                                          |
| 90 0 0 6                          | 连接器      | Sub-D, 9极, 凹口                                                     |
|                                   | 工作方式     | 全双工                                                               |
|                                   | 传输模式     | 位-串行,异步                                                           |
| RTS OUT                           | 传输代码     | ASCII                                                             |
| POWER                             | 波特率      | 600, 1200, 2400, 4800, 9600, 19200,<br>38400, 57600, 115200(软件可选) |
| +12V OUT<br>2nd display mode only | 数据位/奇偶校验 | 7-位/无,7-位/偶,7-位/奇,8-位/无(软件<br>可选)                                 |
|                                   | 停止位      | 1个停止位,2个停止位(软件可选)                                                 |
|                                   | 握手信号     | 无,XON/XOFF,RTS/CTS(软件可选)                                          |
|                                   | 结束行标识    | <cr><lf>, <cr>, <lf>, <tab>(软件可选)</tab></lf></cr></lf></cr>       |

每台天平都标配RS232C接口,用于连接外围设备,例如:打印机或计算机。

## 9.5.2 USB 主机

每台天平都标配一个USB主机,用来连接外围设备(例如,打印机、条形码阅读器)。

| 示意图     | 物品   | 规格            |                |  |
|---------|------|---------------|----------------|--|
|         | 标准   | 符合USB规范修订版2.0 |                |  |
|         | 速度   | 全速12 Mbps(    |                |  |
|         | 用电   | 最大500 mA      | mA             |  |
|         | 连接器  | 型号A           |                |  |
| 1 2 3 4 | 引脚分配 | 1             | VBUS (+5 V DC) |  |
|         |      | 2             | D-(数据 -)       |  |
|         |      | 3             | D+(数据 +)       |  |
|         |      | 4             | GND(接地)        |  |
|         |      | Shell         | 屏蔽             |  |

# 9.5.3 蓝牙

无线蓝牙适配器(ADP-BT-S,单个和ADP-BT-P,一对)可用于将仪器连接到外围设备。

| 规格        | 描述                                                          |
|-----------|-------------------------------------------------------------|
| 波特率       | 1.2/2.4/4.8/9.6/19.2/38.4/57.6/115.2/230.4/460.8/921.6 Kbps |
| 保障范围      | 最高可达100 m                                                   |
| 连接        | 点对点                                                         |
| 信号        | TxD、RxD、RTS、CTS、DTR、DSR和GND                                 |
| RS-232 接口 | D_SUB 9针母头                                                  |
| 频率        | 2.400至2.4835 GHz                                            |
| 跳频        | 1,600/s, 1 MHz通道间距                                          |
| 调制        | GFSK- Mbps、 DQPSK-2 Mbps和8-DPSK- 3 Mbps                     |
| Tx 电源     | 最大18 dBm, (1类)                                              |
| Rx灵敏度     | -86 dBm典型值                                                  |
| 天线        | 芯片天线                                                        |
| 天线增益      | 最大1至2 dBi                                                   |
| 电源        | +4至-13 V DC                                                 |
| 电流消耗量     | 最大90 mA                                                     |
| 操作温度      | -20 °C到+75 °C                                               |
| 外形尺寸      | 46.3 mm(宽)x 34 mm(深)x 16 mm(高)                              |

# 10 配件和备件

# 10.1 配件

附件是可以在工作流程中提供帮助的附加组件。

#### 打印机

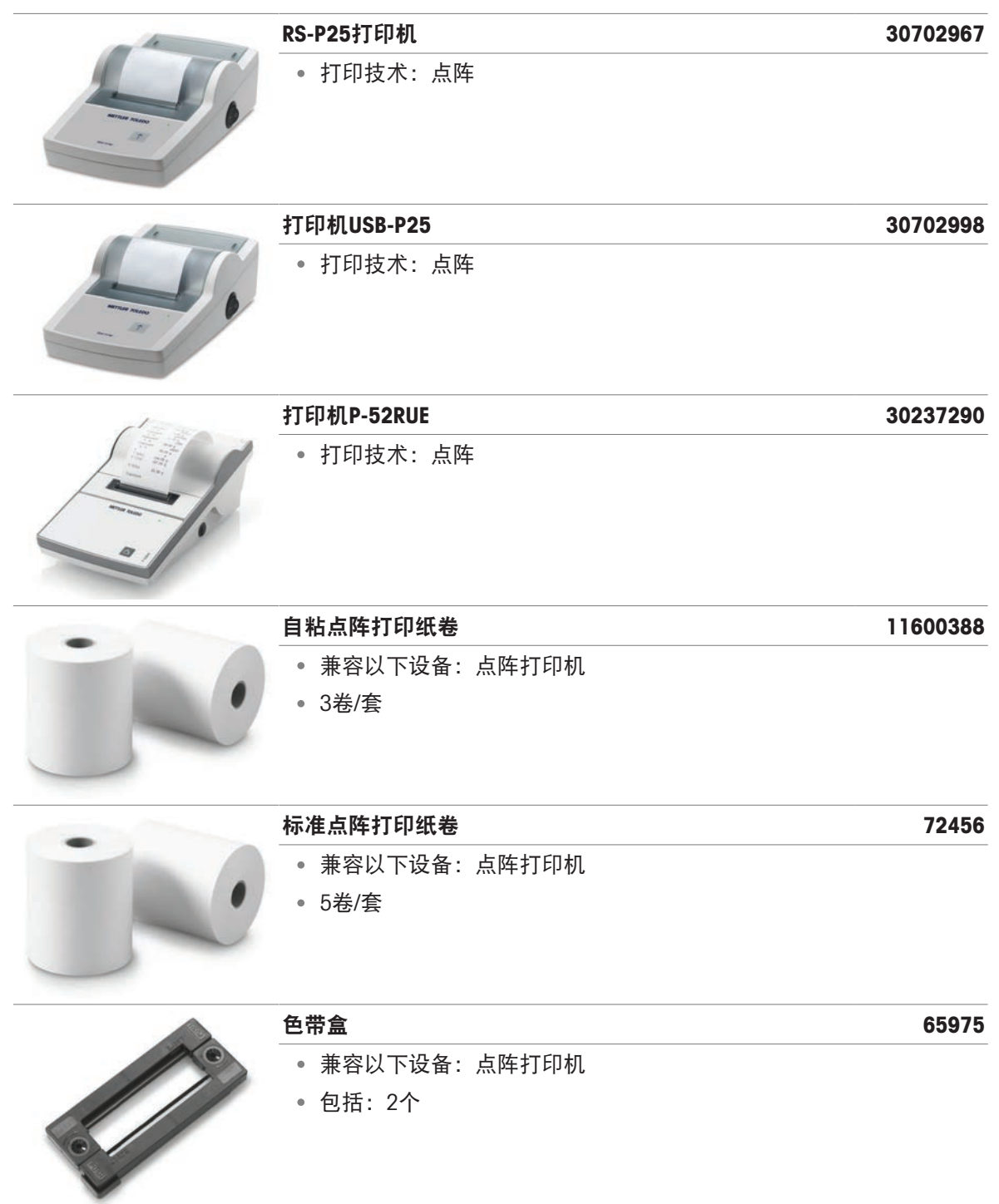

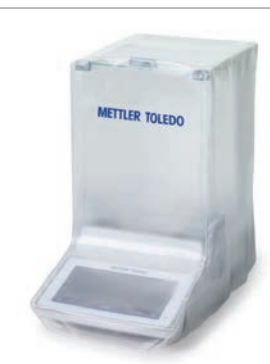

#### 防尘罩

- 不使用时保护仪器免受灰尘影响
- 半透明
- 适配以下设备:小型天平型号,带防风罩
- 材质: PVC

#### 防尘罩

- 不使用时保护仪器免受灰尘影响
- 半透明
- 适配以下设备:小型天平型号,不带防风罩

## • 材质: PVC 防尘罩

#### 30893020

30893019

30893018

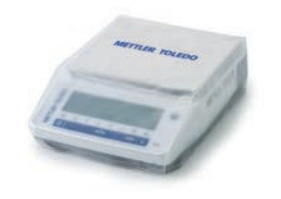

- 不使用时保护仪器免受灰尘影响
- 半透明
- 适配以下设备: 紧凑型天平型号
- 材质: PVC

密度测定

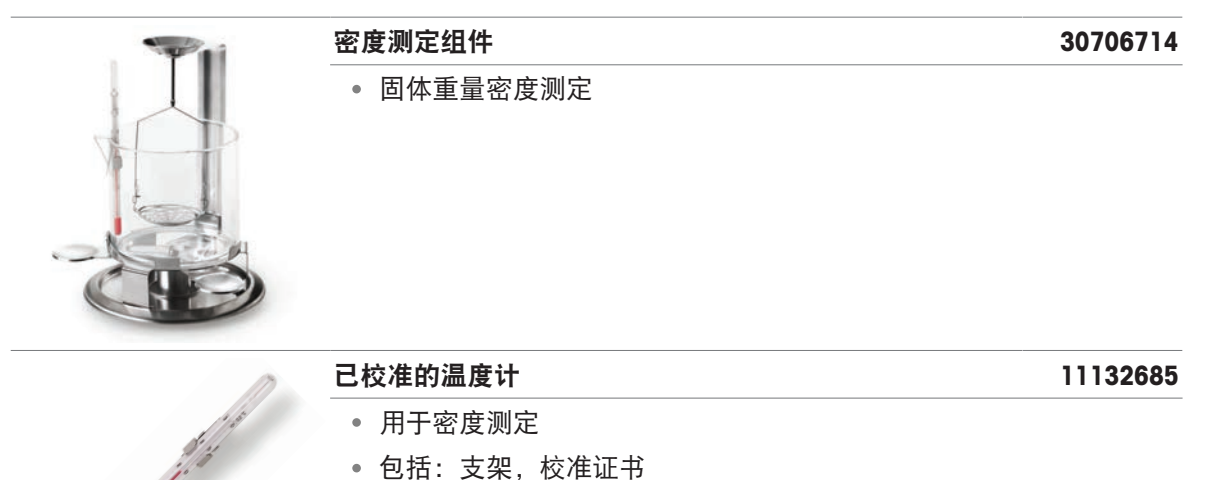

|                    | 线缆RS232(f) – USB-A(m)                               | 30576241 |
|--------------------|-----------------------------------------------------|----------|
|                    | <ul> <li>天平和外设之间的数据传输</li> <li>长度: 1.7 m</li> </ul> |          |
|                    | 线缆RS232(m) – USB-A(m)                               | 64088427 |
|                    | <ul><li> 仪器和外设之间的数据传输</li><li> 长度: 2 m</li></ul>    |          |
| //                 | 线缆RS9(m) – RS9(f)                                   | 11101051 |
| 2012 2012          | • 仪器和外设之间的数据传输                                      |          |
|                    | ● 长度: 1 m                                           |          |
| 无线接口               |                                                     |          |
| 1200               | ADP-BT-S蓝牙适配器,单件                                    | 30086494 |
|                    | • 在仪器和外设之间建立蓝牙连接                                    |          |
| Bit a Bit a        | ADP-BT-P蓝牙适配器套件                                     | 30086495 |
|                    | • 在仪器和外设之间建立蓝牙连接                                    |          |
| 软件                 |                                                     |          |
|                    | EasyDirect天平,10个许可证                                 | 30540473 |
| ΛΛ                 | • 用于多达10台天平的数据管理软件                                  |          |
| $\Delta\Delta$     | • 称量数据的收集、分析、存储和导出                                  |          |
| EasyDirect Balance |                                                     |          |
|                    | EasyDirect天平,3个许可证                                  | 30539323 |
|                    | • 用于多达3台天平的数据管理软件                                   |          |
|                    | • 称量数据的收集、分析、存储和导出                                  |          |
| EasyDirect Balance |                                                     |          |

|                      | 辅助显示屏AD-RS-M7                      | 12122381 |
|----------------------|------------------------------------|----------|
| $\leq$               | <ul> <li>显示天平显示屏上的砝码值</li> </ul>   |          |
| DITITI I             | • 接口: RS232                        |          |
|                      | • 外形尺寸: 160×70×40 mm               |          |
| y .                  |                                    |          |
|                      | 离子发生器ASK350                        | 30893023 |
|                      | • 去除称量样品和皮重容器上的少量静电荷               |          |
|                      | <b>祥</b>                           |          |
| X                    | • 田干称量仪哭的觉扣测试和校准                   |          |
|                      | • 提供不同的准确度级别                       |          |
| O Berning Contract O |                                    |          |
|                      | www.mt.com/weights                 |          |
|                      | 脚踏开关                               | 30312558 |
|                      | <ul> <li>一· 免手动去皮、归零、打印</li> </ul> |          |
|                      |                                    |          |
|                      | 外部防风罩                              | 30706715 |
|                      | • 防止气流进入,以保持测量准确度                  |          |
|                      | • 门:玻璃;框架:亚克力、铝                    |          |
|                      | • 适配以下设备:天平型号,小型,不带防风罩             |          |
|                      | 防盗线缆                               | 11600361 |
|                      |                                    |          |
|                      | SmartPrep称量漏斗                      | 30061260 |
|                      | • 用于称量粉末状物质                        |          |
| 0                    | • 包括: 50个                          |          |

|       | 秤盘保护膜           | 30706721 |
|-------|-----------------|----------|
| 10 at | ● 保护秤盘          |          |
| J YO  | • 自粘性           |          |
|       | • 包括: 10个       |          |
|       | • 177 × 177 mm  |          |
|       | EasyHub USB     | 30468768 |
|       | • 最多可连接4个外设     |          |
|       | • 至主机的接口: USB-B |          |
## 10.2 备件

备件是指与原始仪器一起交付的部件,但如果需要,可以在没有服务技术人员帮助的情况下进行更换。

#### 10.2.1 可读性为0.01 mg的MA分析天平

天平型号: MA55、MA95、MA155DU

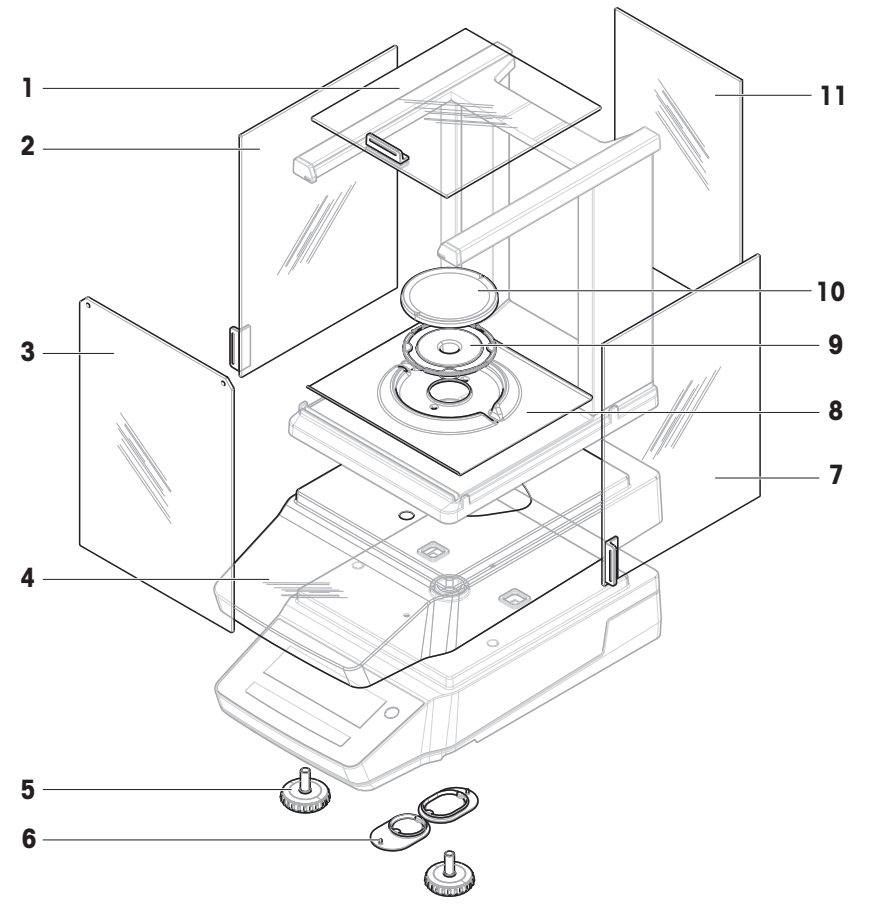

|    | 订单号      | 指定          | 备注                            |
|----|----------|-------------|-------------------------------|
| 1  | 30706623 | 顶门          | 材质:玻璃;包括:门把手                  |
| 2  | 30706624 | 左门          | 材质:玻璃;包括:门把手                  |
| 3  | 30706626 | 前面板         | 材质:玻璃                         |
| 4  | 30706657 | 防护罩         | _                             |
| 5  | 30706696 | 水平调节脚       | 包括:2个                         |
| 6  | 30706724 | 称重挂钩保护罩     | 包括:1个圆形保护罩,1个椭圆<br>型保护罩;材质:硅胶 |
| 7  | 30706625 | 右门          | 材质:玻璃;包括:门把手                  |
| 8  | 30893025 | 防风保护元件      | 适用于ø 80 mm的秤盘                 |
| 9  | 30893028 | 直径80 mm秤盘支架 | -                             |
| 10 | 30893027 | 直径80 mm秤盘   | 不包括: 秤盘支架                     |
| 11 | 30706627 | 后面板         | 材质:玻璃                         |

# 10.2.2 可读性为0.1 mg的MA分析天平

天平型号: MA54、MA54E、MA104、MA104E、MA204、MA204E

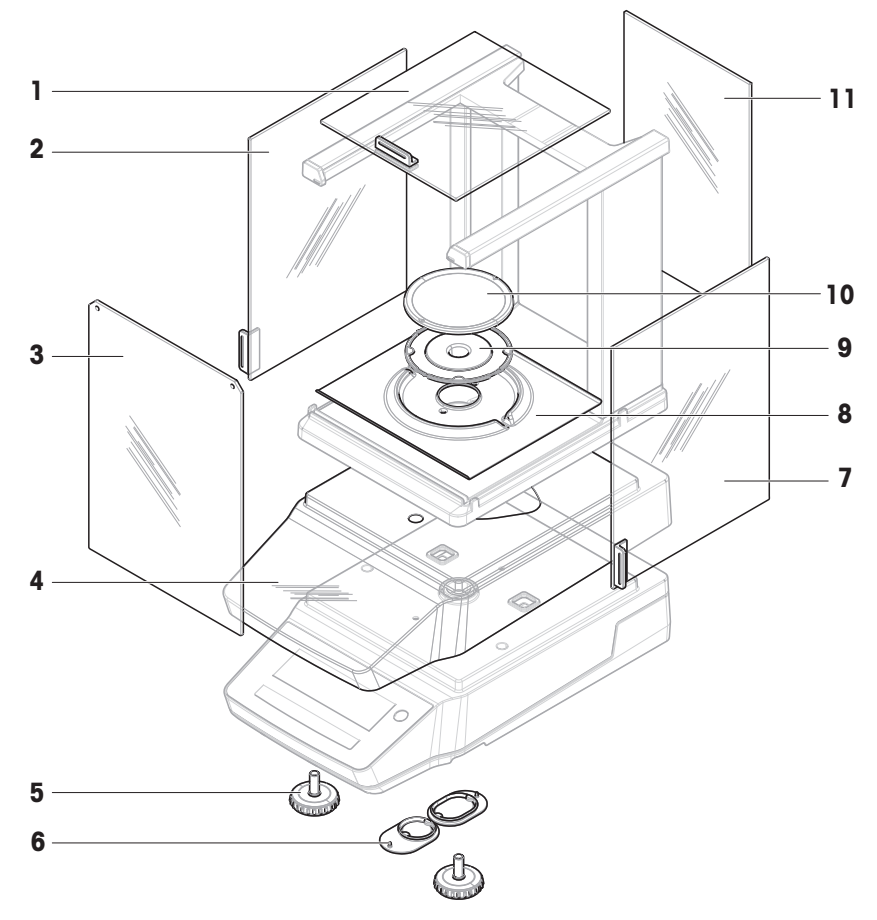

|    | 订单号      | 指定          | 备注                            |
|----|----------|-------------|-------------------------------|
| 1  | 30706623 | 顶门          | 材质:玻璃;包括:门把手                  |
| 2  | 30706624 | 左门          | 材质:玻璃;包括:门把手                  |
| 3  | 30706626 | 前面板         | 材质:玻璃                         |
| 4  | 30706657 | 防护罩         | _                             |
| 5  | 30706696 | 水平调节脚       | 包括:2个                         |
| 6  | 30706724 | 称重挂钩保护罩     | 包括:1个圆形保护罩,1个椭圆<br>型保护罩;材质:硅胶 |
| 7  | 30706625 | 右门          | 材质:玻璃;包括:门把手                  |
| 8  | 30706629 | 防风保护元件      | 适用于ø 90 mm的秤盘                 |
| 9  | 30706639 | 直径90 mm秤盘支架 | _                             |
| 10 | 12122010 | 直径90 mm秤盘   | 不包括:秤盘支架                      |
| 11 | 30706627 | 后面板         | 材质:玻璃                         |

#### 10.2.3 可读性为1 mg的MA小称台精密天平

天平型号: MA103、MA103E、MA203、MA203E、MA303、MA303E、MA503、MA503E

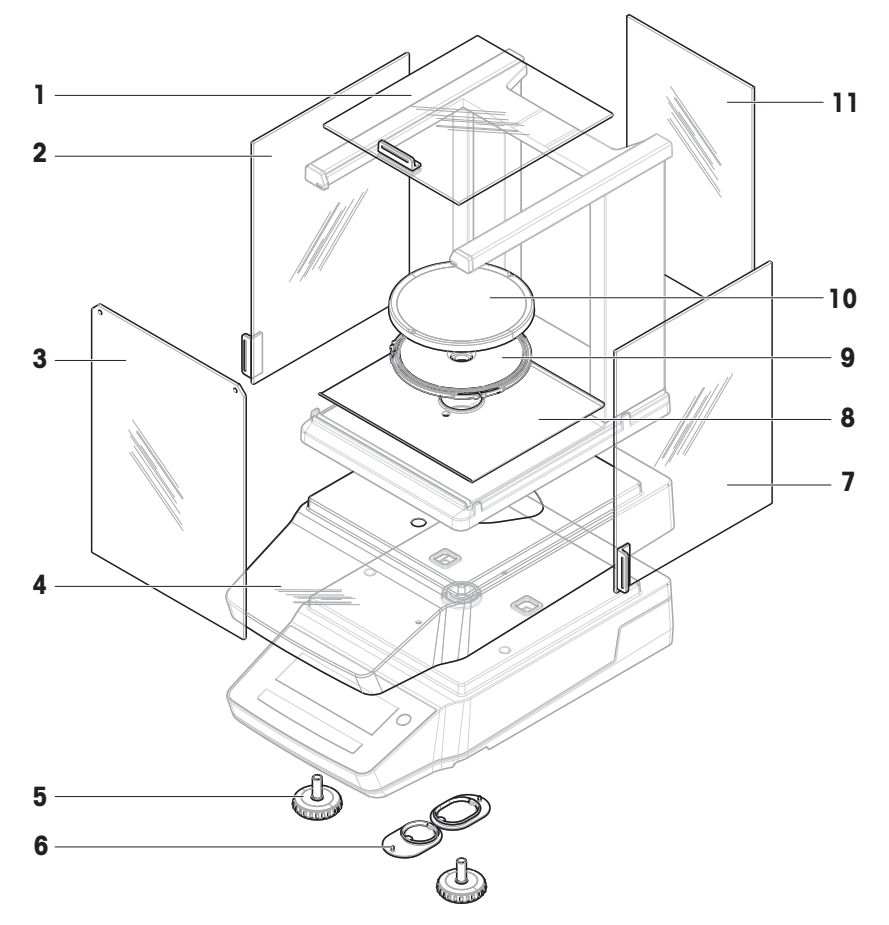

|    | 订单号      | 指定           | 备注                            |
|----|----------|--------------|-------------------------------|
| 1  | 30706623 | 顶门           | 材质:玻璃;包括:门把手                  |
| 2  | 30706624 | 左门           | 材质:玻璃;包括:门把手                  |
| 3  | 30706626 | 前面板          | 材质:玻璃                         |
| 4  | 30706657 | 防护罩          | _                             |
| 5  | 30706696 | 水平调节脚        | 包括:2个                         |
| 6  | 30706724 | 称重挂钩保护罩      | 包括:1个圆形保护罩,1个椭圆<br>型保护罩;材质:硅胶 |
| 7  | 30706625 | 右门           | 材质:玻璃;包括:门把手                  |
| 8  | 30850022 | 底板           | _                             |
| 9  | 30706638 | 直径120 mm秤盘支架 | _                             |
| 10 | 12122037 | 直径120 mm秤盘   | 不包括: 秤盘支架                     |
| 11 | 30706627 | 后面板          | 材质:玻璃                         |

#### 10.2.4 可读性为0.01 g/0.1 g的MA小称台精密天平

天平型号: MA602、MA602E、MA1002、MA1002E、MA2002、MA2002E、MA3002、MA3002E、 MA4002、MA4002E、MA6002E、MA6002E、MA5001、MA5001E

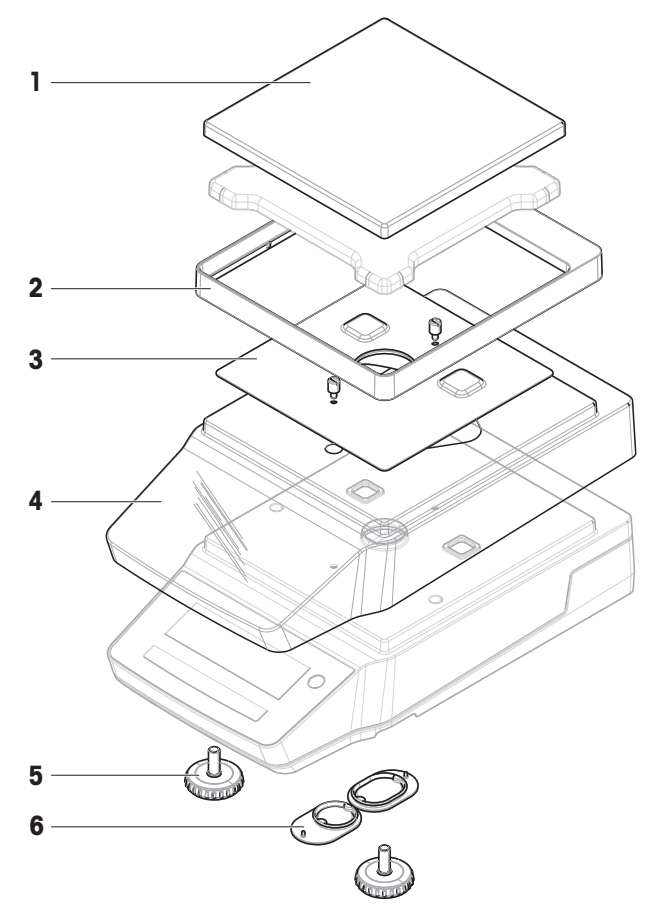

|   | 订单号      | 指定             | 备注                            |
|---|----------|----------------|-------------------------------|
| 1 | 30535713 | 秤盘180 x 180 mm | 不包括:秤盘支架                      |
| 2 | 30706647 | 防风保护元件         | _                             |
| 3 | 30706650 | EMC板           | 包括:2个螺丝                       |
| 4 | 30706657 | 防护罩            | _                             |
| 5 | 30706696 | 水平调节脚          | 包括:2个                         |
| 6 | 30706724 | 称重挂钩保护罩        | 包括:1个圆形保护罩,1个椭圆<br>型保护罩;材质:硅胶 |

#### 10.2.5 可读性为0.1 g/1 g的MA大称台精密天平

天平型号: MA12001L、MA16001L、MA32001L、MA32000L

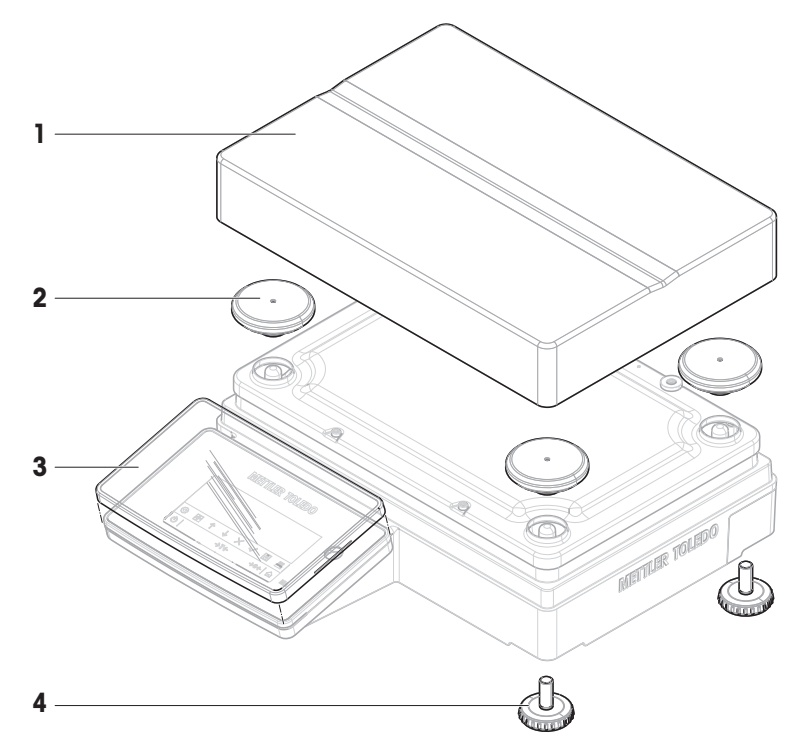

|   | 订单号      | 指定    | 备注           |
|---|----------|-------|--------------|
| 1 | 30706734 | 秤盘    | 246 × 252 mm |
| 2 | 30706735 | 秤盘支架帽 | 包括: 4个       |
| 3 | 30706652 | 防护罩   | 用于显示操作终端     |
| 4 | 30850018 | 水平调节脚 | 包括:4个        |

#### 10.2.6 可读性为0.01 g/0.1 g的MA紧凑型精密天平

天平型号: MA602P、MA602PE、MA2002P、MA2002PE、MA6001P、MA6001PE

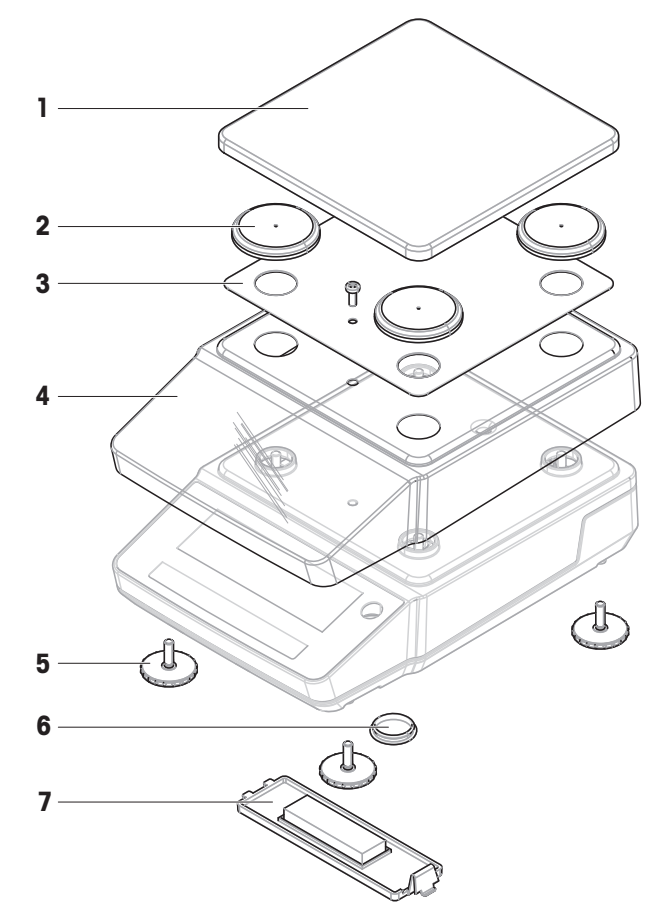

|   | 订单号      | 指定       | 备注      |
|---|----------|----------|---------|
| 1 | 30850025 | 秤盘       | _       |
| 2 | 30850027 | 秤盘支架帽    | 包括:4个   |
| 3 | 30850026 | EMC板     | 包括:1个螺丝 |
| 4 | 30850029 | 防护罩      | -       |
| 5 | 30850033 | 水平调节脚    | 包括:4个   |
| 6 | 30850036 | 称重挂钩保护罩  | -       |
| 7 | 30850032 | 蓄电池壳体保护罩 | -       |

## 10.2.7 通用AC/DC适配器

与所有MA天平型号兼容。

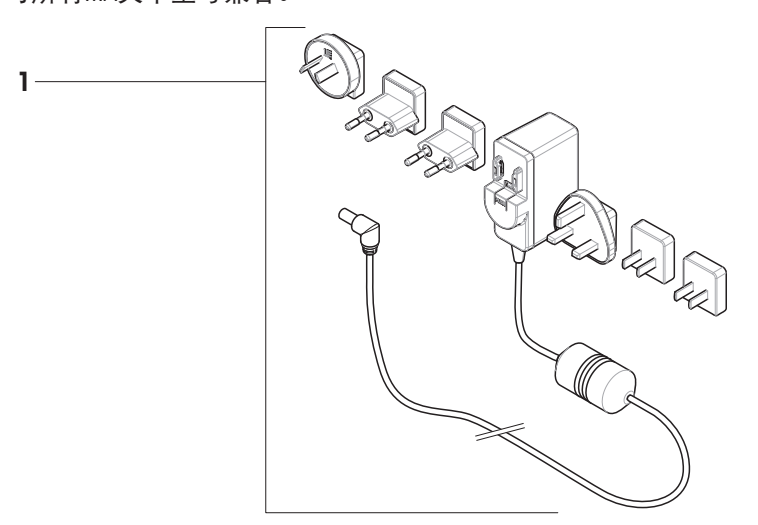

|   | 订单号      | 指定         | 备注                                                     |
|---|----------|------------|--------------------------------------------------------|
| 1 | 30850040 | 通用交流/直流适配器 | 输出: 12 V, 1.0 A; 包括: 6个插<br>头(欧盟、英国、美国、澳大利<br>亚、中国、韩国) |

#### 10.2.8 包装

#### 10.2.8.1 带有防风罩的天平

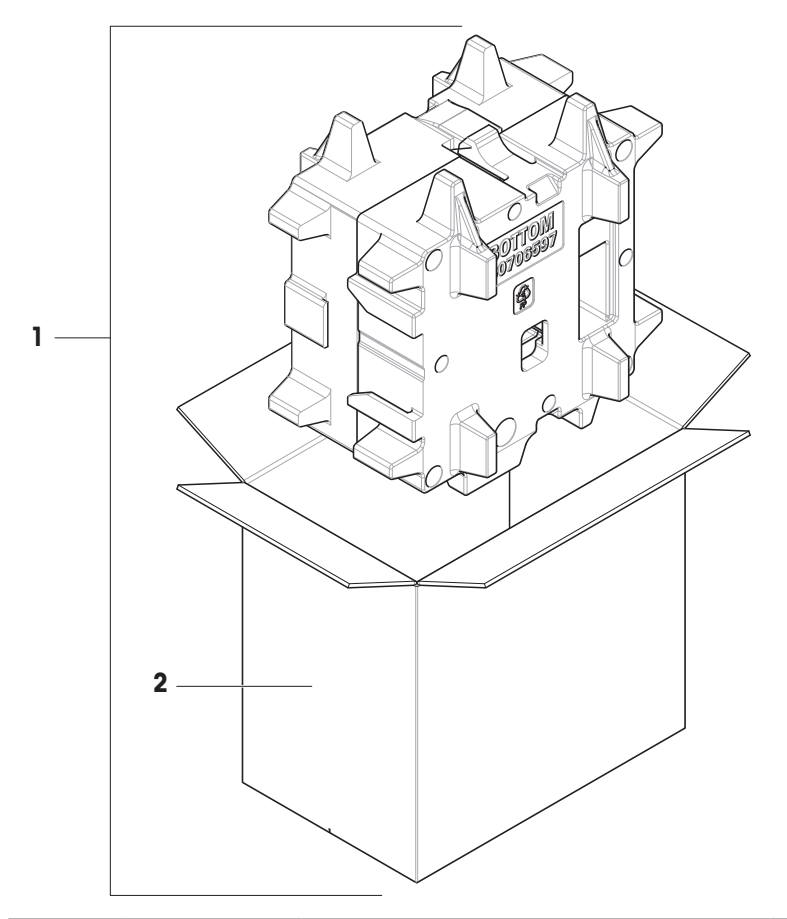

|   | 订单号      | 指定  | 备注            |
|---|----------|-----|---------------|
| 1 | 30850023 | 包装  | 包括:出口箱,内部保护材料 |
| 2 | 30850024 | 出口箱 | 不包括: 内部保护材料   |

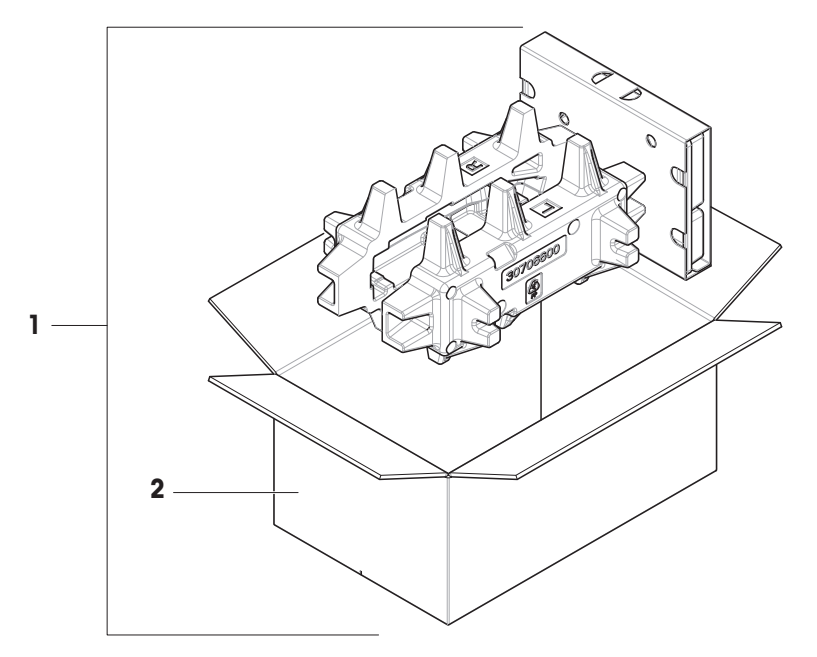

|   | 订单号      | 指定  | 备注            |
|---|----------|-----|---------------|
| 1 | 30850037 | 包装  | 包括:出口箱,内部保护材料 |
| 2 | 30850043 | 出口箱 | 不包括: 内部保护材料   |

### 10.2.8.3 大称台天平

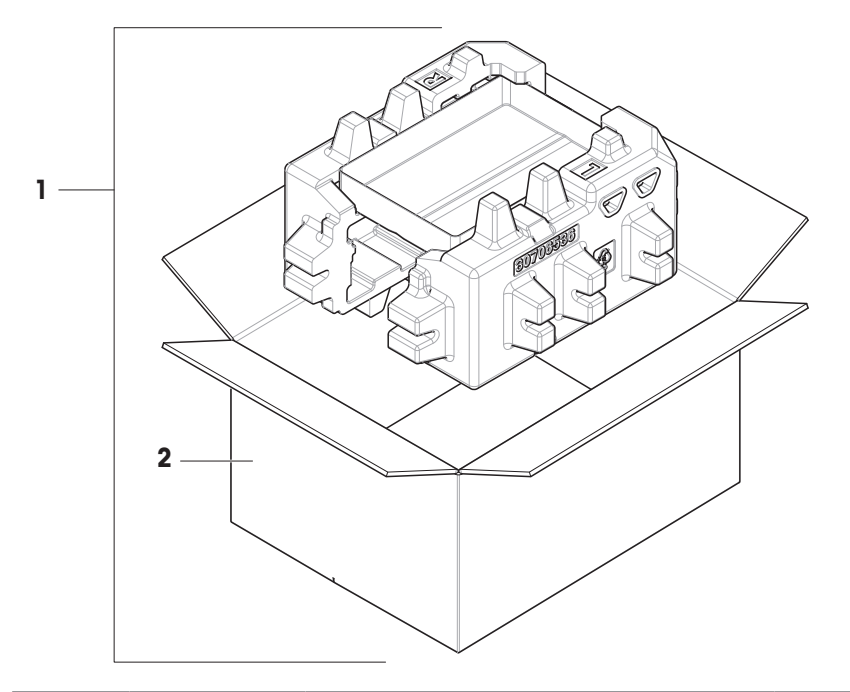

|   | 订单号      | 指定  | 备注            |
|---|----------|-----|---------------|
| 1 | 30706730 | 包装  | 包括:出口箱,内部保护材料 |
| 2 | 30706733 | 出口箱 | 不包括: 内部保护材料   |

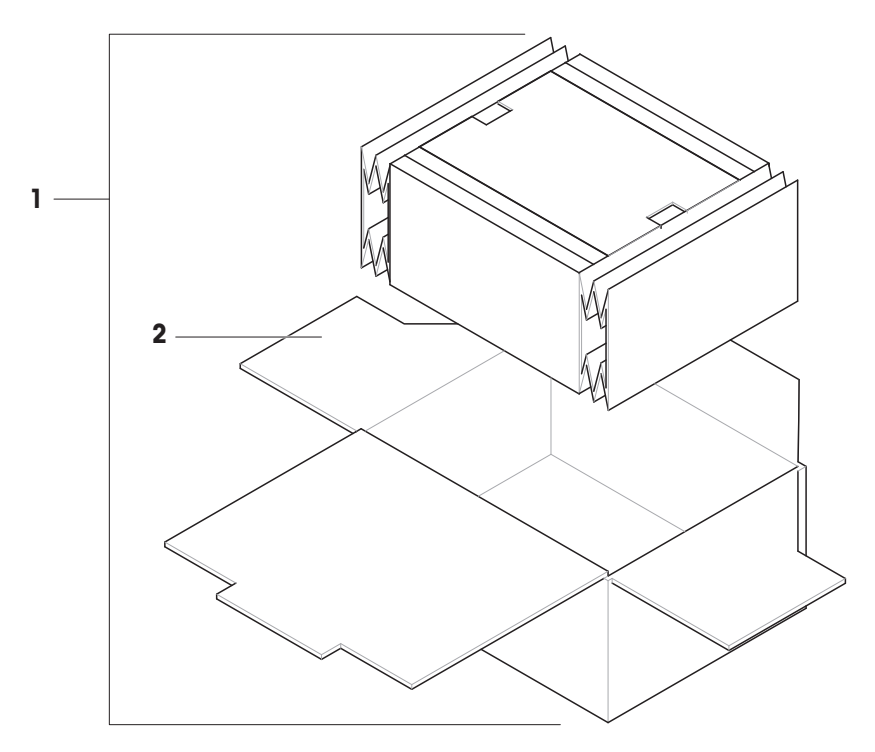

|   |   | 订单号      | 指定  | 备注            |
|---|---|----------|-----|---------------|
| ſ | 1 | 30849997 | 包装  | 包括:出口箱,内部保护材料 |
| ſ | 2 | 30850038 | 出口箱 | 不包括: 内部保护材料   |

# 11 废弃处理

依照关于电气和电子设备废弃物(WEEE)的欧盟指令2012/19/EU,该设备不得作为 生活废弃物进行处置。这也适用于欧盟以外的国家/地区,请按照其具体要求进行处 置。

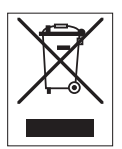

请遵照当地法规,在规定的电气和电子设备收集点处理本设备。如果您有任何疑问,请与主管部门或者您购买本设备的经销商联系。如果将本设备转交给其他方,则必须将本指令的内容一起传达给其他方。

# 12 合规性信息

国家审批文档,例如FCC供应商一致性声明,可在线获取和/或包含在包装中。

www.mt.com/ComplianceSearch

如有关于针对特定国家的仪器合规性问题,请联系METTLER TOLEDO。

www.mt.com/contact

# 索引

## A

| 安全信息 | 9  |
|------|----|
| 安装   |    |
| 标准级  | 20 |
| 安装   |    |
| 开始操作 | 25 |
| В    |    |

|   | C | ť, | ) |  |
|---|---|----|---|--|
|   | C |    | ۱ |  |
| 1 |   |    |   |  |
|   |   |    |   |  |

| 保护罩       | 16     |
|-----------|--------|
| 包装        |        |
| 天平        | 31     |
| 标准偏差      |        |
| 请参阅"统计数据" | 18, 45 |

# C

| 材料       | 81  |
|----------|-----|
| 拆开包装     |     |
| 天平       | 20  |
| 产品铭牌     |     |
| 概述       | 17  |
| 乘法自由因子称量 | 18  |
| 称量       | 18  |
| 应用       | 33  |
| 秤盘       | 15  |
| 除法自由因子称量 | 18  |
| 处置       | 117 |
| 存储       |     |
| 天平       | 31  |

# D

|            | 28     |
|------------|--------|
| 打印机        | 48     |
| 待机         | 13, 28 |
| 滴水盘        | 15     |
| 电池模式       | 30     |
| 电源         |        |
| 查看交流/直流适配器 | 80     |
| 动态称量       | 18, 38 |
|            |        |

# F

| 防风门       |    |
|-----------|----|
| QuickLock | 16 |
| 防风罩面板     |    |
| 释放按钮      | 16 |
| 防风罩       | 15 |
| 标志        |    |
| 警告        | 9  |
| 符号        | 5  |
| 辅助显示屏     | 50 |
|           |    |

# G

| 概述       |        |
|----------|--------|
| 产品铭牌     | 17     |
| 显示操作终端   | 13, 14 |
| 功耗       |        |
| 天平       | 80     |
| 归零       | 13     |
| н        |        |
| 海拔       | 80     |
| 合规性信息    | 118    |
| 环境条件     | 20, 80 |
| J        |        |
| 计件称量     | 18, 34 |
| 检重称量     | 18, 42 |
| 交流/直流适配器 | 80     |
| 脚踏开关     | 49     |

#### 脚踏开关 接口RS232C 100 警告标志

| М         |        |
|-----------|--------|
| С         |        |
| 把手        | 15     |
| 密度        | 18, 40 |
| Р         |        |
| PC-Direct | 52     |

| PC-DIIECI   | 52 |
|-------------|----|
| PC-Direct功能 | 52 |

9

| 配方称量      | 18, 38 |
|-----------|--------|
| 平均值       |        |
| 请参阅"统计数据″ | 18     |
| Q         |        |
| 去皮        | 13     |
| QuickLock |        |
| 防风门       | 16     |
| R         |        |
| RS232C接口  | 100    |
| S         |        |
|           |        |
| 打印机       | 48     |
| 辅助显示屏     | 50     |
| 脚踏开关      | 49     |
| 外围设备      | 48     |
| 湿度        | 80     |
| 释放按钮      |        |
| 防风罩面板     | 16     |
| 时间        |        |
| 适应环境      | 80     |
| 预热        | 80     |
| 适应环境      |        |
| 时间        | 80     |
| 水平调节脚     | 16     |
| 水平        |        |
| 水平调节脚     | 16     |
| 指示器       | 11, 12 |
| 软件        |        |
| 版本        | 5      |
| T         |        |
| 统计数据      | 18, 45 |
| U         |        |
| USB       |        |
| 参见设备      | 48     |
| USB主机     | 100    |
|           |        |

| W          |        |
|------------|--------|
| 外部         |        |
| 设备         | 48     |
| 外形尺寸       | 94     |
| 位置         | 20     |
| 温度         | 80     |
| 适应环境的时间    | 80     |
| 预热时间       | 80     |
| Х          |        |
| 下挂称量       | 32     |
| 显示操作终端     | 16     |
| 概述         | 13, 14 |
| 显示屏        |        |
| 辅助         | 50     |
| 休眠         | 28     |
| Y          |        |
| 液位         |        |
| 天平         | 26     |
| 应用         |        |
| 称量         | 18, 33 |
| 动态称量       | 18, 38 |
| 计件称量       | 18, 34 |
| 检重称量       | 18, 42 |
| 密度         | 18, 40 |
| 配方称量       | 18, 38 |
| 统计数据       | 18, 45 |
| 自由因子称量     | 18     |
| 总和计算       | 18, 46 |
| 预热         |        |
| 时间         | 80     |
| 约定         | 5      |
| 运输         |        |
| 短距离        | 31     |
| 运输         |        |
| 长距离        | 31     |
| Ζ          |        |
| <br>署<br>早 |        |
| 保护         | 16     |

| 主机     | 100    |
|--------|--------|
| 自由因子称量 | 18     |
| 总和计算   | 18, 46 |

# 为您的产品保驾护航:

METTLER TOLEDO 服务部门提供健 康检查、维护保养、校准等相关 服务,助力您守护本产品的价值。

详情请咨询我们的服务条款。

www.mt.com/service

www.mt.com/MA-balances

更多信息

Mettler-Toledo GmbH Im Langacher 44 8606 Greifensee, Switzerland www.mt.com/contact 保留技术修改权。 © 03/2025 METTLER TOLEDO. 保留所有权利。 30491861C zh

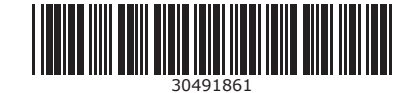